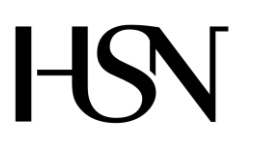

Faculty of technology Bachelor of Science

ATTACHMENT FOLDER FROM 6<sup>TH</sup> SEMESTER PROJECT SPRING 2016 PRH612 Bachelor thesis IA6-5-16

## Read, control and communication unit for manholes

Address: Kjølnes ring 56, N-3918 Porsgrunn, Tel: +47 31 00 80 00, www.usn.no

## ATTACHMENTS

Attachment A Assignment

- Attachment B Goal formulation
- Attachment C WBS
- Attachment D Progress plan
- Attachment E MSP430FR5969 Letter explanation
- Attachment F Gas proof connector offer
- Attachment G SRS & SDD
- Attachment H Software code
- Attachment I Unit code
- Attachment J Tables
- Attachment K Test plan document
- Attachment L Mobil test
- Attachment M Level test
- Attachment N Cover test
- Attachment O Gas test
- Attachment P Temperature test
- Attachment Q GSM module test
- Attachment R SD-Card speed test
- Attachment S Power consumption test
- Attachment T Software test document
- Attachment U Software document
- Attachment V User manual
- Attachment W Installation guide

**Attachment A** 

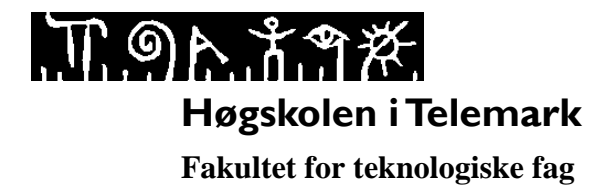

# **PRH612** Bacheloroppgaven

Tittel: Utvikling av intelligente kumlokk

Hovedveileder:

Ekstern partner: Ulefos Jernværk (<u>willy.dorholt@ujv.no</u> 97024791.

### **Oppgavebeskrivelse**:

Enheten skal kunne ettermonteres i kummer, den består av 2 deler: En kommunikasjonsenhet og en sensor og styringsenhet. Begge enhetene har hver sin batteripakke. De skal være lette å ha service på. Kommunikasjonssentralen bør være rimelig å installere slik at inngangsbilletten til systemet er lav.

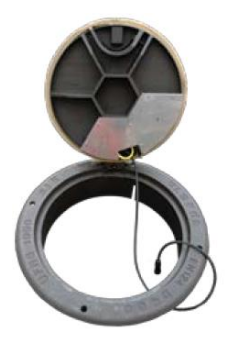

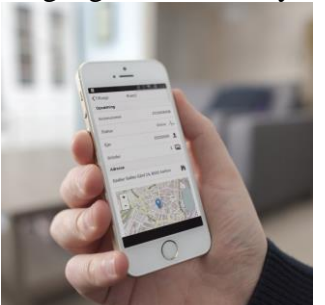

Videre er det viktig at datainnsamlingen og statusalarmer lett kan brukes av andre systemer. Det kan være i større alarmsystemer, melding til servicepersonell og planleggere. Det er også mulig at systemet kan samle inn data for analyser og dokumentasjoner ved skader. Ved hjelp av kommunikasjonsenheten, vil det kunne være mulig å styre pumper og ventiler, samt avlese status på disse.

### Foreløpige ideer til produktet

- 1. Overvåke vannivå
- 2. Overvåke om lokket er rett plassert
- 3. Overvåke behov for tømming av slam

# 

- 4. Overvåke om lokket er åpent
- 5. Mulig å søke etter lokket ved akutt behov.
- 6. Kamera kan ta situasjonsbilde av kummen
- 7. Status på vannstrømmer i rør
- 8. Status og styring av ventiler og pumper.
- 9. Måling av temperatur. Viktig dersom kummen har utstyr som er temperaturkritisk
- 10. Telling av overkjøringer
- 11. Vurdere ulyd ved overkjøringer

#### Bakgrunn for oppgaven:

Utvikling av tingenes internett er allerede på full fart inn i vår hverdag. Ulefos Jernværk var sammen med Xepto tidlig ute med å tilby overvåkning av overvann i kummer. Det har skjedd mye på teknologisiden og forventinger til hva slike system skal levere siden den gang. Ulefosgruppen ønsker å videreutvikle dette produktet og derfor er det tatt initiativ til dette prosjektet.

I dag finnes det mange utviklingsfirmaer som kan designe slikt utstyr og bruke velutprøvde og åpne teknologier. Det som vil være avgjørende i fremtidig konkurranse kan være:

- Brukervennlighet
- Nytteverdi for kunden
- Tiltalende og robust design
- Lett å integrere i andre overvåkningssystemer
- Tar i bruk smarttelefoner og PC for å lette arbeidet til vedlikeholdspersonell og planleggere
- Høy opptid og god service
- Dyktige ved installasjon og igangsetting

### Studentkategori:

IA

### Praktiske ordninger:

Utstyr kan lånes fra Ulefos Jernværk

#### Signaturer:

Student (dato og signatur):

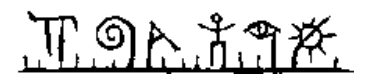

Hovedveileder (dato og signatur):

## Formulation of goals

The goal with the project is to assess the current solution for intelligent manhole covers (kumlokk), look at the cost-efficiency and the functionality of the solution. The solution should be an improvement of the current solution. Meaning a cheaper product than today, has longer life-time, and a greater functionality. The current solution sends an alarm, only when the water flows over, and the solution can only send info, not receive. An improvement would be to read water-level when wanted and also have an option for the unit to receive a command to read current status. With the current solution, the whole manhole cover with seat, has to be changed. This is for the alignment of the cover-sensor. The cover sensor is a mechanical switch implemented in the cover, with the unit. This again gives the customer a higher cost (ca. 1000% more expensive). A better solution is to have a unit that can be added on the side of the manhole, or wherever the customer wants, with the possibility to add features later, and without the need to change the cover and seat, meaning the cover switch/sensor is implemented in the unit or on the side of the manhole, not in the cover, as it is in the current solution.

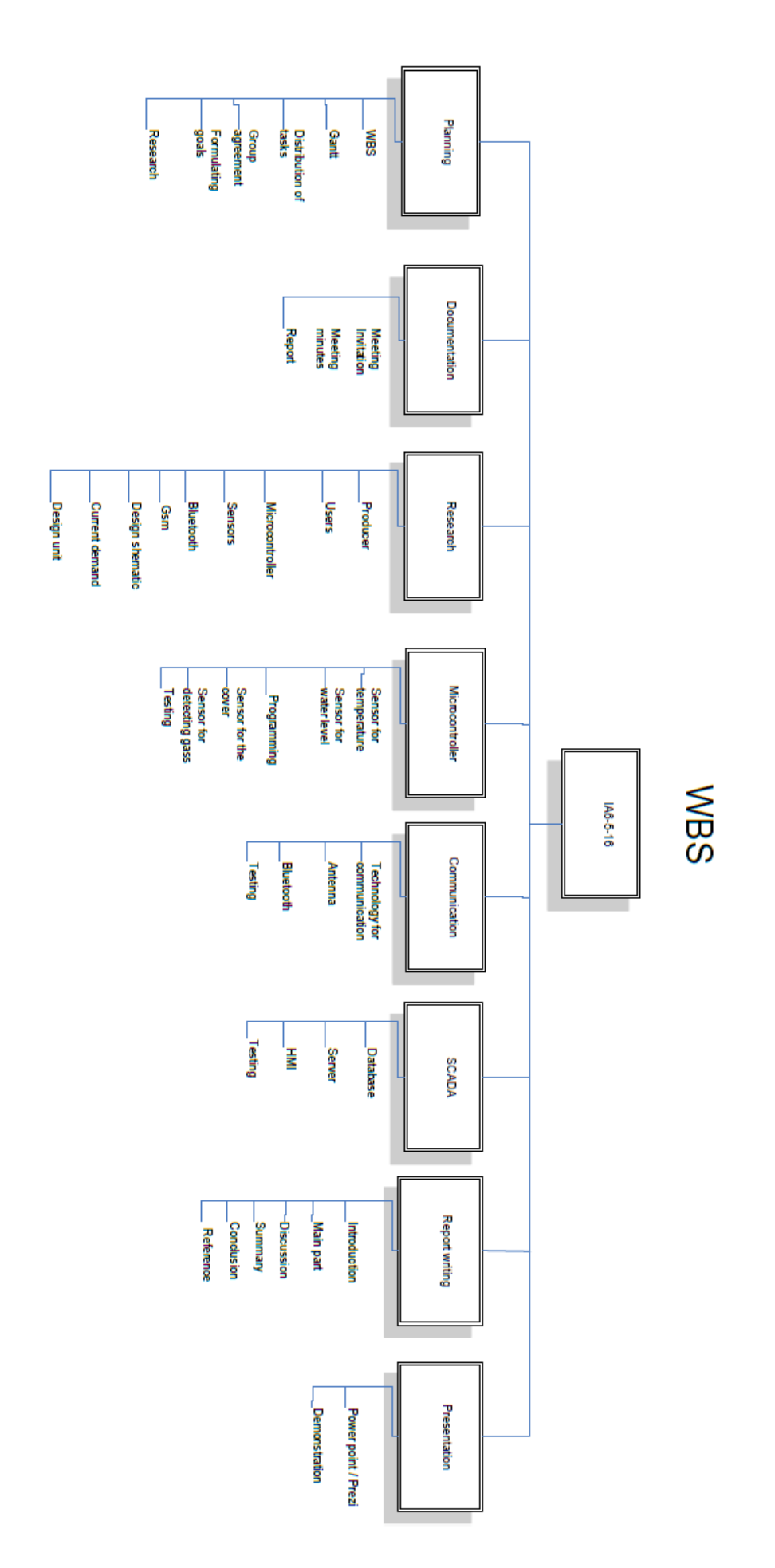

| )           | Task<br>Mode | Task Name                  | Duration     | Start         | Finish       | Dec | 1st Quarter          | Feh            | 2r<br>Mar                          | nd Quarter   | May          |
|-------------|--------------|----------------------------|--------------|---------------|--------------|-----|----------------------|----------------|------------------------------------|--------------|--------------|
| 1 🗸         | *            | Start                      | 1 day        | Fri 22.01.16  | Fri 22.01.16 |     |                      | 100            | With                               | 7.pi         |              |
| 2 🗸         | *            | Planning                   | 16 days      | Fri 22.01.16  | Fri 12.02.16 |     |                      |                |                                    |              |              |
| 3 🗸         | *            | Group agreement            | 1 day        | Fri 22.01.16  | Fri 22.01.16 |     |                      | Courage[25%];Q | uynh[25%];Orio                     | ol[25%];Amai | r[25%];Stine |
| 4 🗸         | *            | Gantt diagram              | 1 day        | Mon 25.01.16  | Mon 25.01.16 |     |                      | Courage        |                                    |              |              |
| 5 🗸         | *            | Formulation of goals       | 1 day        | Mon 25.01.16  | Mon 25.01.16 |     |                      | Amar           |                                    |              |              |
| 6 🗸         | *            | Research planning          | 14 days      | Tue 26.01.16  | Fri 12.02.16 |     |                      | Coura          | ge[50%];Oriol[5                    | 0%];Quynh[5  | 0%];Stine[50 |
| 7 🗸         | *            | First formal meeting held  | 0 days       | Fri 12.02.16  | Fri 12.02.16 |     |                      | 12.02          |                                    |              |              |
| 8 🗸         | *            | Research visits            | 42 days      | Thu 21.01.16  | Fri 08.04.16 |     | P                    |                |                                    | 1            |              |
| 9 🗸         | *            | Ulefoss                    | 1 day        | Thu 28.01.16  | Thu 28.01.16 |     |                      | 28.01          |                                    |              |              |
| 10 🗸        | *            | Skien kommune              | 1 day        | Tue 09.02.16  | Tue 09.02.16 |     |                      | 09.02          |                                    |              |              |
| 11 🗸        | *            | HSN Vestfold               | 0 days       | Fri 08.04.16  | Fri 08.04.16 |     |                      |                |                                    | 08.04        |              |
| 12 🗸        | *            | Research                   | 16 days      | Fri 12.02.16  | Fri 04.03.16 |     |                      |                |                                    |              |              |
| 13 🗸        | *            | Temp. sensor               | 7 days       | Mon 15.02.16  | Tue 23.02.16 |     |                      | St             | tine                               |              |              |
| 14 🗸        | *            | Gas sensor                 | 7 days       | Wed 24.02.16  | Fri 04.03.16 |     |                      |                | Stine                              |              |              |
| 15 🗸        | *            | Level sensor               | 8 days       | Mon 15.02.16  | Wed 24.02.16 |     |                      |                | Quynh                              |              |              |
| 16 🗸        | *            | Cover sensor               | 6 days       | Thu 25.02.16  | Fri 04.03.16 |     |                      |                | Quynh                              |              |              |
| 17 🗸        | *            | Microcontroller            | 8 days       | Mon 15.02.16  | Wed 24.02.16 |     |                      |                | Driol                              |              |              |
| 18 🗸        | *            | Battery                    | 11 days      | Mon 15.02.16  | Mon 29.02.16 |     |                      |                | Courage                            |              |              |
| 19 🗸        | *            | Bluetooth                  | 4 days       | Mon 15.02.16  | Thu 18.02.16 |     |                      | 📕 Ama          | ar                                 |              |              |
| 20 🗸        | *            | GSM                        | 4 days       | Thu 25.02.16  | Wed 02.03.16 |     |                      |                | Oriol                              |              |              |
| 21 🗸        | *            | SD-card                    | 7 days       | Fri 19.02.16  | Mon 29.02.16 |     |                      |                | Amar                               |              |              |
| 22 🗸        | *            | Current demand for battery | 4 days       | Tue 01.03.16  | Fri 04.03.16 |     |                      |                | Courage                            |              |              |
| 23 🗸        | *            | Total active schedule      | 2 days       | Tue 01.03.16  | Wed 02.03.16 |     |                      |                | Amar                               |              |              |
| 24 🗸        | *            | Design shematic            | 2 days       | Thu 03.03.16  | Fri 04.03.16 |     |                      |                | 📕 Oriol                            |              |              |
| 25 🗸        | *            | Design of unit             | 2 days       | Thu 03.03.16  | Fri 04.03.16 |     |                      |                | 📕 Amar                             |              |              |
| 26 🗸        | *            | Research complete          | 0 days       | Fri 04.03.16  | Fri 04.03.16 |     |                      |                | 04.03                              |              |              |
| 27 🗸        | *            | 2nd formal meeting         | 0 days       | Thu 10.03.16  | Thu 10.03.16 |     |                      |                | 10.03                              |              |              |
| 28 🗸        | *            | 3rd formal meeting         | 0 days       | Wed 13.04.16  | Wed 13.04.16 |     |                      |                |                                    | 13.04        |              |
| 29          | *            | Programming & testing      | 30 days      | Mon 07.03.16  | Wed 11.05.16 |     |                      |                |                                    |              |              |
| 30 🗸        | *            | Programming components     | 22 days      | Mon 07.03.16  | Thu 28.04.16 |     |                      |                |                                    |              |              |
| 31 🗸        | *            | Water level                | 10 days      | Mon 07.03.16  | Wed 06.04.16 |     |                      |                |                                    | Quynh        |              |
| 32 🗸        | *            | Temperature                | 10 days      | Mon 07.03.16  | Wed 06.04.16 |     |                      |                |                                    | Stine        |              |
| 33 🗸        | *            | Gass content               | 11 days      | Thu 07.04.16  | Wed 27.04.16 |     |                      |                |                                    |              | Stine        |
| 34 🗸        | *            | Cover sensor               | 11 days      | Thu 07.04.16  | Wed 27.04.16 |     |                      |                |                                    |              | Quynh        |
| 35 🗸        | *            | SD-card                    | ,<br>13 davs | Mon 07.03.16  | Wed 13.04.16 |     |                      |                |                                    | Amar         |              |
| 36 🗸        | **           | Microcontroller            | 16 davs      | Mon 07.03.16  | Wed 20.04.16 |     |                      |                |                                    | Oric         | bl           |
| 37 🗸        |              | System development         | 22 days      | Mon 07.03.16  | Thu 28.04.16 |     |                      |                |                                    |              |              |
| 38 🗸        |              | SOL database               | 3 days       | Wed 30.03.16  | Mon 04.04.16 |     |                      |                |                                    | Courage      |              |
| 39 🗸        | *            | GUI                        | 1 dav        | Wed 06.04.16  | Wed 06.04.16 |     |                      |                |                                    | Courage      |              |
| 40 🗸        |              | Coding                     | 7 days       | Thu 07.04.16  | Thu 21.04.16 |     |                      |                |                                    | Cοι          | ırage        |
| 41 🗸        |              | Server                     | 3 days       | Mon 25.04.16  | Wed 27.04.16 |     |                      |                |                                    |              | Courage      |
| ••••        | e .          |                            |              |               |              |     |                      |                |                                    | _            |              |
|             |              | Task                       |              | Project Sumr  | nary         | Ma  | inual Task           |                | Start-only                         | E            |              |
| roject. a   | antt         | Split                      |              | Inactive Task |              | Du  | ration-only          |                | Finish-only                        | 3            |              |
| i ojeci. go | 22 05 4 6    |                            |              |               |              |     |                      |                |                                    |              |              |
| ate: Sun    | 22.05.16     | Milestone                  | •            | Inactive Mile | stone 🔷      | Ma  | inual Summary Rollup |                | <ul> <li>External Tasks</li> </ul> |              |              |

|                    |         |                    | Attachme | nt D |
|--------------------|---------|--------------------|----------|------|
| Jur                | 1       | 3rd Quarter<br>Jul | Aug      | Sep  |
| ]                  | -15 00/ |                    |          |      |
| lma                | r[50%   | ]                  |          |      |
|                    |         |                    |          |      |
|                    |         |                    |          |      |
|                    |         |                    |          |      |
|                    |         |                    |          |      |
|                    |         |                    |          |      |
|                    |         |                    |          |      |
| ne<br>ss<br>al Pro | gress   | +                  |          |      |
|                    |         |                    |          |      |

| ID | ~            | Task | Task Name                                 | Duration | Start        | Finish       |     | 1st Quarter |    |   |         | 2nd Quarter |         |           |
|----|--------------|------|-------------------------------------------|----------|--------------|--------------|-----|-------------|----|---|---------|-------------|---------|-----------|
|    | U            | Mode |                                           |          |              |              | Dec | Jan         | Fe | b | Mar     | Apr         | May     |           |
| 42 |              | *    | Communication                             | 22 days  | Mon 07.03.16 | Thu 28.04.16 | _   |             |    |   |         |             | 1       |           |
| 43 | <b>~</b>     | *    | GSM/GPRS/EDGE                             | 5 days   | Thu 21.04.16 | Wed 27.04.16 | _   |             |    |   |         |             | Oriol   |           |
| 44 | <b>V</b>     | *    | Simple test of GSM                        | 0 days   | Tue 08.03.16 | Tue 08.03.16 | _   |             |    |   | ♦ 08.03 | _           |         |           |
| 45 | $\checkmark$ | *    | Test of GSM w/ results                    | 0 days   | Mon 14.03.16 | Mon 14.03.16 |     |             |    |   | ♦ 14.03 | 3           |         |           |
| 46 |              | *    | Bluetooth                                 | 6 days   | Wed 20.04.16 | Wed 27.04.16 |     |             |    |   |         |             | Amar    |           |
| 47 |              | *    | Deployment                                | 1 day    | Thu 28.04.16 | Thu 28.04.16 |     |             |    |   |         |             | Amar;Co | ourage;Or |
| 48 |              | *    | Testing                                   | 6 days   | Mon 02.05.16 | Tue 10.05.16 |     |             |    |   |         |             |         |           |
| 49 | $\checkmark$ | *    | Water level                               | 3 days   | Mon 02.05.16 | Wed 04.05.16 |     |             |    |   |         |             | 📙 Quyn  | փ         |
| 50 | $\checkmark$ | *    | Cover sensor                              | 3 days   | Fri 06.05.16 | Tue 10.05.16 |     |             |    |   |         |             | 📙 Qı    | ıynh      |
| 51 | $\checkmark$ | *    | Temperature                               | 3 days   | Mon 02.05.16 | Wed 04.05.16 |     |             |    |   |         |             | 📕 Stine |           |
| 52 | $\checkmark$ | *    | Gass content                              | 3 days   | Fri 06.05.16 | Tue 10.05.16 |     |             |    |   |         |             | 📄 Sti   | ine       |
| 53 | $\checkmark$ | *    | SD-card                                   | 3 days   | Mon 02.05.16 | Wed 04.05.16 |     |             |    |   |         |             | 📕 Amar  | r         |
| 54 | $\checkmark$ | *    | Bluetooth                                 | 3 days   | Fri 06.05.16 | Tue 10.05.16 |     |             |    |   |         |             | 📕 Ar    | nar       |
| 55 | $\checkmark$ | *    | Microcontroller                           | 3 days   | Mon 02.05.16 | Wed 04.05.16 |     |             |    |   |         |             | 📕 Oriol |           |
| 56 | $\checkmark$ | *    | GSM/Antenna                               | 3 days   | Fri 06.05.16 | Tue 10.05.16 |     |             |    |   |         |             | 📄 Or    | iol       |
| 57 | $\checkmark$ | *    | System                                    | 3 days   | Mon 02.05.16 | Wed 04.05.16 |     |             |    |   |         |             | 📔 Coura | age       |
| 58 | $\checkmark$ | *    | Power consumption                         | 3 days   | Fri 06.05.16 | Tue 10.05.16 |     |             |    |   |         |             | 📄 Co    | ourage    |
| 59 |              | *    | Programming and testing<br>of system done | 0 days   | Tue 10.05.16 | Tue 10.05.16 |     |             |    |   |         |             | ♦ 10.   | .05       |
| 60 | ~            | *    | Programming and testing<br>of unit done   | 0 days   | Tue 10.05.16 | Tue 10.05.16 |     |             |    |   |         |             | 10      | .05       |
| 61 |              | *    | Assembly of unit                          | 3 days   | Wed 11.05.16 | Fri 13.05.16 |     |             |    |   |         |             |         |           |
| 62 | $\checkmark$ | *    | 4th formal meeting                        | 0 days   | Wed 11.05.16 | Wed 11.05.16 |     |             |    |   |         |             | 11      | .05       |
| 63 |              | *    | Connect and finalize                      | 2 days   | Wed 11.05.16 | Thu 12.05.16 |     |             |    |   |         |             | Η Α     | mar;Cour  |
| 64 | $\checkmark$ | *    | User manual/Inst. Guide                   | 1 day    | Fri 13.05.16 | Fri 13.05.16 |     |             |    |   |         |             | A 🛯     | mar;Cou   |
| 65 | $\checkmark$ | *    | Report writing                            | 5 days   | Mon 16.05.16 | Mon 23.05.16 |     |             |    |   |         |             |         | 1         |
| 66 | $\checkmark$ | *    | Write and finalize report                 | 5 days   | Mon 16.05.16 | Mon 23.05.16 |     |             |    |   |         |             |         | 4         |
| 67 |              | *    | Presentation                              | 1 day    | Fri 17.06.16 | Fri 17.06.16 |     |             |    |   |         |             |         |           |
| 68 |              | *    | Report delivered                          | 0 days   | Tue 24.05.16 | Tue 24.05.16 |     |             |    |   |         |             |         | 24.05     |
| 69 |              | *    | Demonstration                             | 1 day    | Fri 17.06.16 | Fri 17.06.16 |     |             |    |   |         |             |         |           |
| 70 |              | *    | Powerpoint/prezi                          | 1 day    | Fri 17.06.16 | Fri 17.06.16 |     |             |    |   |         |             |         |           |

|                    | Task      |   | Project Summary    | ] | Manual Task           |   | Start-only         | E          | Deadlir |
|--------------------|-----------|---|--------------------|---|-----------------------|---|--------------------|------------|---------|
| Project: gantt     | Split     |   | Inactive Task      |   | Duration-only         |   | Finish-only        | J          | Progres |
| Date: Sun 22.05.16 | Milestone | ◆ | Inactive Milestone |   | Manual Summary Rollup |   | External Tasks     |            | Manua   |
|                    | Summary   | 1 | Inactive Summary   | [ | Manual Summary        | 1 | External Milestone | $\diamond$ |         |
|                    |           |   |                    |   | Page 2                |   |                    |            |         |

| Jun          |          | 3rd Qua<br>J | rter<br>ul |        | Aug             |        | Sep        |
|--------------|----------|--------------|------------|--------|-----------------|--------|------------|
|              |          |              |            |        | -               |        |            |
|              |          |              |            |        |                 |        |            |
|              |          |              |            |        |                 |        |            |
| iol·C        | Duvnh    | Stine        |            |        |                 |        |            |
|              | <b>.</b> |              |            |        |                 |        |            |
|              |          |              |            |        |                 |        |            |
|              |          |              |            |        |                 |        |            |
|              |          |              |            |        |                 |        |            |
|              |          |              |            |        |                 |        |            |
|              |          |              |            |        |                 |        |            |
|              |          |              |            |        |                 |        |            |
|              |          |              |            |        |                 |        |            |
|              |          |              |            |        |                 |        |            |
|              |          |              |            |        |                 |        |            |
|              |          |              |            |        |                 |        |            |
|              |          |              |            |        |                 |        |            |
| 200.         | Orial    | Ouverh       | ·Stina     |        |                 |        |            |
| age,<br>age; | ;Oriol   | ;Quynh       | ;Stine     |        |                 |        |            |
|              |          |              |            |        |                 |        |            |
| ni           |          |              |            |        |                 |        |            |
|              |          |              |            |        |                 |        |            |
|              | Ama      | ar[50%]      | ;Coura     | age[50 | %]; <b>O</b> ri | ol[50% | 6];Quynh[! |
|              | Ama      | ar[50%]      | ;Coura     | age[50 | %];Ori          | ol[50% | 6];Quynh[! |
|              |          |              |            |        |                 |        |            |
|              |          |              |            |        |                 |        |            |
|              |          |              |            |        |                 |        |            |
|              |          |              |            |        |                 |        |            |
|              |          |              |            |        |                 |        |            |
|              |          |              |            |        |                 |        |            |
|              |          |              |            |        |                 |        |            |
|              |          |              |            |        |                 |        |            |
| ne           |          | ł            |            |        |                 |        |            |
| ss           |          | _            |            |        | -               |        |            |
| Il Prog      | gress    |              |            |        |                 |        |            |
|              |          |              |            |        |                 |        |            |

# MSP430FR5969 Letters explanation

| MSP 430 F                                                                          | 2 618 A T ZQW <sup>-</sup>                                                                                               | T EP                                                                                                    |
|------------------------------------------------------------------------------------|----------------------------------------------------------------------------------------------------|----------------------------------------------------------------------------------------------------|
| Processor Family<br><u>420 MCU Platform</u><br><u>Device Type</u><br><u>Series</u> | eature Set                                                                                                    | Additional Features Optional<br>Distribution Format Optional                                                                                                    |
| Processor family                                                                   | CC = Embedded RF Radio<br>MSP = Mixed Signal Processor<br>XMS = Experimental Silicon                                     |                                                                                                    |
| MSP430™ microcontroller platform                                                   | Low-power microcontroller platform                                                                                       |                                                                                                    |
| Device type                                                                        | Memory type<br>C = ROM<br>F = FLASH<br>FR = FRAM<br>G = FLASH<br>L = No nonvolatile memory                               | Specialized application<br>AFE = Analog front end<br>BT = <i>Bluetooth®</i><br>BQ = Contactless power<br>CG = ROM medical<br>FE = Flash energy meter<br>FG = Flash medical<br>FW = Flash electronic flow meter |
| Series                                                                             | 1 Series = Up to 8 MHz<br>2 Series = Up to 16 MHz<br>3 Series = Legacy OTP<br>4 Series = Up to 16 MHz w/ LCD             | 5 Series = Up to 25 MHz<br>6 Series = Up to 25 MHz w/ LCD<br>0 = Low voltage series                                                                                                    |
| Feature set                                                                        | Various levels of integration within a series                                                                            |                                                                                                    |
| Optional: A = Revision                                                             | N/A                                                                                                    |                                                                                                    |
| Optional: Temperature range                                                        | S = 0°C to 50°C<br>I = -40°C to 85°C<br>T = -40°C to 105°C                                                               |                                                                                                    |
| Packaging                                                                          | www.ti.com/packaging                                                                                                    |                                                                                                    |
| Optional: Distribution format                                                      | T = Small Reel (7-in)<br>R = Large Reel (11-in)<br>No Markings = Tube or Tray                                            |                                                                                                    |
| Optional: Additional features                                                      | *-Q1 = Automotive Qualified<br>*-EP = Enhanced Product (-40°C to 105°C)<br>*-HT = Extreme Temperature Parts (-55°C to 1) | 50°C)                                                                                                    |

#### MARECHAL ELECTRIC S.A.S. Au capital de 5 207 500 € 5, avenue de Presles - F-94417 Saint-Maurice Cedex Tél.: +33 (0)1 45 11 60 00 - Fax: +33 (0)1 45 11 60 60

SIRET 552 149 577 00058 - TVA n° FR16 552 149 577 - NAF 2733Z

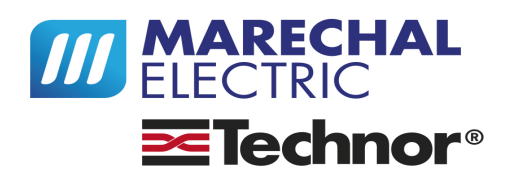

#### marechal.com

| For the attention of                                | Quotation                                         |
|-----------------------------------------------------|---------------------------------------------------|
| Mlle Quynh Nguyen                                   | Reference : 54343/0 Must be mentioned in your P.O |
| UNIVERSITY COLLEGE OF SOUTHEAST NORWAY              | Subject : USN - Request PNCX for Manholes         |
| Høgskolen i Sørøst-Norge Postboks 235               | Created on : 02/03/2016                           |
| 3603 Oslo<br>NORVEGE                                | Entered by : Anwar MOUHASSINE                     |
| Tel : +47 46274252<br>email : thaoquynh86@yahoo.com | Validity date: 01/04/2016                         |
| Vour contacto                                       |                                                   |
|                                                     |                                                   |
| Commercial Engineer                                 | Customer Service                                  |
| Anwar MOUHASSINE                                    | Nathalie BLAYAC                                   |
| Tel : +33 6 76 20 75 87                             | Tel :+33 1 45 11 60 00                            |
| Fax : +33 1 45 11 60 60                             | Fax : +33 1 45 11 60 60                           |
| a.mouhassine@marechal.com                           | n.blayac@marechal.com                             |

#### Dear Ms Nguyen,

Please find attached our offer as per your requirement

Please check Compatibility of your customer's cable with our handles and wall boxes entrance.

Feel free to contact us if you have any further requirement.

Best Regards,

Anwar Mouhassine Export Sales Engineer SIRET 552 149 577 00058 - TVA n° FR16 552 149 577 - NAF 2733Z

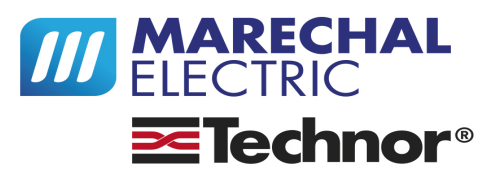

#### marechal.com

| Subject : USN - Request PNCX for Manholes                                 |                            |  |  |  |
|---------------------------------------------------------------------------|----------------------------|--|--|--|
| Entered by : Anwar MOUHASSINE Quotation reference : 54343/0 On 02/03/2016 |                            |  |  |  |
| Company : University College of Southeast Norway                          | Validity date : 01/04/2016 |  |  |  |

| N° | Code    | Description                                                                                          | Qty | Unit price excl.<br>VAT | Total    |
|----|---------|----------------------------------------------------------------------------------------------------|-----|-------------------------|----------|
| 1  | 06E3007 | PNCX SOCKET II2GD Ex e IIC Gb - Ex tb IIIC Db T6 POLY BLACK<br>+HANDLE IP66/67 5C 5A 250V M20 7-14MM | 3   | 42,00                   | 126,00 € |
| 2  | 06E1007 | PNCX INLET II2GD Ex e IIC Gb - Ex tb IIIC Db T6 POLY BLACK<br>+HANDLE IP66/67 5C 5A 250V M20 7-14MM  | 3   | 31,50                   | 94,50 €  |
|    |         |                                                                                                    |     | Subtotal excl. VAT      | 220,50 € |
|    |         |                                                                                                    |     | Freight costs           |          |
|    |         |                                                                                                    |     | VAT 0.0%                | 0,00 €   |
|    |         |                                                                                                    |     | Total incl. VAT         | 220.50€  |

All prices are quoted in €uro (EUR) excluding Taxes Incoterm (delivery terms) : EXW, Maromme, France (postal code : 76150) Materials of French origin and manufacture Harmonized System Code : 85366990 Lead-time : shipment within 1 week to 10 days upon order confirmation Payment at order placement before start of production Minimum order value : 250.00 €

WARNING ! Delivered products are non-returnable and will not be refunded or exchanged. Please check the product part numbers and/or the compatibility of the products with those used by you. We are at your service for any assistance you may require.

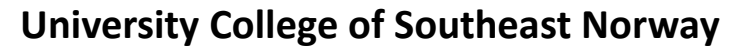

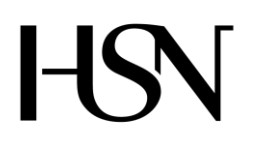

Faculty of technology Bachelor of Science

### **REPORT FROM 6<sup>TH</sup> SEMESTER PROJECT SPRING 2016**

PRH612 Bachelor thesis IA6-5-16

### Attachment G

## SOFTWARE REQUIREMENTS SPECIFICATIONS AND SOFTWARE DESIGN DOCUMENT

Address: Kjølnes ring 56, N-3918 Porsgrunn, Tel: +47 31 00 80 00, www.usn.no

## TABLE OF CONTENT

| Ta | able of content                         | 2   |
|----|-----------------------------------------|-----|
| 1  | Introduction                            | 3   |
| 2  | Purpose and benefits                    | 4   |
| 3  | Technical requirements                  | 5   |
|    | 3.1 Functions                           | 5   |
|    | 3.2 User Interface                      | 5   |
|    | 3.3 User Task Flow                      | 8   |
|    | 3.4 Software module                     | 9   |
|    | 3.5 ER- Diagram                         | 10  |
|    | 3.6 Class Diagram                       | 11  |
|    | 3.7 Use Case Diagram                    | 12  |
| 4  | Acceptance criteria                     | .13 |
| 5  | Requirement Considerations              | .14 |
|    | 5.1 Assumptions made about the software | 14  |
|    | 5.2 End User                            | 14  |
|    | 5.3 Existing System                     | 14  |
|    | 5.4 Environment                         | 14  |
|    | 5.5 Limitations                         | 14  |

## **1 INTRODUCTION**

This document tells about the usefulness of the software and the technical requirements needed to meet the acceptable criteria. It also describes the conditions and constrains required to successfully operate the program.

## 2 PURPOSE AND BENEFITS

The software is to enable users to interact with data from Read, Control and Communication unit for manholes in an easy and friendly manner. It is to inform users about normal and abnormal situations in the manholes and display useful data from manholes for planning, safety and maintenance.

## **3 TECHNICAL REQUIREMENTS**

This aspect sets out and describe the systems functions and services. It also describes how the system is expected to react to a particular input.

## 3.1 Functions

This is how the software is required to react to inputs from the users. The program shall have two type of users, ordinary users and administrators. It should be able to display data from the manholes and inform users about situations in the manhole. Users should be able to search for relevant data through a given search criteria. There should be possibility to save and print data. '

Administrators should be able to register and edit information about manholes. They should also have the capability to change administrator's password and company information.

Normal and abnormal situations shall be displayed continuously on the home page as alarms. Both manhole details, Alarm history, Data from manholes and company's information shall be displayed in less than a second when users navigate to their various pages from the home page. Admin page should be displayed in less than three seconds after login. Changes made by an administrator should be saved in the database immediately.

## 3.2 User Interface

This is the user's interactive section with the application.

| Login                     |  |
|---------------------------|--|
| INTELLIGENT MANHOLE COVER |  |
| UserID                    |  |
| Password                  |  |

Figure 3.2.1 User Interface

| Register_User   |                   |      |
|-----------------|-------------------|------|
|                 | REGISTER NEW USER |      |
|                 |                   |      |
| Name            |                   |      |
| Sumame          |                   |      |
| UserID          |                   |      |
| Password        |                   |      |
| Repeat Password |                   |      |
| Company Nane    |                   |      |
|                 | Register new User | Exit |
|                 |                   |      |

Figure 3.2.2 Register new User

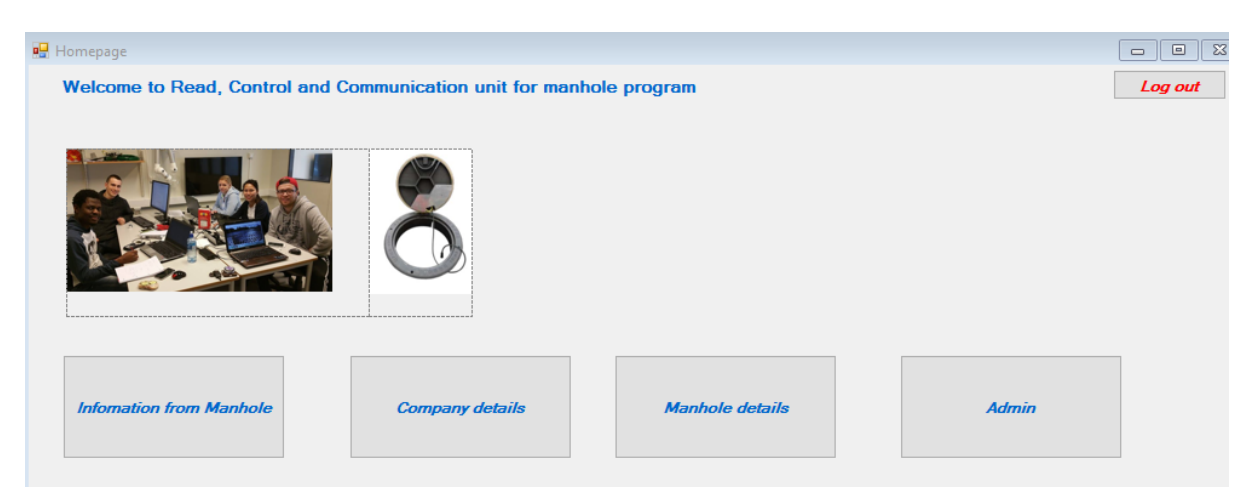

Figure 3.2.3 Home page

| ad, Control and Co | lanhole   |      | Manho       | ole readir     | ıgs          |             | Ba   | ck to homepage |
|--------------------|-----------|------|-------------|----------------|--------------|-------------|------|----------------|
|                    | Report_ID | Time | Temperature | Hydrogen_sulph | Cover_status | water_level | Date | Manhole_ID     |
| 0                  |           |      |             |                |              |             |      |                |
|                    |           |      |             |                |              |             |      |                |

Figure 3.2.4 Readings from manhole

| 🖳 Company1                           |                                 |         |  |  |  |  |  |
|--------------------------------------|---------------------------------|---------|--|--|--|--|--|
| Read, Control and Communication unit |                                 |         |  |  |  |  |  |
|                                      | Back to homepage                |         |  |  |  |  |  |
|                                      | Company_Nai Company_Ada Email * | Log Out |  |  |  |  |  |

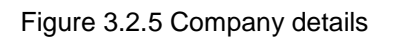

| 🛃 Manhole Cover                      |      |          |          |               |              |                  |
|--------------------------------------|------|----------|----------|---------------|--------------|------------------|
| Read, Control and Communication unit |      | Ма       | nhole de | etails        |              | Back to homepage |
| 8                                    | Mari | nhole_ID | Location | Type_of_manho | Company_Name | Log Out          |

Figure 3.2.6 Manhole details

| 🛃 Admin_login         |                                  |                   |                   |      |
|-----------------------|----------------------------------|-------------------|-------------------|------|
| Read, Control and Con | nmunication unit                 |                   | Bac               | k to |
|                       | Admin Login Password Login Admin | Administrator Log | jin<br><i>Log</i> | Out  |
|                       |                                  |                   |                   |      |

Figure 3.2.7 Admin Login

| 🖳 Admin_page                         |                                         |              |
|--------------------------------------|-----------------------------------------|--------------|
| Read, Control and Communication unit |                                         |              |
|                                      | Administer intelligent manhole          | Back to home |
| Edit company<br>info                 | Edit manhole Delete manhole Add manhole | Log out      |

Figure 3.2.8 Admin page

## 3.3 User Task Flow

This shows how users navigate through the program templates to view data from the Database and register/ edit data about manholes and administrators.

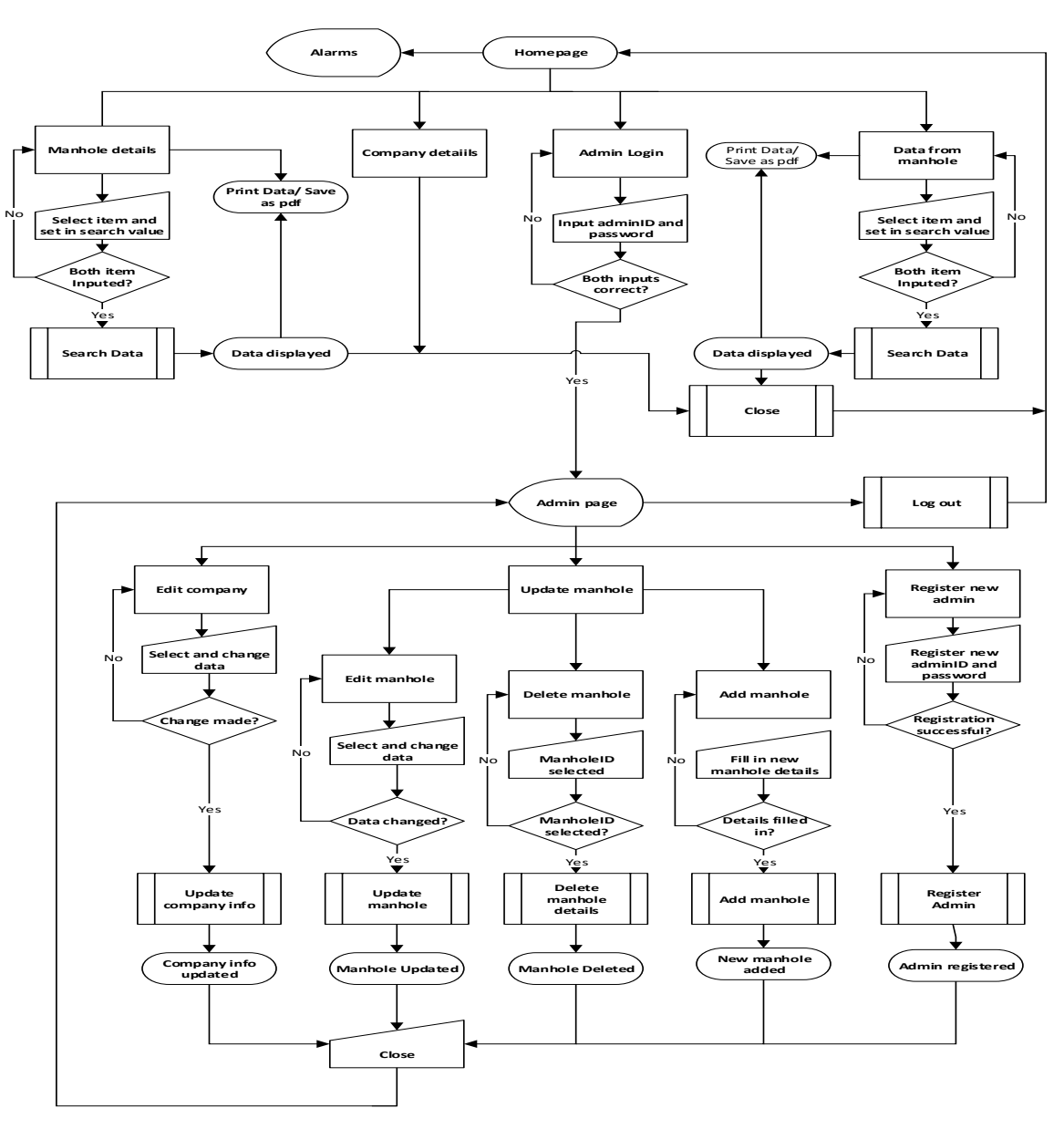

Flow chart for software Read, Control and Communication

Figure 3.3.1Flow chart

### 3.4 Software module

The application has two main module, the visual studio application and the Database. Visual studio has been used to develop the Graphical Users Interface (GUI) as well as the codes. While the Database helps to save both data from the manholes and manhole's information.

Data from the manhole are sent from the system unit via GSM/GPRS to the Database. These data are displayed on the GUI with the help of the programming codes for users view. Data are also sent from the GUI to the database by an administrator. Administrator send data to the database both when new manholes are registered or when an editing task is performed. In other words,

both GUI and the Database work hand-in-hand to execute the software task with the help of the programming codes.

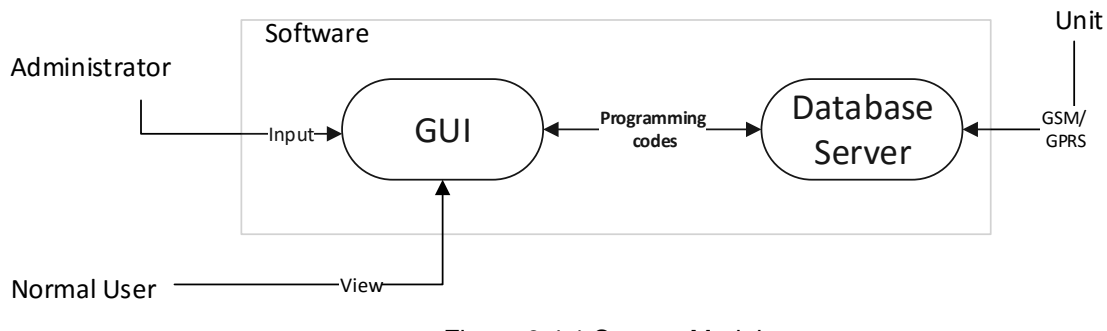

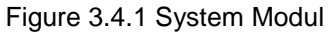

## 3.5 ER- Diagram

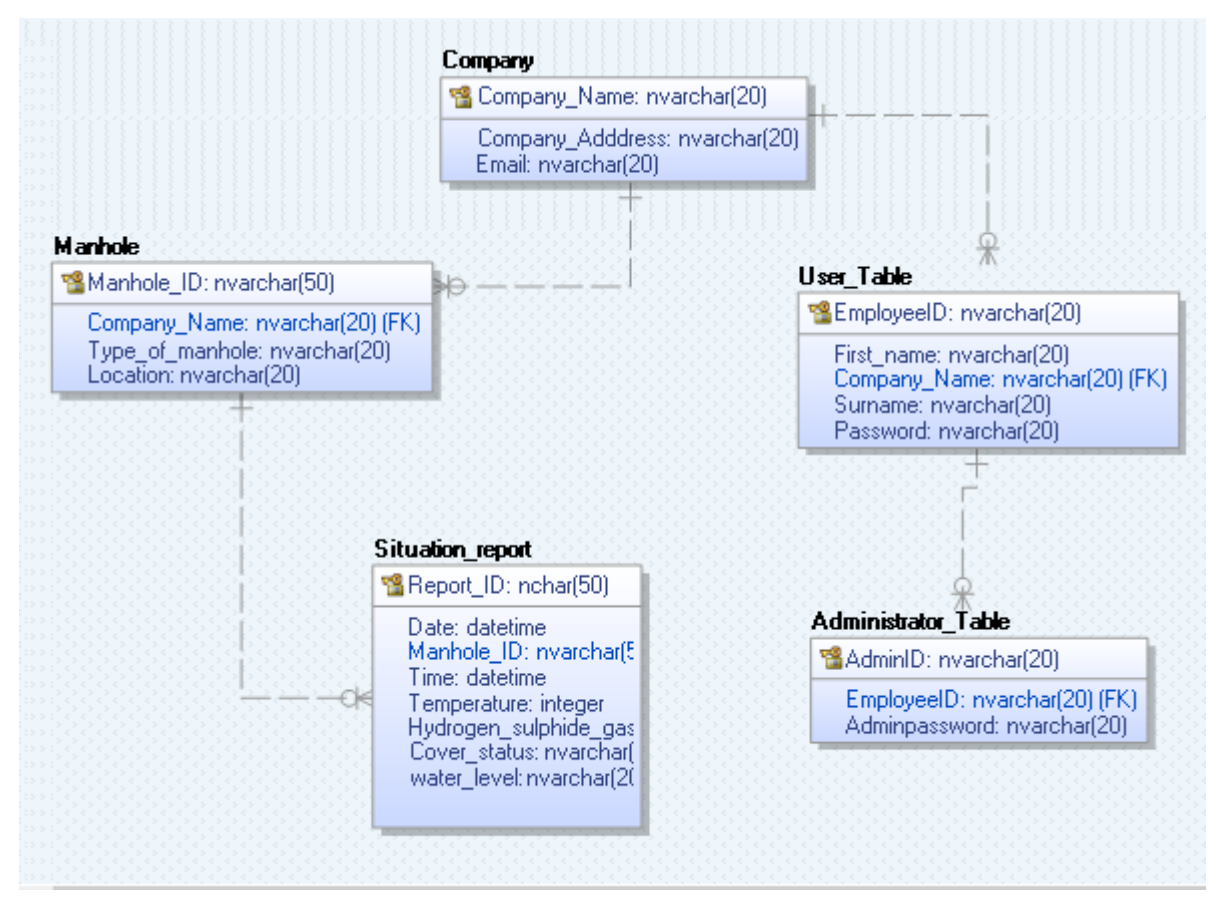

Figure 3.5.1 ER - Diagram

## 3.6 Class Diagram

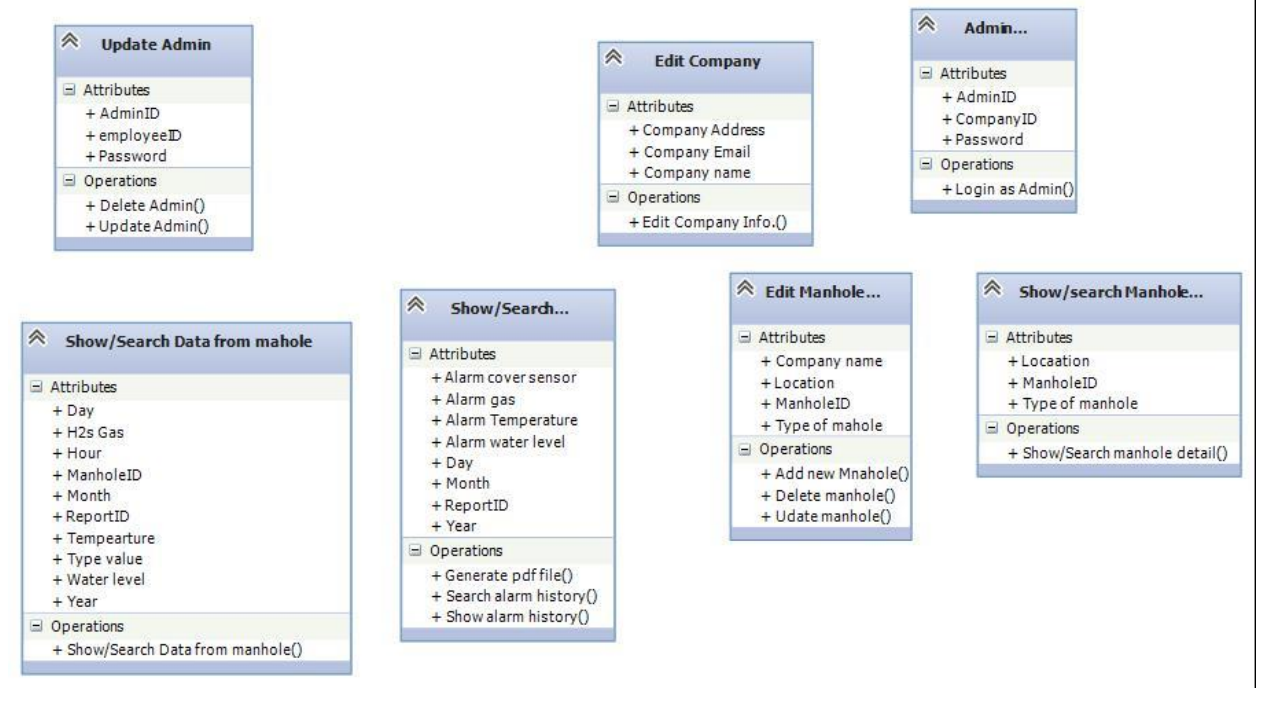

Figure 3.6.1 Class Diagram

## 3.7 Use Case Diagram

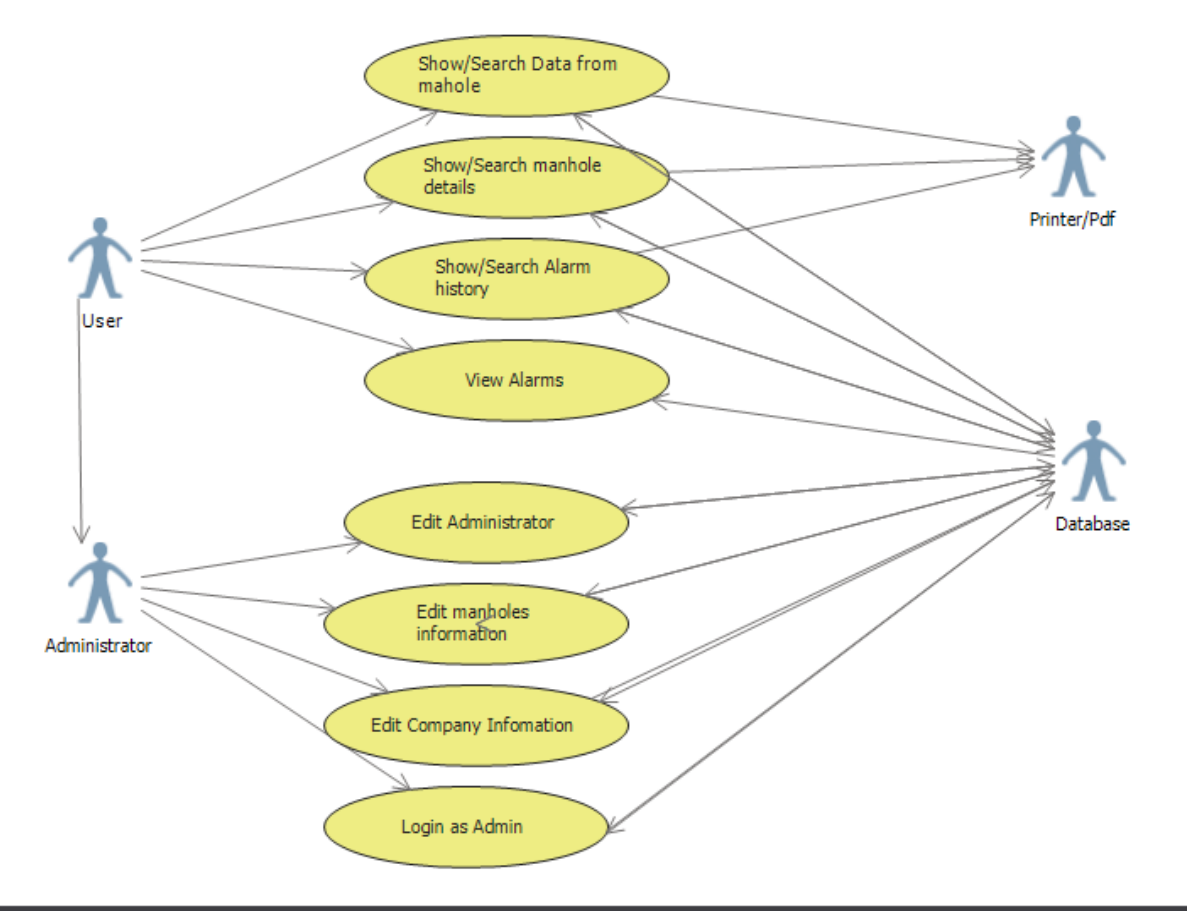

Figure 3.7.1 Use Case

## **4** ACCEPTANCE CRITERIA

The application is expected to work properly without any form of error and should be easy to use by both regular users and administrator.

## **5 REQUIREMENT CONSIDERATIONS**

This explains the condition and constrains needed to achieve the purpose and benefits of the Software.

### 5.1 Assumptions made about the software

This software application shall be unbounded. It should be possible to develop an updated version by the software developers to satisfy end users requirement.

## 5.2 End User

After the software has been fully developed, installed and tested; Users who download the program to their working computer can see data from the manholes. Only users who have access to the admin ID and password can register new manhole and edit both manhole details, admin and company information.

## 5.3 Existing System

No external or existing system is required for the software to function properly.

### 5.4 Environment

Language Environment - This software language will be in English.

Operating Environment – PC operating Microsoft Windows 10.

## 5.5 Limitations

- ✓ Software cannot support Multilanguage system
- ✓ Software operates only when the program is installed in the working computer and a database is developed.

```
1 using System;
 2 using System.Collections.Generic;
 3 using System.ComponentModel;
 4 using System.Data;
5 using System.Drawing;
 6 using System.Linq;
7 using System.Text;
 8 using System.Threading.Tasks;
9 using System.Windows.Forms;
10 using System.Data.SqlClient;
11
12
13
14 namespace Smart_manhole_cover
15 {
16
       public partial class Homepage : Form
17
       ł
18
19
                public Homepage()
20
           {
21
               InitializeComponent();
22
23
           }
24
25
           private void button2_Click(object sender, EventArgs e)
26
           {
27
28
               Information_form_Manhole page4 = new Information_form_Manhole(); // make object of class
29
               page4.Show();// show page 4
30
           }
31
32
33
           private void button1_Click(object sender, EventArgs e)
34
           {
35
               Manhole_Details page5 = new Manhole_Details();// make object of class
36
               page5.Show(); // show page 5
37
38
           }
39
           private void button3_Click(object sender, EventArgs e)
40
41
           {
42
               Admin_login page9 = new Admin_login(); // make object of class
43
               page9.Show(); // show page 9
44
45
46
           }
47
48
           private void button4_Click(object sender, EventArgs e)
49
           ł
50
               Company1 page7 = new Company1(); // make object of class
51
               page7.Show(); // show page 7
52
53
           }
54
55
56
57
           private void Homepage_Load(object sender, EventArgs e)
58
           {
59
60
61
               try
62
               {
63
                  // Connection string
                   SqlConnection Conn = new SqlConnection(Properties.Settings.Default.DBCS);
64
65
66
                   // SQL Querry
                   string SelectQuerry = @"select Alarm_Cover, Alarm_water_level, Alarm_Temp, Alarm_Gas from✔
67
        Situation_report where Report_ID = (select max(Report_ID) from Situation_report)";
68
                   SqlCommand SelectCmd = new SqlCommand(SelectQuerry, Conn);
69
70
                   // Open Connection
71
                   Conn.Open();
72
73
                   // Read and execute Querry
74
                   SqlDataReader reader = SelectCmd.ExecuteReader();
```

```
76
                      // While statement
 77
                      while (reader.Read())
 78
                      {
 79
 80
                          // Assign database value to textbox
                          TxtAlarm.Text = (reader["Alarm_Cover"].ToString());
TxtWater.Text = (reader["Alarm_water_level"].ToString());
 81
 82
                          TxtGas.Text = (reader["Alarm_Gas"].ToString());
 83
 84
                          TxtTemp.Text = (reader["Alarm_Temp"].ToString());
 85
 86
                          //if statement to assign color to bottons
                          if (TxtAlarm.Text == "ī")
 87
 88
                          {
                              BtnCover.BackColor = Color.Red;
 89
 90
                          }
 91
                          else
 92
                          {
                              BtnCover.BackColor = Color.Green;
 93
 94
 95
                          }
                           if (TxtWater.Text == "1")
 96
 97
                          {
 98
                              BtnWater.BackColor = Color.Red;
 99
100
                          }
101
                                 else
102
                          {
                              BtnWater.BackColor = Color.Green;
103
104
                          }
105
106
                          if (TxtGas.Text == "1")
107
108
                          {
109
                              BtnH2s.BackColor = Color.Red;
110
111
                          }
                               else
112
113
                          {
                              BtnH2s.BackColor = Color.Green;
114
115
116
                          }
                          if (TxtTemp.Text == "1")
117
118
                          {
                              BtnTemp.BackColor = Color.Red;
119
120
121
                          }
122
                          else
123
                          {
124
                              BtnTemp.BackColor = Color.Green;
125
126
127
                          }
                      }
128
129
130
131
                      reader.Close(); // Close reader
132
133
                 }
                 catch (Exception ex)
134
135
                 {
                      MessageBox.Show("Error\n" + ex.Message, "Error", MessageBoxButtons.OK, MessageBoxIcon.
136
                                                                                                                       K
        Error);
137
138
                 }
139
140
141
             }
142
143
             private void button6_Click(object sender, EventArgs e)
144
145
             {
                Alarm yy = new Alarm(); // Operate object of a class
146
147
                yy.Show(); // Show yy
148
```

75

```
149
            }
150
151
            private void dataFromManholesToolStripMenuItem_Click(object sender, EventArgs e)
152
            {
                Information_form_Manhole page4 = new Information_form_Manhole(); // Operate object of a class
153
154
                page4.Show(); // Show page4
155
            }
156
157
            private void userToolStripMenuItem_Click(object sender, EventArgs e)
158
            {
                Alarm yy = new Alarm(); // Operate object of a class
159
160
                yy.Show(); // Show yy
            }
161
162
            private void companyDetailsToolStripMenuItem_Click(object sender, EventArgs e)
163
164
            {
                Company1 page7 = new Company1(); // Operate object of a class
165
166
                page7.Show(); // Show page 7
167
            }
168
169
            private void manholeDetailsToolStripMenuItem_Click(object sender, EventArgs e)
170
171
            {
172
                Manhole_Details page5 = new Manhole_Details(); // Operate object of a class
173
                page5.Show(); // Show page5
174
            }
175
            private void adminToolStripMenuItem1_Click(object sender, EventArgs e)
176
177
            {
178
                Admin_login page9 = new Admin_login(); // Operate object of a class
                page9.Show(); //Show page9
179
180
            }
181
182
183
184
185
186
187
188
        }
189 }
190
```

```
1 using System;
 2 using System.Collections.Generic;
 3 using System.ComponentModel;
 4 using System.Data;
 5 using System.Drawing;
 6 using System.Linq;
 7 using System.Text;
 8 using System.Threading.Tasks;
 9 using System.Windows.Forms;
10 using System.Data.SqlClient;
11 using System.IO;
12 using iTextSharp.text;
13 using iTextSharp.text.pdf;
14
15
16 namespace Smart_manhole_cover
17 {
18
       public partial class Information_form_Manhole : Form
19
       {
20
21
           // Variable
           SqlDataAdapter sda;
22
23
           DataTable dt;
24
           SqlCommandBuilder scb;
25
26
27
           public Information_form_Manhole()
28
           {
29
               InitializeComponent();
30
31
32
           }
33
34
           private void Information form Manhole Load(object sender, EventArgs e)
35
           {
36
37
               try {
38
39
                    //Connection string
40
                   SqlConnection con = new SqlConnection(Properties.Settings.Default.DBCS);
41
42
                //SQL Querry statement
               string CompQuery = @"SELECT Report_ID, Temperature, Hydrogen_sulphide_gass, water_level,
43
                                                                                                                K
       Manhole_ID, Hour, Month, Day, Month, Year from Situation_report
44
45
                   // Assign parameters to object of class
46
47
               sda = new SqlDataAdapter(CompQuery, con);
48
               dt = new DataTable();
49
50
                    // fiil datagridview
51
               sda.Fill(dt);
52
               dataGridView1.DataSource = dt;
53
54
55
56
               }
57
               catch (Exception ex)
58
               {
59
                   MessageBox.Show("Error\n" + ex.Message, "Error", MessageBoxButtons.OK, MessageBoxIcon.
                                                                                                                V
       Error);
60
61
               }
62
63
           }
64
65
66
67
           private void button4_Click(object sender, EventArgs e)
68
69
70
               // objects of classes
               Document doc = new Document(iTextSharp.text.PageSize.LETTER, 10, 10, 42, 35);
71
72
               PdfWriter wri = PdfWriter.GetInstance(doc, new FileStream("Test.pdf", FileMode.Create));
73
```

```
74
               //Open document to write
 75
               doc.Open();
 76
 77
               //write some content)
               Paragraph paragraph = new Paragraph("
 78
                                                   ..... Control and Communication Device for manhole .....
       \dots \langle n \rangle n "):
 79
               doc.Add(paragraph);
 80
               // creating list in pdf file
 81
               List list = new List(List.UNORDERED);
 82
 83
 84
               // list starts with the space of 30f
 85
               list.IndentationLeft = 30f;
 86
               list.Add(new ListItem("..... Data
                                                                                                      K
       from manholeRead ..... \n\n\n"));
               //list.Add(" \n\n\n");
 87
 88
               doc.Add(list);
 89
 90
 91
               // make object of class
 92
               PdfPTable table = new PdfPTable(dataGridView1.Columns.Count);
 93
 94
 95
               for (int j = 0; j < dataGridView1.Columns.Count; j++)</pre>
 96
               {
                  table.AddCell(new Phrase(dataGridView1.Columns[j].HeaderText));
 97
 98
99
               }
100
               table.HeaderRows = 1;
101
102
               for (int i = 0; i < dataGridView1.Rows.Count; i++)</pre>
103
104
               {
105
                  for (int k = 0; k < dataGridView1.Columns.Count; k++)</pre>
106
                  {
107
                      if (dataGridView1[k, i].Value != null)
108
                      {
109
                          table.AddCell(new Phrase(dataGridView1[k, i].Value.ToString()));
                      }
110
111
                  }
112
               }
113
114
               doc.Add(table);
115
116
               //close document
               doc.Close();
117
118
119
               // show message
120
               MessageBox.Show("Page is sucussfully saved as pdf in Test file");
121
122
               PrintDialog pd = new PrintDialog();
123
124
               pd.ShowDialog();
125
           }
126
127
           private void SearchTxt_TextChanged(object sender, EventArgs e)
128
           {
129
               if ( SearchTxt.Text == "" )
130
               {
131
                  try
132
                   {
133
                     // Connection string
                      SqlConnection con = new SqlConnection(Properties.Settings.Default.DBCS);
134
135
136
                      // SQL Querry statement
                      string CompQuery = @"SELECT Report_ID, Temperature, Hydrogen_sulphide_gass,
137
                                                                                                      K
       water_level, Manhole_ID, Hour, Month, Day, Month, Year from Situation_report ";
138
139
                      // assign parameters to class sda
140
                      sda = new SqlDataAdapter(CompQuery, con);
141
                      dt = new DataTable();
142
143
                      // fill datagridview
144
                      sda.Fill(dt);
```

```
145
                         dataGridView1.DataSource = dt;
146
147
148
149
                    }
150
                    catch (Exception ex)
151
                    {
                         MessageBox.Show("Error\n" + ex.Message, "Error", MessageBoxButtons.OK, MessageBoxIcon∉
152
        .Error);
153
154
                    }
155
156
                }
157
158
159
            }
160
            private void button1_Click(object sender, EventArgs e)
161
162
            {
163
164
                try
165
166
                {
167
                   // SqlConnection con = new SqlConnection(ConString);
168
                    SqlConnection con = new SqlConnection(Properties.Settings.Default.DBCS);
169
170
                    con.Open(); //open connection
171
                    // if statement
172
173
                    if (comboBox3.Text == "Manhole cover status (input 1 for open status, input 2 for Close 🖌
        staus)")
174
                    {
175
176
                         // Querry statement
                         string CompQuery = @"SELECT Report_ID, Date, Time, Cover_status, Manhole_ID FROM
177
                                                                                                                 V
        Situation_report WHERE Alarm_Cover LIKE '" + SearchTxt.Text + "%'";
178
                         sda = new SqlDataAdapter(CompQuery, con);
179
180
                         dt = new DataTable();
                         sda.Fill(dt);
181
                         dataGridView1.DataSource = dt;
182
183
184
185
                    }
186
187
                    else if (comboBox3.Text == "ManholeID")
188
                    {
189
                         // Querry statement
                         string CompQuery = @"SELECT * FROM Situation_report WHERE Manhole_ID LIKE '" +
190
                                                                                                                 SearchTxt.Text + "%'";
191
                         //assign parameters to object of class SqlDataAdapter
192
193
                         sda = new SqlDataAdapter(CompQuery, con);
                         dt = new DataTable();
194
195
196
                         //Fill datagridview
197
                         sda.Fill(dt);
198
                         dataGridView1.DataSource = dt;
199
200
                    }
201
                    else if (comboBox3.Text == "Temperature")
202
203
204
                        string CompQuery = @"SELECT * FROM Situation_report WHERE Temperature LIKE '" +
205
                                                                                                                 K
        SearchTxt.Text + "%'";
206
207
                         sda = new SqlDataAdapter(CompQuery, con);
                         dt = new DataTable();
208
209
                         sda.Fill(dt);
210
                         dataGridView1.DataSource = dt;
211
                    }
212
213
                    else if (comboBox3.Text == "ReportID")
214
```

```
215
                    {
216
                         // SQL Querry statement
                         string CompQuery = @"SELECT * FROM Situation_report WHERE Report_ID LIKE '" +
217
                                                                                                                 V
        SearchTxt.Text + "%'";
218
219
220
                         //assign parameters to object of class SqlDataAdapter
221
                         sda = new SqlDataAdapter(CompQuery, con);
222
                         dt = new DataTable();
223
                         // fill datagridview
224
225
                         sda.Fill(dt);
226
                         dataGridView1.DataSource = dt;
227
228
                    }
229
                    else if (comboBox3.Text == "Hydrogen sulphide gas")
230
231
232
                         // SQL Querry statement
                         string CompQuery = @"SELECT * FROM Situation_report WHERE Hydrogen_sulphide_gass LIKE✔
233
         '" + SearchTxt.Text + "%'";
234
235
236
                         //assign parameters to object of class SqlDataAdapter
237
                         sda = new SqlDataAdapter(CompQuery, con);
238
                         dt = new DataTable();
239
240
                         //Fill datagridview
241
                         sda.Fill(dt);
242
                         dataGridView1.DataSource = dt;
243
244
                    }
245
                    else if (comboBox3.Text == "Water level")
246
247
                    {
248
249
                         // SQL Querry statement
250
                         string CompQuery = @"SELECT * FROM Situation_report WHERE water_level LIKE '" +
                                                                                                                 V
        SearchTxt.Text + "%'";
251
252
                         //assign parameters to object of class SqlDataAdapter
253
                         sda = new SqlDataAdapter(CompQuery, con);
                         dt = new DataTable();
254
255
256
                         //Fill datagridview
257
                         sda.Fill(dt);
258
                         dataGridView1.DataSource = dt;
259
                    }
260
261
                    else
262
263
                    {
                         // show message
264
                        MessageBox.Show("You must Select search criteria");
265
266
                    }
                    // Close connection
267
268
                     con.Close();
269
270
                    // Clear text boxes
                    comboBox3.Text = ""
271
                    SearchTxt.Text = "";
272
273
                }
274
                catch (Exception ex)
275
276
                {
                    MessageBox.Show("Error\n" + ex.Message, "Error", MessageBoxButtons.OK, MessageBoxIcon.
277
                                                                                                                 K
        Error);
278
279
                }
280
281
            }
282
283
        }
284 }
285
```

```
1 using System;
 2 using System.Collections.Generic;
 3 using System.ComponentModel;
 4 using System.Data;
 5 using System.Drawing;
 6 using System.Linq;
 7 using System.Text;
 8 using System.Threading.Tasks;
 9 using System.Windows.Forms;
10 using System.Data.SqlClient;
11 using iTextSharp.text;
12 using iTextSharp.text.pdf;
13 using System.IO;
14
15
16
17 namespace Smart_manhole_cover
18 {
19
20
       public partial class Manhole_Details : Form
21
       {
22
23
24
           public Manhole_Details()
25
           {
26
               InitializeComponent();
27
           }
28
           // VARIABLE FOR OBJECT OF CALSS
29
           SqlDataAdapter sda;
30
           DataTable dt;
31
32
33
           private void Manhole_Details_Load(object sender, EventArgs e)
34
           {
35
               try
36
               {
37
                    //SqlConnection con = new SqlConnection(ConString);
38
                    SqlConnection con = new SqlConnection(Properties.Settings.Default.DBCS);
39
40
                    // SQL Querry to select data
41
                    string CompQuery = @"SELECT Manhole_ID, Location, Type_of_manhole from Manhole ";
42
                    // make object of class and assign parameters
43
44
                    sda = new SqlDataAdapter(CompQuery, con);
45
                    dt = new DataTable();
46
47
                    // Fill datagridview
48
                    sda.Fill(dt);
                    dataGridView1.DataSource = dt;
49
50
               }
51
52
               catch (Exception ex)
53
               {
                    MessageBox.Show("Error\n" + ex.Message, "Error", MessageBoxButtons.OK, MessageBoxIcon.
54
                                                                                                                 K
       Error);
55
56
               }
57
58
           }
59
60
           private void textBox1_TextChanged(object sender, EventArgs e)
61
62
           ł
63
               try
64
65
               {
66
                   // Connectionstring
67
                    SqlConnection con = new SqlConnection(Properties.Settings.Default.DBCS);
68
69
                    //Open Connection
70
                    con.Open();
71
                    //If statement
72
73
                    if (comboBox1.Text == "ManholeID")
74
                    {
```

```
75
                       // SQL Querry to select data
 76
                       string ManholeQuery = @"SELECT Manhole_ID, Location, Type_of_manhole FROM Manhole
       WHERE Manhole ID LIKE '" + ManholeTxt.Text + "%'";
 77
 78
                       // make object of class and assign parameters
 79
                       sda = new SqlDataAdapter(ManholeQuery, con);
 80
                       dt = new DataTable();
 81
 82
                       // Fill datagridview
                       sda.Fill(dt);
 83
                       dataGridView1.DataSource = dt;
 84
 85
                       // if statement
 86
 87
                   }
                   else if (comboBox1.Text == "Location")
 88
 89
                   {
 90
                       // SQL Querry to select data
                       string ManholeQuery = @"SELECT Manhole_ID, Location, Type_of_manhole FROM Manhole
 91
                                                                                                        V
       WHERE Location LIKE '" + ManholeTxt.Text + "%'";
 92
 93
                       // make object of class and assign parameters
 94
                       sda = new SqlDataAdapter(ManholeQuery, con);
 95
                       dt = new DataTable();
 96
 97
                       // Fill datagridview
98
                       sda.Fill(dt);
99
                       dataGridView1.DataSource = dt;
100
                   else if (comboBox1.Text == "Type of manhole")
101
102
                   {
                       // SQL Querry to select data
103
                       string ManholeQuery = @"SELECT Manhole_ID, Location, Type_of_manhole FROM Manhole
104
                                                                                                        K
       WHERE Type_of_manhole LIKE '" + ManholeTxt.Text + "%'";
105
106
                       // make object of class and assign parameters
107
                       sda = new SqlDataAdapter(ManholeQuery, con);
108
                       dt = new DataTable();
109
110
                       // Fill datagridview
                       sda.Fill(dt);
111
                       dataGridView1.DataSource = dt;
112
113
                   }
114
115
                   else
116
                   {
117
                       // sHOW MESSAGE
                      MessageBox.Show("You must Select search criteria");
118
119
                   }
120
                   catch (Exception ex)
121
               }
122
               {
                   MessageBox.Show("Error\n" + ex.Message, "Error", MessageBoxButtons.OK, MessageBoxIcon.
123
                                                                                                        V
       Error);
124
125
               }
126
127
           }
128
129
           private void button4_Click(object sender, EventArgs e)
130
131
           {
132
133
134
135
               Document doc = new Document(iTextSharp.text.PageSize.LETTER, 10, 10, 42, 35);
               PdfWriter wri = PdfWriter.GetInstance(doc, new FileStream("Test.pdf", FileMode.Create));
136
137
               doc.Open(); //Open document to write
138
139
               //write some content
               Paragraph paragraph = new Paragraph("
140
                                                    .....\n\n\n ");
        . . . . . . . . .
               doc.Add(paragraph);
141
142
               List list = new List(List.UNORDERED); // creating list in pdf file
143
```

```
144
              list.IndentationLeft = 30f; // list starts with the space of 30f
              list.Add(new ListItem(" .....
145
       146
147
              doc.Add(list);
148
149
150
151
              PdfPTable table = new PdfPTable(dataGridView1.Columns.Count);
152
153
154
              for (int j = 0; j < dataGridView1.Columns.Count; j++)</pre>
155
              {
                 table.AddCell(new Phrase(dataGridView1.Columns[j].HeaderText));
156
157
158
              }
159
160
              table.HeaderRows = 1;
161
              for (int i = 0; i < dataGridView1.Rows.Count; i++)</pre>
162
163
              {
                 for (int k = 0; k < dataGridView1.Columns.Count; k++)</pre>
164
165
                 {
                     if (dataGridView1[k, i].Value != null)
166
167
                     {
                        table.AddCell(new Phrase(dataGridView1[k, i].Value.ToString()));
168
169
                     }
170
                 }
              }
171
172
              doc.Add(table);
173
174
              doc.Close(); //close document
175
176
177
              MessageBox.Show("Page is sucussfully saved as pdf in debug file"); // Show message
178
179
180
              PrintDialog pd = new PrintDialog();
181
              pd.ShowDialog();
182
183
          }
184
185
186
       }
187 }
188
```

K
```
1 using System;
 2 using System.Collections.Generic;
 3 using System.ComponentModel;
 4 using System.Data;
 5 using System.Drawing;
 6 using System.Linq;
 7 using System.Text;
 8 using System.Threading.Tasks;
 9 using System.Windows.Forms;
10 using System.Configuration;
11 using System.Data.SqlClient;
12 using iTextSharp.text;
13 using iTextSharp.text.pdf;
14 using System.IO;
15
16
17
18 namespace Smart_manhole_cover
19 {
20
       public partial class Alarm : Form
21
       ł
           // Declaring variables
22
           SqlDataAdapter sda;
23
24
           DataTable dt;
25
           public Alarm()
26
           {
27
               InitializeComponent();
28
29
           }
30
31
           private void btnSøk_Click(object sender, EventArgs e)
32
           {
33
34
35
36
               try
37
               {
38
                    // Connection String
39
                   SqlConnection con = new SqlConnection(Properties.Settings.Default.DBCS);
40
41
                   //Open connection
42
                   con.Open();
43
                   //If sentence
44
45
                   if (RBCover.Checked)
46
                   {
47
                        // Select Ouerv
48
                        string CompQuery = @"SELECT Alarm_Cover, Day, Month, Year, Hour, Minute, Manhole_ID 🖌
       FROM Situation_report WHERE Manhole_ID LIKE '" + comboBox1.Text + "%'";
49
50
                        // Declaration of object of classes
51
                        sda = new SqlDataAdapter(CompQuery, con);
52
                        dt = new DataTable();
53
54
                        // Assigning class dt as a parameter to method Fill in class sda
55
                        sda.Fill(dt);
56
                        // dt is assigned to method datasource in GridHostory
57
58
                        GridHistory.DataSource = dt;
59
60
61
                   else if (RBTemp.Checked)
62
63
                   {
64
65
                        // Connection string
                        string CompQuery = @"SELECT Alarm_Temp, Day,Manhole_ID, Month, Year, Hour, Minute
66
                                                                                                                 K
       FROM Situation_report WHERE Manhole_ID LIKE '" + comboBox1.Text + "%'";
67
68
                        // Declaration of object of classes
69
                        sda = new SqlDataAdapter(CompQuery, con);
70
                        dt = new DataTable();
71
72
                        // Assigning class dt as a parameter to method Fill in class sda
73
                        sda.Fill(dt);
```

```
75
                         // dt is assigned to method datasource in GridHostory
 76
                         GridHistory.DataSource = dt;
 77
                    }
                  // if sentence
 78
                    else if (RBAll.Checked)
 79
 80
                    {
 81
                         // Sql Querry statement
                         string CompQuery = @"SELECT Alarm_Temp, Alarm_Water_level, Alarm_Cover, Manhole_ID, 🖌
 82
        Alarm_Gas, Day, Month, Year, Hour, Minute FROM Situation_report WHERE Manhole_ID LIKE '" + comboBox1.
        Text + "%'";
 83
 84
                         // Declaration of object of classes
 85
                        sda = new SqlDataAdapter(CompQuery, con);
 86
                         dt = new DataTable();
 87
 88
                         // Assigning class dt as a parameter to method Fill in class sda
 89
                        sda.Fill(dt);
 90
 91
                         // dt is assigned to method datasource in GridHostory
 92
                        GridHistory.DataSource = dt;
93
                    }
 94
                         // Sentence sentence
 95
                          else if (RBLevel.Checked)
 96
                    {
 97
                               //Sql querry statement
98
                         string CompQuery = @"SELECT Alarm_Water_level, Day, Month, Year, Hour, Manhole_ID,
                                                                                                                 V
        Minute FROM Situation_report WHERE Manhole_ID LIKE '" + comboBox1.Text + "%'";
99
100
                         // Declaration of object of classes
                         sda = new SqlDataAdapter(CompQuery, con);
101
102
                         dt = new DataTable();
103
104
                         // Assigning class dt as a parameter to method Fill in class sda
105
                         sda.Fill(dt);
106
107
                         // dt is assigned to method datasource in GridHostory
                        GridHistory.DataSource = dt;
108
109
                                 }
110
111
                    else if (RBGas.Checked)
112
113
                    {
114
                        // Querry select statement
                        string CompQuery = @"SELECT Alarm_Gas, Day, Month, Year, Hour, Manhole_ID, Minute
115
                                                                                                                 Ľ
        FROM Situation_report WHERE Manhole_ID LIKE '" + comboBox1.Text + "%'";
116
117
                         // Declaration of object of classes
                         sda = new SqlDataAdapter(CompQuery, con);
118
119
                         dt = new DataTable();
120
                        // Declaration of object of classes
121
122
                        sda.Fill(dt);
123
                        // dt is assigned to method datasource in GridHostory
124
125
                        GridHistory.DataSource = dt;
126
                    }
127
                    else
128
                    {
                         // show message
129
                        MessageBox.Show("You must Select search criteria");
130
131
132
                    //close connection
133
                    con.Close();
134
                }
135
                catch (Exception ex)
136
137
                {
                    MessageBox.Show("Error\n" + ex.Message, "Error", MessageBoxButtons.OK, MessageBoxIcon.
138
                                                                                                                 K
        Error);
139
140
                }
141
142
            }
143
```

74

```
144
           private void Alarm_Load(object sender, EventArgs e)
145
            {
146
                try
147
                {
148
                    // Connection string
149
                   SqlConnection con = new SqlConnection(Properties.Settings.Default.DBCS);
150
151
                   // Querry statement
                   string CompQuery = @"SELECT Report_ID, Alarm_Cover, Alarm_Water_level, Alarm_Temp,
152
                                                                                                            K
        Alarm_Gas, Day, Month, Manhole_ID, Year, Hour, Minute from Situation_report ";
153
154
                   // Declaring Objects of classes
155
                   sda = new SqlDataAdapter(CompQuery, con);
156
                   dt = new DataTable();
157
                   // Assigning class dt as a parameter to method Fill in class sda
158
159
                   sda.Fill(dt);
160
161
                   // dt is assigned to method datasource in GridHostory
                   GridHistory.DataSource = dt;
162
163
               }
164
165
               catch (Exception ex)
166
                {
                   MessageBox.Show("Error\n" + ex.Message, "Error", MessageBoxButtons.OK, MessageBoxIcon.
167
                                                                                                            K
        Error);
168
169
                }
170
171
                // sql statement
                string Query = @"SELECT Manhole_ID from Situation_report ";
172
173
174
               try
175
                {
176
                    // Connection string
177
                   SqlConnection con = new SqlConnection(Properties.Settings.Default.DBCS);
178
179
180
                   // Declaring Objects of classes
                   sda = new SqlDataAdapter(Query, con);
181
                   dt = new DataTable();
182
183
                   // Assigning class dt as a parameter to method Fill in class sda
184
185
                   sda.Fill(dt);
186
187
                   // dt is assigned to method datasource in GridHostory
188
                   comboBox1.DataSource = dt;
189
190
               }
191
               catch (Exception ex)
192
                {
                   MessageBox.Show("Error\n" + ex.Message, "Error", MessageBoxButtons.OK, MessageBoxIcon.
193
                                                                                                            V
       Error);
194
195
               }
196
197
           }
198
199
200
201
           private void button4_Click(object sender, EventArgs e)
202
            {
203
204
205
                Document doc = new Document(iTextSharp.text.PageSize.LETTER, 10, 10, 42, 35);
                PdfWriter wri = PdfWriter.GetInstance(doc, new FileStream("Test.pdf", FileMode.Create));
206
207
208
                //Open document to write
209
                doc.Open();
210
211
                //write some content
               Paragraph paragraph = new Paragraph("
212
                                                      Read, Control and Communication Device for Manholea ......
        . . . . . . .
                 \dots \dots n n n);
        . . . . . . . . .
213
                doc.Add(paragraph);
```

```
214
215
              // creating list in pdf file
216
              List list = new List(List.UNORDERED);
217
              // list starts with the space of 30f
218
219
              list.IndentationLeft = 30f;
220
              221
222
              doc.Add(list);
223
224
              PdfPTable table = new PdfPTable(GridHistory.Columns.Count);
225
              for (int j = 0; j < GridHistory.Columns.Count; j++)</pre>
226
227
              {
228
                 table.AddCell(new Phrase (GridHistory.Columns[j].HeaderText));
229
230
              }
231
              table.HeaderRows = 1;
232
233
              for (int i = 0; i < GridHistory.Rows.Count; i++)</pre>
234
235
              {
                 for (int k = 0; k < GridHistory.Columns.Count; k++)</pre>
236
237
                 {
                     if (GridHistory[k, i].Value != null)
238
239
                     {
                        table.AddCell(new Phrase(GridHistory[k, i].Value.ToString()));
240
241
                     }
242
                 }
              }
243
244
              doc.Add(table);
245
246
247
              //close document
              doc.Close();
248
249
250
              // Show message
              MessageBox.Show("Page is sucussfully saved as pdf in debug file");
251
252
253
              // Print dialog
              PrintDialog pd = new PrintDialog();
254
255
              pd.ShowDialog();
256
257
258
          }
259
260
261
262
263
264
265
266
267
       }
268 }
269
```

```
1 using System;
 2 using System.Collections.Generic;
 3 using System.ComponentModel;
 4 using System.Data;
 5 using System.Drawing;
 6 using System.Linq;
 7 using System.Text;
 8 using System.Threading.Tasks;
9 using System.Windows.Forms;
10 using System.Data.SqlClient;
11 using System.Configuration;
12
13 namespace Smart_manhole_cover
14 {
       public partial class Company1 : Form
15
16
       {
17
           // Objects of classes
           SqlDataAdapter sda;
18
19
           DataTable ds;
20
21
22
23
           public Company1()
24
           {
25
               InitializeComponent();
26
           }
27
28
           private void Company1_Load(object sender, EventArgs e)
29
           {
30
               try
31
               {
32
                    // Connection String
                   SqlConnection Compcon = new SqlConnection(Properties.Settings.Default.DBCS);
33
34
35
               // Sql Querry statement
               string CompQuery = @"SELECT * from Company ";
36
37
38
                   // aassinging parameters to class sda
39
               sda = new SqlDataAdapter(CompQuery, Compcon);
40
               ds = new DataTable();
41
42
                   // Fill gridview
43
               sda.Fill(ds);
44
               GridView.DataSource = ds;
45
46
               }
47
               catch (Exception ex)
48
               {
                   MessageBox.Show("Error\n" + ex.Message, "Error", MessageBoxButtons.OK, MessageBoxIcon.
49
                                                                                                                 V
       Error);
50
51
               }
52
53
54
55
           }
56
57
58
59
       }
60 }
61
```

```
1 using System;
 2 using System.Collections.Generic;
 3 using System.ComponentModel;
 4 using System.Data;
 5 using System.Drawing;
 6 using System.Linq;
 7 using System.Text;
 8 using System.Threading.Tasks;
9 using System.Windows.Forms;
10 using System.Data.SqlClient;
11 using System.Configuration;
12
13 namespace Smart_manhole_cover
14 {
       public partial class Admin_login : Form
15
16
       {
17
           public Admin_login()
18
           {
19
               InitializeComponent();
20
           }
21
           private void button2_Click(object sender, EventArgs e)
22
23
           {
24
25
26
               try
27
               {
28
                   // Declaration of variables
29
                   string AdminID = AdLogminTxt.Text;
30
                   string AdminPassword = AdminPassTxt.Text;
31
32
                   //Connection string
                   SqlConnection con = new SqlConnection(Properties.Settings.Default.DBCS);
33
34
35
                   // Sql Querry and assigning of object of class Sqlcommand to sc
                   SqlCommand sc = new SqlCommand("Select * from Administrator_Table where AdminID = '" +
36
                                                                                                                 1
       AdminID + "' and Adminpassword = '" + AdminPassword + "';", con);
37
38
                   SqlDataReader myReader;
39
40
                   //Open connection
                   con.Open();
41
42
                   // Assign method executeReader in class sc to myReader
43
44
                   myReader = sc.ExecuteReader();
45
46
                   //variable declaration
47
                   int count = 0;
48
49
                   // while sentence
50
                   while (myReader.Read())
51
                   {
52
                        // assigning value to variable count
                        count = count + 1;
53
54
55
                   }
56
                   // condition statement
57
                   if (count == 1)
58
                   {
                        // object of class admin page
59
60
                        Admin_page page6 = new Admin_page(AdminID);
61
                        //open page6 and lock current page
62
                        page6.Show();
63
64
                        this.Close();
65
66
67
                   }
                   else
68
69
                   {
70
                        // show message
71
                        MessageBox.Show("Wrong UserName and Password ... Please try again");
72
                   }
73
                   //Close connection
74
                   con.Close();
```

```
75
 76
                }
 77
                catch (Exception ex)
78
                {
                    MessageBox.Show("Error\n" + ex.Message, "Error", MessageBoxButtons.OK, MessageBoxIcon.
 79
                                                                                                                K
        Error);
 80
81
                }
82
 83
 84
 85
            }
86
87
            private void textBox2_TextChanged(object sender, EventArgs e)
88
 89
            {
90
91
            }
92
93
94
95
            private void button3_Click(object sender, EventArgs e)
96
            {
97
98
                this.Close();
            }
99
100
101
102
            private void Admin_login_Load(object sender, EventArgs e)
103
104
            {
105
            }
106
107
108
109
        }
110 }
111
```

```
1 using System;
 2 using System.Collections.Generic;
 3 using System.ComponentModel;
 4 using System.Data;
 5 using System.Drawing;
 6 using System.Linq;
 7 using System.Text;
 8 using System.Threading.Tasks;
 9 using System.Windows.Forms;
10 using System.Data.SqlClient;
11
12 namespace Smart_manhole_cover
13 {
14
       public partial class Register_Admin : Form
15
       ł
16
           // variable for object of class
17
           SqlDataAdapter sda;
18
           DataTable dt;
19
           SqlCommandBuilder scb;
20
           public Register_Admin()
21
           {
               InitializeComponent();
22
23
           }
24
25
           private void Register_Admin_Load(object sender, EventArgs e)
26
           {
27
28
               try {
29
                   // Connection string
30
                   SqlConnection con = new SqlConnection(Properties.Settings.Default.DBCS);
31
32
33
                    //Query to select all the column in manhole table
34
                    string CompQuery = @"SELECT AdminID, Adminpassword from Administrator_Table ";
35
36
                    // object of class and assigning of parameters
37
                    sda = new SqlDataAdapter(CompQuery, con);
38
                   dt = new DataTable();
39
                   // Fill data in datagridview
40
41
                    sda.Fill(dt);
42
                    dataGridView1.DataSource = dt;
43
44
               }
45
               catch (Exception ex)
46
               {
47
                   MessageBox.Show("Error\n" + ex.Message, "Error", MessageBoxButtons.OK, MessageBoxIcon.
                                                                                                                 K
       Error);
48
49
               }
50
51
           }
52
           private void button1 Click(object sender, EventArgs e)
53
54
           {
55
56
               try
57
               {
58
                    scb = new SqlCommandBuilder(sda); // operate object of a class
59
                    sda.Update(dt);
60
61
                 //Connectiion string
                    SqlConnection con = new SqlConnection(Properties.Settings.Default.DBCS);
62
63
64
65
                    //Query to select all the column in manhole table
                    string CompQuery = @"SELECT AdminID, Adminpassword from Administrator_Table ";
66
67
68
                    // object of class and assigning of parameters
69
                    sda = new SqlDataAdapter(CompQuery, con);
70
                    dt = new DataTable();
71
                   // Fill data in datagridview
72
73
                    sda.Fill(dt);
74
                    dataGridView1.DataSource = dt;
```

| 75   |     |      |                                                                                        |   |
|------|-----|------|----------------------------------------------------------------------------------------|---|
| 76   |     |      | // Show massage                                                                        |   |
| 77   |     |      | MessageBox.Show("Administrator is sucessfully Updated");                               |   |
| 78   |     |      |                                                                                        |   |
| 79   |     |      | dataGridView1.Show(); // Show dataGridview                                             |   |
| 80   |     |      |                                                                                        |   |
| 81   |     |      | }                                                                                      |   |
| 82   |     |      | catch (Exception ex)                                                                   |   |
| 83   |     |      |                                                                                        |   |
| 84   |     |      | MessageBox.Show("Error\n" + ex.Message, "Error", MessageBoxButtons.OK, MessageBoxIcon. | K |
|      | Err | or); |                                                                                        |   |
| 85   |     |      |                                                                                        |   |
| 86   |     |      | }                                                                                      |   |
| 87   |     |      |                                                                                        |   |
| 88   |     | }    |                                                                                        |   |
| 89   |     | ,    |                                                                                        |   |
| 90   | }   |      |                                                                                        |   |
| 91 } |     |      |                                                                                        |   |
| 92   |     |      |                                                                                        |   |
|      |     |      |                                                                                        |   |

```
1 using System;
 2 using System.Collections.Generic;
 3 using System.ComponentModel;
 4 using System.Data;
 5 using System.Drawing;
 6 using System.Linq;
 7 using System.Text;
 8 using System.Threading.Tasks;
9 using System.Windows.Forms;
10
11 namespace Smart_manhole_cover
12 {
13
       public partial class Admin_page : Form
14
       {
           public Admin_page(string AdminID)
15
16
17
           {
18
               InitializeComponent();
19
20
               // Assignment of text to label AdmLbl
               AdmLbl.Text = " You are logged in as" + " " + AdminID;
21
22
23
           }
24
25
           private void button3_Click(object sender, EventArgs e)
26
27
28
                // new object of class Edit manhole
29
               Edit_manhole tt = new Edit_manhole();
30
31
               //Open page tt
32
               tt.Show();
33
34
           }
35
36
           private void button1_Click_1(object sender, EventArgs e)
37
           {
38
               // new object of class Edit manhole
39
               Edit_Company_Info dd = new Edit_Company_Info();
40
41
               //Open page dd
42
               dd.Show();
43
           }
44
45
46
           private void button4_Click(object sender, EventArgs e)
47
           {
48
                // new object of class Edit manhole
49
               Register_Admin hh = new Register_Admin();
50
51
               //Open page hh
52
               hh.Show();
53
54
           }
55
56
           private void button5_Click_1(object sender, EventArgs e)
57
           {
58
                // new object of class Edit manhole
59
               Homepage page8 = new Homepage();
60
61
               //Open page hh
62
               page8.Show();
63
               //Close current page
64
65
               this.Close();
           }
66
67
68
69
       }
70 }
71
```

```
1 using System;
 2 using System.Collections.Generic;
 3 using System.ComponentModel;
 4 using System.Data;
5 using System.Drawing;
6 using System.Linq;
7 using System.Text;
8 using System.Threading.Tasks;
9 using System.Windows.Forms;
10 using System.Data.SqlClient;
11
12
13 namespace Smart_manhole_cover
14 {
15
       public partial class Add_new_manhole : Form
16
       ł
17
18
           public Add_new_manhole()
19
           {
20
               InitializeComponent();
21
           }
22
23
24
           private void button1_Click(object sender, EventArgs e)
25
           {
26
27
               try
28
               {
29
30
                   //Connection string
                   string RegString = @"Data Source = BRUKER-PC\SQLEXPRESS; Initial Catalog = Read and
31
       control manhole cover; Integrated Security = True";
32
33
                   // Object of sqlconnection class
34
               SqlConnection Regcon = new SqlConnection(RegString);
35
36
                   //Inset Querry
37
               string RegQuery = @"Insert into Manhole( Manhole_ID, Location, Type_of_manhole, Company_name) 🖌
       Values(@ManholeID, @Location, @Type_of_manhole, @Company_name )";
38
39
               //Open connection
40
               Regcon.Open();
41
42
43
               SqlCommand Cmd = new SqlCommand(RegQuery, Regcon);
44
45
                   // Assign data from textbox to database column
46
               Cmd.Parameters.AddWithValue("@ManholeID", ManholeTxt.Text);
               Cmd.Parameters.AddWithValue("@Location", LocationTxt.Text);
47
48
               Cmd.Parameters.AddWithValue("@Type_of_manhole", TypeofmanTxt.Text);
49
               Cmd.Parameters.AddWithValue("@Company_name", CompTxt.Text);
50
51
               Cmd.ExecuteNonQuery();
52
53
                   //Display message
54
               MessageBox.Show(" New manhole added ");
55
56
                  // Empty textboxes after program execution
57
               ManholeTxt.Text = "";
               LocationTxt.Text = ""
58
               TypeofmanTxt.Text = "";
59
               CompTxt.Text = "";
60
61
                   //Close connection
62
63
               Regcon.Close();
64
65
               }
               catch (Exception ex)
66
67
               {
68
                   MessageBox.Show("Error\n" + ex.Message, "Error", MessageBoxButtons.OK, MessageBoxIcon.
                                                                                                                 K
       Error);
69
70
               }
71
           }
72
```

```
private void button2_Click(object sender, EventArgs e)
73
74
75
76
77
                 {
                      //Close page
this.Close();
// Redirect current to Edit manhole page
Edit_manhole ff = new Edit_manhole();

78
79
                      ff.Show();
80
                 }
81
82
83
          }
84 }
85
```

```
1 using System;
 2 using System.Collections.Generic;
 3 using System.ComponentModel;
 4 using System.Data;
 5 using System.Drawing;
 6 using System.Linq;
 7 using System.Text;
 8 using System.Threading.Tasks;
9 using System.Windows.Forms;
10 using System.Data.SqlClient;
11
12
13 namespace Smart_manhole_cover
14 {
       public partial class Edit_manhole : Form
15
16
       {
           // Declaration of variables for object of class
17
18
           SqlDataAdapter sda;
19
           DataTable dt;
20
           SqlCommandBuilder scb;
21
           public Edit_manhole()
22
23
           {
24
               InitializeComponent();
25
           }
26
27
           private void Edit_manhole_Load(object sender, EventArgs e)
28
           {
29
               // Clear combobox text
30
               comboBox1.Text = "";
31
32
33
               try
34
               {
35
                   //Connectonstring
36
                   SqlConnection con = new SqlConnection(Properties.Settings.Default.DBCS);
37
38
39
                   //Query to select all the column in manhole table
                   string CompQuery = @"SELECT * from manhole ";
40
41
42
                   // Assign parameters to class sda
                   sda = new SqlDataAdapter(CompQuery, con);
43
44
                   dt = new DataTable();
45
46
                   // Fill datagridview
47
                   sda.Fill(dt);
48
                   dataGridView1.DataSource = dt;
49
50
               }
               catch (Exception ex)
51
52
               ł
                   MessageBox.Show("Error\n" + ex.Message, "Error", MessageBoxButtons.OK, MessageBoxIcon.
53
                                                                                                                 K
       Error);
54
55
               }
56
57
               try
58
               {
59
                    // Connection string
60
                   SqlConnection con = new SqlConnection(Properties.Settings.Default.DBCS);
61
                   //Query to select all the column in manhole table
62
                   string CompQuery = @"SELECT Manhole_ID from manhole ";
63
64
65
                   // Assign parameters to class sda
                   sda = new SqlDataAdapter(CompQuery, con);
66
67
                   dt = new DataTable();
68
69
                   // Fill Combobox
70
                   sda.Fill(dt);
71
                   comboBox1.DataSource = dt;
72
73
               }
               catch (Exception ex)
74
```

```
75
                {
                    MessageBox.Show("Error\n" + ex.Message, "Error", MessageBoxButtons.OK, MessageBoxIcon.
 76
                                                                                                                 K
        Error);
 77
 78
                }
 79
 80
 81
            }
 82
 83
            private void button4_Click(object sender, EventArgs e)
 84
 85
            {
 86
 87
                try
 88
                {
 89
                     //Connection string
                    SqlConnection con = new SqlConnection(Properties.Settings.Default.DBCS);
 90
 91
 92
                    //Query to select all the column in manhole table
 93
                    string CompQuery = @"SELECT * from manhole ";
 94
 95
                    // Assign parameters
 96
                    sda = new SqlDataAdapter(CompQuery, con);
 97
                    dt = new DataTable();
 98
                    // Fill datagridview
 99
100
                    sda.Fill(dt);
101
                    dataGridView1.DataSource = dt;
102
103
                     // Show messagebox
                    MessageBox.Show("Manhole is Successful Updated");
104
105
106
                    // Clear combobox text
                    comboBox1.Text = "";
107
108
109
                }
110
                catch (Exception ex)
111
                {
                    MessageBox.Show("Error\n" + ex.Message, "Error", MessageBoxButtons.OK, MessageBoxIcon.
112
                                                                                                                 K
        Error);
113
114
                }
115
116
117
118
119
            }
120
            private void button3_Click(object sender, EventArgs e)
121
122
            ł
123
124
                try
125
                {
126
                    // Connection string
                    SqlConnection con = new SqlConnection(Properties.Settings.Default.DBCS);
127
128
129
                    // Open connection
                    con.Open();
130
131
                    // If statement
132
                    if (comboBox1.Text != "" )
133
134
                    {
135
                         // Querry statement
136
                         String DeletemanholeQuerry = "delete from manhole where Manhole ID = '" + comboBox1.
137
        Text + "'";
138
139
140
                         SqlCommand DeletemanholeCmd = new SqlCommand(DeletemanholeQuerry, con);
141
                         DeletemanholeCmd.ExecuteNonQuery();
142
                    }
143
                    else
144
145
                    {
146
```

```
147
                        // show meassge
                        MessageBox.Show("You must Select manhole ID to delete");
148
149
                    }
                    // Close connection
150
151
                    con.Close();
152
153
                    // show message
                    MessageBox.Show("ManholeID" + comboBox1.Text + "is sucessfully deleted");
154
                    comboBox1.Text = "";
155
                }
156
157
158
                catch (Exception ex)
159
                {
                    MessageBox.Show("Error\n" + ex.Message, "Error", MessageBoxButtons.OK, MessageBoxIcon.
160
                                                                                                               K
        Error);
161
                }
162
163
164
            }
165
166
            private void button2_Click(object sender, EventArgs e)
167
168
            {
169
               // object of class
170
                Add_new_manhole rr = new Add_new_manhole();
171
172
                // open page rr
173
                rr.Show();
174
                //hide the current page
175
                this.Hide();
176
177
            }
178
179
180
181
        }
182 }
183
```

```
1 using System;
 2 using System.Collections.Generic;
 3 using System.ComponentModel;
 4 using System.Data;
 5 using System.Drawing;
 6 using System.Linq;
 7 using System.Text;
 8 using System.Threading.Tasks;
 9 using System.Windows.Forms;
10 using System.Data.SqlClient;
11
12 namespace Smart_manhole_cover
13 {
14
       public partial class Edit_Company_Info : Form
15
       ł
16
           // variable for object of class
17
           SqlDataAdapter sda;
18
           DataTable dt:
19
           SqlCommandBuilder scb;
20
           public Edit_Company_Info()
21
           {
               InitializeComponent();
22
23
24
25
           }
26
27
           private void Edit_Company_Info_Load(object sender, EventArgs e)
28
           {
29
30
               try
31
               {
32
                    // Connection string
33
                    SqlConnection con = new SqlConnection(Properties.Settings.Default.DBCS);
34
35
36
                    //Query to select all the column in manhole table
37
                    string CompQuery = @"SELECT * from Company ";
38
39
                    // make new object of class and assign parameters
40
41
                    sda = new SqlDataAdapter(CompQuery, con);
42
                   dt = new DataTable();
43
44
                    // fill datagridview
45
                    sda.Fill(dt);
46
                    dataGridView1.DataSource = dt;
47
               }
48
               catch (Exception ex)
49
               {
50
                   MessageBox.Show("Error\n" + ex.Message, "Error", MessageBoxButtons.OK, MessageBoxIcon.
                                                                                                                  K
       Error);
51
52
               }
53
54
           }
55
56
           private void button2_Click(object sender, EventArgs e)
57
58
               scb = new SqlCommandBuilder(sda);
59
               sda.Update(dt);
60
61
62
               try
63
               {
64
65
                 //connection string
                    SqlConnection con = new SqlConnection(Properties.Settings.Default.DBCS);
66
67
68
69
                    //Query to select all the column in manhole table
70
                    string CompQuery = @"SELECT * from Company
71
72
                    // make new object of class and assign parameters
73
                    sda = new SqlDataAdapter(CompQuery, con);
74
                    dt = new DataTable();
```

| 75 |         |                                                                                            |
|----|---------|--------------------------------------------------------------------------------------------|
| 76 |         | // Fill Datagridview                                                                       |
| 77 |         | sda.Fill(dt);                                                                              |
| 78 |         | <pre>dataGridView1.DataSource = dt;</pre>                                                  |
| 79 |         |                                                                                            |
| 80 |         | // show meaasge                                                                            |
| 81 |         | MessageBox.Show("Company is Sucessful updated");                                           |
| 82 |         |                                                                                            |
| 83 |         | }                                                                                          |
| 84 |         | catch (Exception ex)                                                                       |
| 85 |         | {                                                                                          |
| 86 |         | MessageBox.Show("Error\n" + ex.Message, "Error", MessageBoxButtons.OK, MessageBoxIcon. 🖌 🖌 |
|    | Error); |                                                                                            |
| 87 |         |                                                                                            |
| 88 |         | }                                                                                          |
| 89 |         |                                                                                            |
| 90 | }       |                                                                                            |
| 91 |         |                                                                                            |
| 92 |         |                                                                                            |
| 93 | }       |                                                                                            |
| 94 |         |                                                                                            |
| 95 | _       |                                                                                            |
| 96 | }       |                                                                                            |
| 97 |         |                                                                                            |
| 98 |         |                                                                                            |

### Attachment I

```
//-----library for time-----
#include <RTC_B.h> //library to set the RTC_B clock mode
byte firstAlarm = 8;
                      //8:00
byte secondAlarm = 12; //12:00
byte thirdAlarm = 15;
                       //15:00
int timetocheck = 3600; //check every 1 hour
byte hourIncrement;
volatile uintl6_t _lhr_ticker = 0;
volatile boolean dostuff_every_lhr = false;
//-----libraries for temperature sensor------
#include <OneWire.h>
#include <DallasTemperature.h>
#define tempSensorPin 12 //pin for temperature sensor
OneWire oneWire(tempSensorPin);
DallasTemperature sensors(&oneWire);
int TEMP;
//----- libraries for SIM8001-----
#include <SoftwareSerial.h>
#include <SoftwareSerial.h>
#include <String.h>
SoftwareSerial sim8001(2, 3); // RX, TX
//-----pins for gas sensor------
#define gasSensorPin 18 // select input pin for gasSensorPin
int GAS = 0;
//-----pins for Distance sensor-----
#define ultrasonicPin 19 // ultrasonic pin number
int DIST; // initialize variables
long UltraSonic, cm;
//-----pins for cover switch -----
#define SwitchPin 11
//-----some variables-----
//creating the array in the FRAM position
#define PERSIST __attribute__((section(".text")))
uint8_t myArray[2700][12] PERSIST;
String mystring="";
byte i, j, counter, previous, cover = 0;
//----- setup ------
void setup()
{
 Serial.begin(9600);
 11
 GPIOoff(); //set all the GPIO ports to output low
 //time inicialization
 rtc.begin(); // Start RTC calendar mode
 rtc.begin( MONDAY, 4, 10, 2016, 8, 29, 0);
 rtc.attachPeriodicInterrupt(1, flagOneHourTick); //alarm every one hour
 pinMode(SwitchPin, INPUT_PULLUP);
                                            // Make push button input
attachInterrupt(SwitchPin, interrupt, HIGH);// Attach ISR to PUSH1
 pinMode(18, INPUT);
  pinMode(ultrasonicPin, INPUT);
3
//----- Loop ------
void loop()
{
 if (dostuff_every_lhr)
 {
   //set sensors and mosfet pins
     //mosfets
   pinMode(P2_4, HIGH); //feeds the sensors
   pinMode(Pl_5, HIGH); //feeds the regulator and gas sensor
   pinMode(P3_6, HIGH); //feeds de GSM module
     //sensor pins
   pinMode(gasSensorPin, INPUT); //Set P3.0 SEL as Input- gas
   pinMode(tempSensorPin, INPUT); //Set P3.0 SEL as Input- temp
   pinMode(ultrasonicPin, INPUT); //Set Pl.2 SEL as Input- ultrasonic
```

```
if (sim8001.available()){
 Serial.write(sim8001.read());
  }
  //pinMode(ultrasonicPin, INPUT);
  // read the sensors
 TEMP = read_temperature();
 DIST = read_dist() ;
 GAS = read_gas();
  // storing the values in an array
 i=0;
  //get the time and store in thearray
 myArray[i][j] = rtc.getDay();
  j++;
 myArray[i][j] = rtc.getMonth();
  j++;
 myArray[i][j] = rtc.getYear()-2000;
  j++;
 myArray[i][j] = rtc.getHour();
  j++;
  myArray[i][j] = rtc.getMinute();
  j++;
  // store values from sensors
  myArray[i][j] = TEMP;
  j++;
  myArray[i][j] = DIST;
  j++;
  myArray[i][j] = GAS;
  j++;
  if (cover >= 1){
   myArray[i][j] = 1;
  }
  else cover=0;
 j++;
  //Conditions for setting the warning alarms
  if (TEMP >= 85) {
   myArray[i][j] = 1;
  }
  else myArray[i][j] = 0;
 j++;
  if (DIST <= 30) {</pre>
   myArray[i][j] = 1;
  }
  else myArray[i][j] = 0;
 j++;
  if (GAS >= 30) {
   myArray[i][j] = 1;
  }
  else myArray[i][j] = 0;
  //visualize array
  for ( int x = 0; x < counter; x++) {
   for (int z = 0; z < 12; z \leftrightarrow) {
     Serial.print(myArray[x][z]);
     Serial.print("\t"); // add a space
     delay(10);
   3
   Serial.println("");
  }
  if (hourIncrement == firstAlarm || hourIncrement == secondAlarm || hourIncrement == thirdAlarm || cover == 1 ||
   myArray[i][9] == 1|| myArray[i][10] == 1|| myArray[i][11] == 1){ //set conditions to convert into a string and send
   valueChain(myArray, counter, previous); //convert the array into a string
   sim8001.begin(9600);
   delay(500);
                           // send all the information as a string
   GSM_module(mystring);
   previous++;
                            //set a previous point to send the information next time
   mystring="";
                            //clean string
   cover = 0;
  3
  if (hourIncrement == 24) hourIncrement=0; //if the day is over, start counting from 0 again
 Serial.println(("-----"));
                    //set a last point to send the information next time
  counter++;
 i++;
                            //increase one line of storage
  //clean array and variables
  if (i >= 2950) {
   i=0:
   counter = 0;
   previous = 0;
   mystring = "";
 }
GPIOoff();
                           //Restore Port settings
sleepSeconds(10000000);
                           //go to LPM3;clock will be updated; consumption registered: luA
```

```
}
```

1

```
//-----String converter-----
 void valueChain (byte arg[][12], byte after, byte prev) {
  for ( byte x = prev; x < after ; x++) {
  for (byte z = 0; z < 12; z++) {
    mystring += myArray[x][z]; //mystring is receiving all the values together
    mystring+=","; //add a coma after each value</pre>
      delay(10);
    }
    mystring+="\n";
                                   //add a new line
  }
  Serial println("");
  Serial.println(mystring);
 }
 void GPIOoff() {
  WDTCTL=WDTPW+WDTHOLD;
                                    // Stop watchdog timer
  // Port Configuration
  // Disable the GPIO power-on default high-impedance mode to safe power
  P10UT = 0;
  PIDIR = OxFF;
  P20UT = 0;
  P2DIR = 0xFF;
  P30UT = 0;
  P3DIR = 0xFF;
  P40UT = 0;
  P4DIR = 0xFF;
  PJOUT = 0;
  PJDIR = 0xFFFF;
  pinMode(P4_3,INPUT_PULLUP);
 }
 //----- Temperature sensor code------
 int read_temperature()
 {
  int temperature;
                                   //use library
  sensors.requestTemperatures();
  temperature= sensors.getTempCByIndex(0);
  return temperature;
3
 //-----Ultrasonic sensor code------
 int read_dist() {
  int DISTANCE;
  UltraSonic = pulseIn(ultrasonicPin, HIGH);
  cm = UltraSonic/58;
  return cm;
}
 //----- Read gas module-----
int read_gas () {
  int val;
  val = analogRead(gasSensorPin); // read the value from the potenciometer
  val = map(val, 0, 4096, 0, 100);
  return val;
 }
```

```
//-----GSM module------
void GSM_module (String receivedString) { //byte value
{
 sim8001.println("AT+CPIN=2554\r");
 delay(500);
 Serial.println("Sending Text...");
 sim8001.println("AT+CMGF=1\r"); // Set the shield to SMS mode
 delay(200);
  sim8001.print("AT+CMGS=\"+4793014021\"\r");
 delay(500);
 sim8001.print(receivedString);
 delay(500);
 sim8001.print((char)26);//the ASCII code of the ctrl+z is 26 (required according to the datasheet)
 delay(100);
 sim8001.println();
 Serial.println("Text Sent.");
  delay(500);
}
}
//-----Alarms------
void flagOneHourTick() { //interrupt created every second
  _lhr_ticker++;
                                 //variable to count the seconds
 if (_lhr_ticker >= (timetocheck)) { //if is reached the time wanted
   _lhr_ticker = 0;
   dostuff_every_lhr = true; //run the main program
   hourIncrement++;
                                 //variable to know the current hour
   wakeup();
 }
}
//----- manhole cover opened ------
void interrupt()
{
 wakeup();
               // wake up if switch is pushed
 cover=1;
}
```

| List of variables | Туре     | Explanation                                    |  |
|-------------------|----------|------------------------------------------------|--|
| firstAlarm        | byte     |                                                |  |
| secondAlarm       | byte     | Alarms for converting and sendind the data     |  |
| thirdAlarm        | byte     |                                                |  |
| timetocheck       | int      | Check the sensors x seconds                    |  |
| hourIncrement     | byte     | Times system had checked sensors               |  |
| _1hr_ticker       | uint16_t | Counter                                        |  |
| dostuff_every_1hr | boolean  |                                                |  |
| TEMP              | int      | Temperature sensor storage                     |  |
| temperature       | int      | Temperature sensor storage in function         |  |
| GAS               | int      | Gas sensor storage                             |  |
| val               | int      | Gas sensor storage in function                 |  |
| DIST              | int      | Distance sensor storage                        |  |
| UltraSonic        | long     | Distance sensor output storage in function     |  |
| cm                | long     | Distance sensor storage in function            |  |
| myArray[2700][12] | uint8_t  | Array for all the data                         |  |
| mystring          | String   | String to convert the array                    |  |
| cover             | byte     | Cover opened or closed, 0 or 1                 |  |
| i                 | byte     |                                                |  |
| j                 | byte     | Index for the array                            |  |
| х                 | byte     |                                                |  |
| z                 | byte     |                                                |  |
| counter           | byte     | Count every time system has checked the values |  |
| previous          | byte     | Count every time system has send the string    |  |

| List of libraries used                                                  | Explanation                       |
|-------------------------------------------------------------------------|-----------------------------------|
| <rtc_b.h></rtc_b.h>                                                     | Used for declare RTC_B clock mode |
| <onewire.h><br/><dallastemperature.h></dallastemperature.h></onewire.h> | Used for temperature sensor       |
| <softwareserial.h></softwareserial.h>                                   |                                   |
| <softwareserial.h></softwareserial.h>                                   | Used for SIM800I                  |
| <string.h></string.h>                                                   |                                   |

## **University College of Southeast Norway**

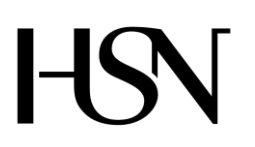

Faculty of technology Bachelor of Science

### **REPORT FROM 6<sup>TH</sup> SEMESTER PROJECT SPRING 2016**

PRH612 Bachelor thesis IA6-5-16

# Attachment K Test plan document

Address: Kjølnes ring 56, N-3918 Porsgrunn, Tel: +47 31 00 80 00, www.usn.no

# TABLE OF CONTENT

| Т | able of co                                | ontent                                                  | 2           |
|---|-------------------------------------------|---------------------------------------------------------|-------------|
| 1 | Introduc                                  | ction                                                   | 3           |
|   | 1.1 Scope<br>1.2 Object                   | tive                                                    | 3           |
| 2 | Test met                                  | thodology                                               | 4           |
|   | 2.1 Unit te<br>2.2 System<br>2.3 Function | esting<br>n and integration testing<br>ionality testing | 4<br>4<br>4 |
|   | 2.3.1                                     | Data from manhole                                       | 4           |
|   | 2.3.2                                     | Alarms                                                  | 4           |
|   | 2.3.3                                     | Alarm History                                           | 4           |
|   | 2.3.4                                     | Manhole Details                                         | 4           |
|   | 2.3.5                                     | Login as administrator                                  | 4           |
|   | 2.3.6                                     | Edit manhole details                                    | 5           |
|   | 2.3.7                                     | Edit Company information                                | 5           |
|   | 2.3.8                                     | Edit Administrator                                      | 5           |
|   | 2.4 Final t                               | testing                                                 | 5           |
| 3 | Resource                                  | es and environmental needs                              | 6           |
|   | 3.1 Testing                               | g environment                                           | 6           |

## **1 INTRODUCTION**

This document contains the strategies, processes and methodologies that implemented to test the functionality of the system "Read, control and communication unit for manholes".

## 1.1 Scope

The scope of the testing includes testing of all functional requirements listed in the Software Requirements Specification and Software Design Document, as well as testing by performing the use cases defined in the same document.

## 1.2 Objective

The object of testing the software program is to ensure that it meets the system requirements and that all use-case scenarios are satisfied.

## 2 TEST METHODOLOGY

## 2.1 Unit testing

This is performed during the development of the system to ensure that the different parts/unit of the system work as intended. This will be documented in different test reports.

## 2.2 System and integration testing

This is carried out during development stage to verify that the different units of the system work together.

## 2.3 Functionality testing

This testing is executed at the end of the programming stage to ensure that the program meets the functionality requirement of the system. This testing will continue until the delivery of the system.

Functionality testing includes the scenario described in the following sub-chapter.

### 2.3.1 Data from manhole

Testing of "Data from manhole" functions should include the following:

- Display "Data from manhole"
- Search data from "Data from manhole"

## 2.3.2 Alarms

Testing of alarms functions should include the following Display alarms in colors.

- "Green" should indicate normal situation
- "Red" should indicates abnormal situation that need urgent attention.

### 2.3.3 Alarm History

Testing of **Alarm history** functions should include the following:

- Display alarms notifications with date and time
- Search for data in Alarm history

### 2.3.4 Manhole Details

Testing of Manhole details functions should include the following:

- Display the details of the manhole listed in the system
- Search for data in Manhole details

## 2.3.5 Login as administrator

Testing of Login as administrator functions should include the following:

• An administrator should be able to login into the admin page with adminID and adminPassword.

## 2.3.6 Edit manhole details

Testing of **Edit manhole details** functions should include the following:

- Editing/change of information about any given manhole by the administrator.
- Function to add new manhole to the system by the administrator
- Function to delete an existing manhole from the system by the administrator

## 2.3.7 Edit Company information

Testing of **Edit company information** functions should include the following:

• Editing/change of information about the company by the administrator.

### 2.3.8 Edit Administrator

Testing of Edit administrator functions should include the following

- Editing/change of information about an administrator by the administrator.
- Ability to add new administrator: fill in admin ID and password

## 2.4 Final testing

Developers will perform the final testing. This should test the communication between the software and the unit, how the software receives data from the unit. The usability and the functionality of the program will also be tested.

## **3 RESOURCES AND ENVIRONMENTAL NEEDS**

## 3.1 Testing environment

Testing will be performed on computers running windows 10. The tests require the following software installed:

- SQL server 2012/2014
- VMvare player

# GSM communication mobile test

| Requested by | IA6-5-16 group        |
|--------------|-----------------------|
| Entity       | University College of |
|              | Southeast Norway      |
| Date         | 08-03-2016            |

**Object:** The object of this test was based in the possibility of being able to communicate with a GSM signal through the manhole cover (made of steel) and receive an SMS and a call.

**Test Purpose:** The purpose of the test was to verify that the GSM Module of the smartphone was able to receive an SMS and a call from the outside of the manhole cover. It meant that the emitter had enough signal strength to penetrate the steel/asphalt of the manhole cover.

### 1. Introduction

It was used an old smartphone, Samsung galaxy S2, as a receiver of the signal. It worked and was able to send and receive SMS by using the 2G network. Also it could use 3G, but it was not the purpose of the test.

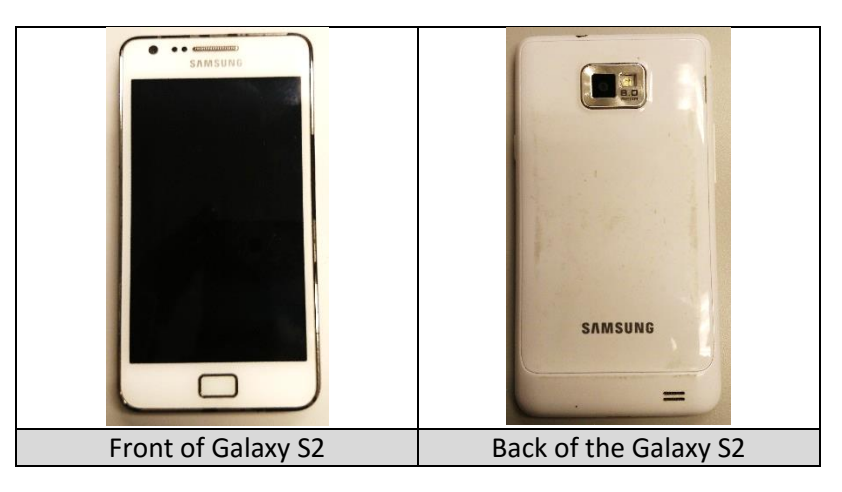

#### 2. Test conditions

The test consisted of two main parts:

- Call from the outside.
- Send and receive SMS from the outside.

#### 3. Setup

To prepare the test it was needed a plastic bag to cover the smartphone, otherwise, if it fell down to the water, it would be spoiled. Then, it was placed on a screw in the manhole.

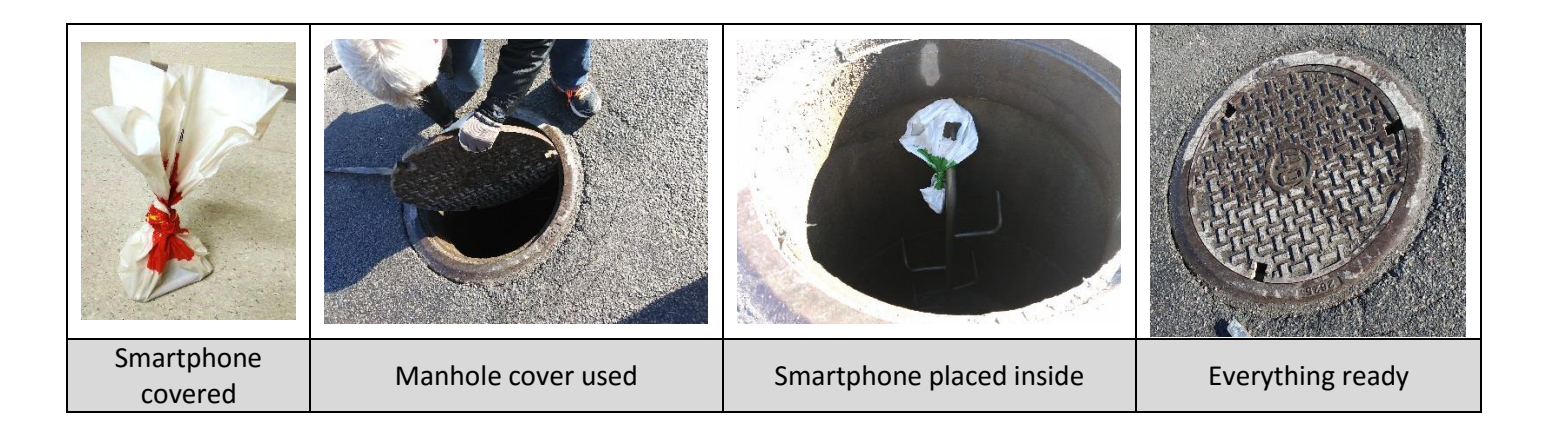

Note: The smartphone was placed at 1 meter under the cover.

#### 4. Conclusion

When everything was ready, it was proceed to make the call. To know the answer, the smartphone was with the volume activated, and also, it is possible to see the register of calls. The register is shown below.

Afterwards, the next step was sending an SMS, for checking if it was successful send, it is needed to see the register either.

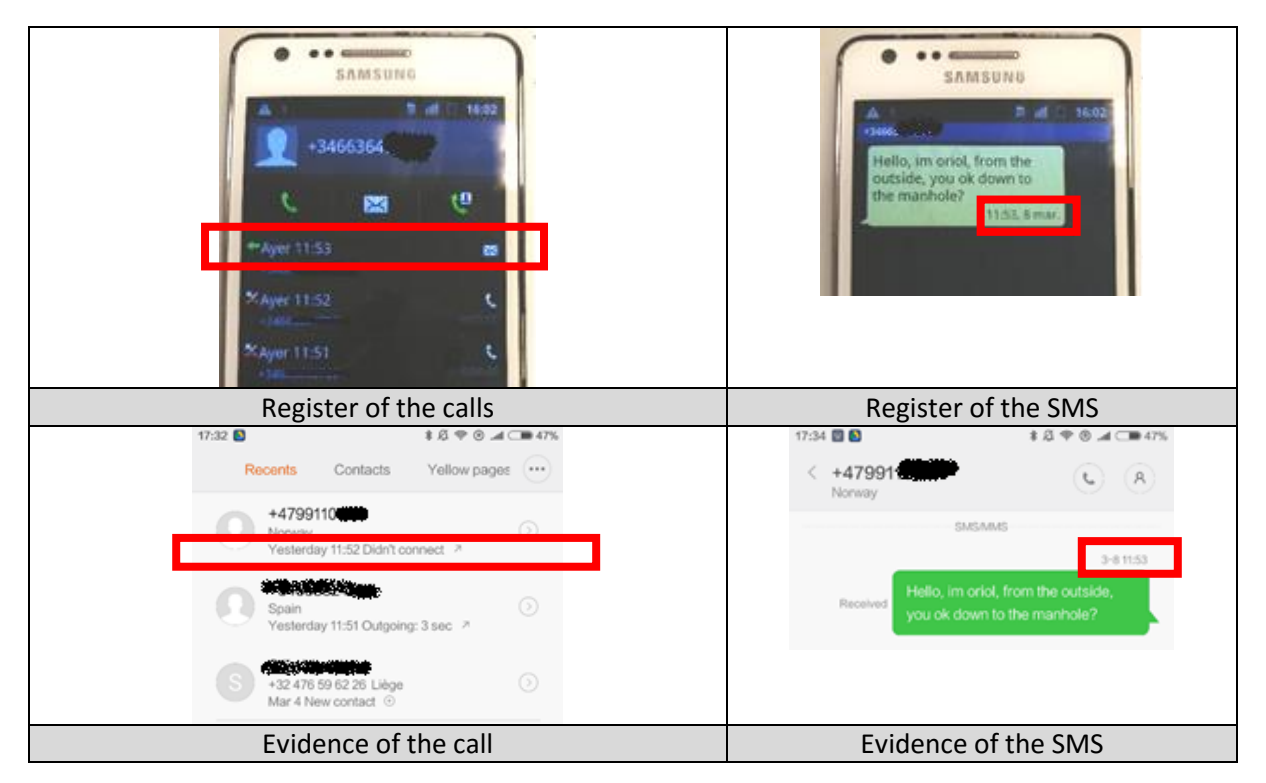

#### 5. Results

| Test                           | Result |  |
|--------------------------------|--------|--|
| Call from the outside.         | ОК     |  |
| Send and SMS from the outside. | ОК     |  |

# Water Level Sensor Test

Requested by IA6-5-16 group Entity Date

University College of Southeast Norway 04-05-2016

**Object:** The object of the test was to register if the level sensor worked in different conditions.

Test Purpose: The purpose of this test was to see if the program worked and sent status, and the detection range of the sensor.

#### 1. Introduction

In this test it was used an ultrasonic sensor MB7052 from MaxBotix. The sensor was connected to a microcontroller, MSP430FR5969. The tools are shown in Figure 1.

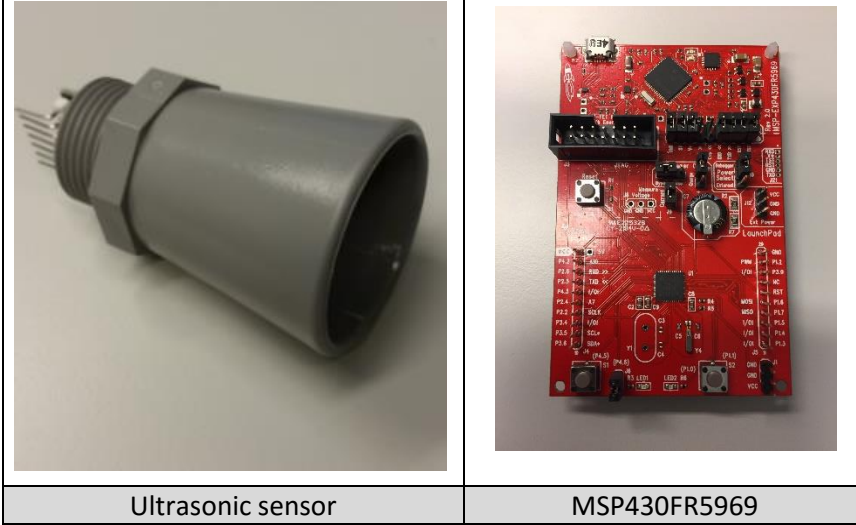

Figure 1: Ultrasonic sensor - Microcontroller

#### 2. Test conditions

To test the functionality of the level sensor, there were made different tests:

- The program works and sends status
- The minimum and maximum detection distance of sensor
- The sensor detects different materials

#### 3. Setup

To prepare the test it is needed to program the sensor and connect it to the microcontroller. The PW to prepare the test it was needed to program the sensor and connect it to the microcontroller. The PW pin on the sensor was connected to the pin P1\_2, which is the only one that can generate and detect a pulse width modulation. Figure 1 shows how the sensor was connected, the schematic is shown in Figure 2. How the program was written, is shown in Figure 3.

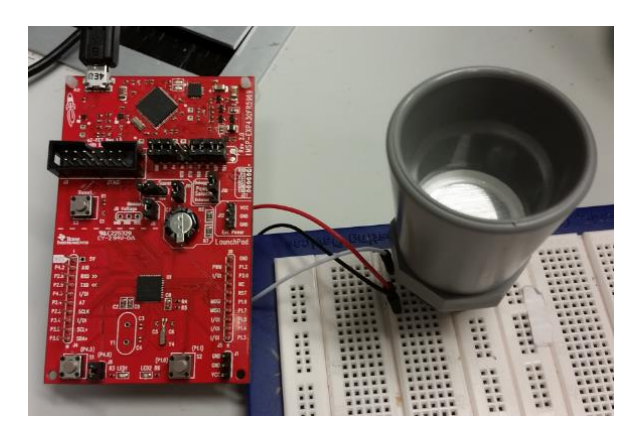

Figure 2: Level sensor connected to the MSP430FR5969

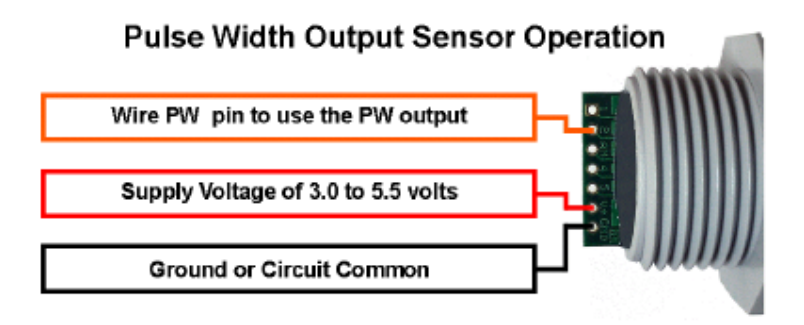

Figure 3: Schematic for level sensor

```
void setup () {
 Serial.begin(9600);
 pinMode(pwPinl, INPUT);
}
void read sensor() {
  sensorl = pulseIn(pwPinl, HIGH); //read the pulse of the pir
  cm = sensor1/58; //predefined calcul for the distance
}
void loop () {
 read_sensor();
 printall();
  delay(1000);
}
void printall(){
 Serial.print("S1");
 Serial.print(" = ");
 Serial.print(cm);
 Serial.print("cm");
 Serial println();
}
```

Figure 4: Program-code for the level sensor

Microcontroller read the pulse width signal as an input from the sensor, calculated it and sent a distance output in centimeters. The measurement was shown in Serial Monitor communication interface of Energia.

1. Test if the program works and send status

The test was performed several time as described in the datasheet, shown in Figure 1. The result did not show correct distances. Therefore it was tried to measure from the head of the horn, like Figure 2 shows. The result seemed like it was correct.

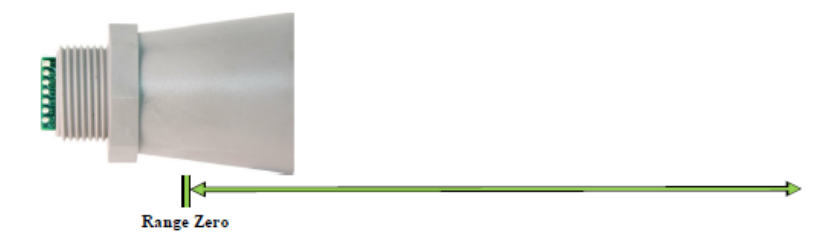

Figure 5: The range is measured from the front of the transducer to the target

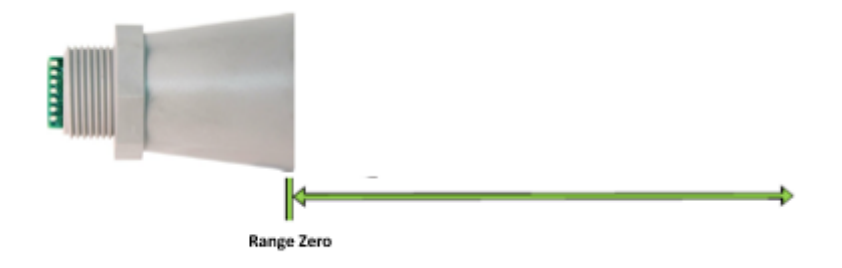

Figure 6: The range is measured from the head of horn

The Figure 3 shows how to perform the test. All measurements were plotted in excel as a graph, shown in Figure 4. This part of the test consisted in making a sweep from 30 cm until the minimum value, and then see the reaction of the sensor.

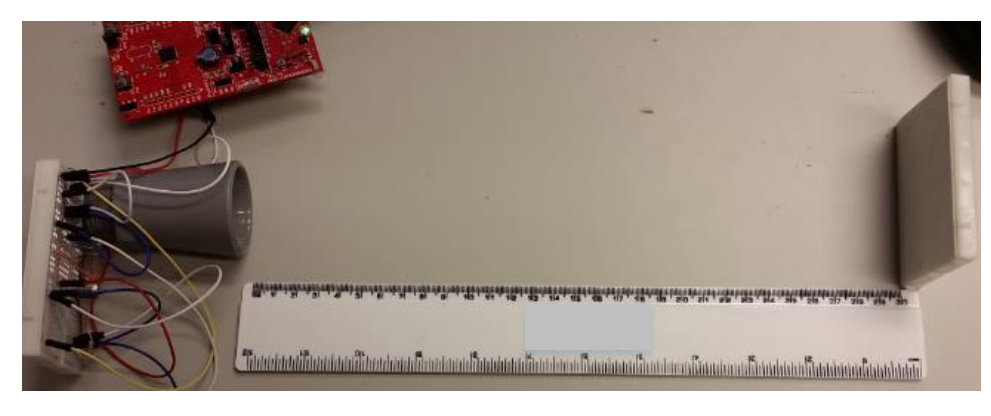

Figure 7: Sensor detects distance in 30 cm

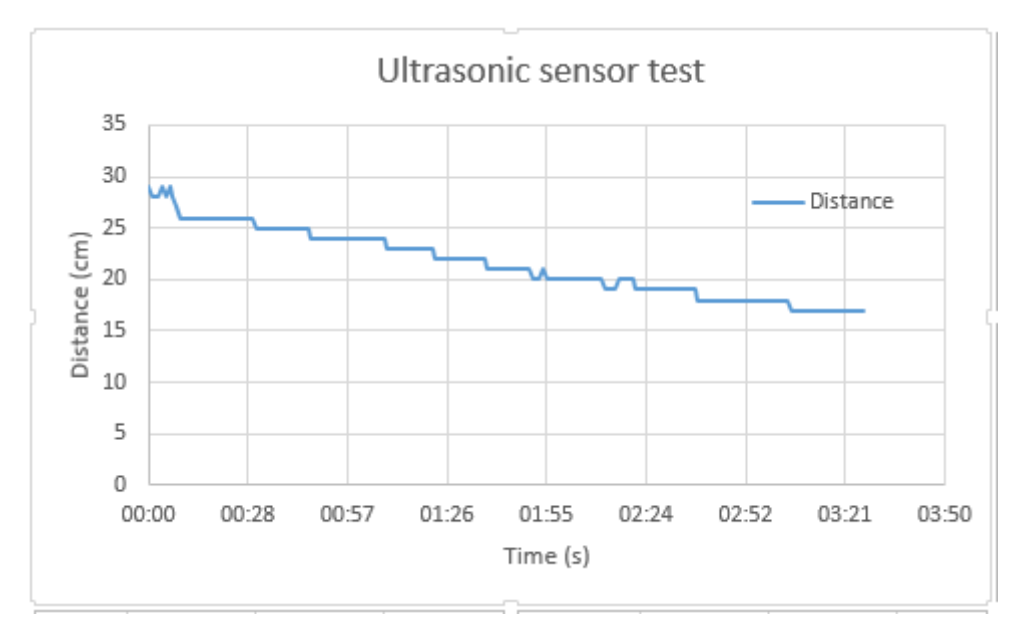

Figure 8: Graph

As it can be seen, the output of the sensor was stable all the time without peaks or random values.

#### 2. The minimum, maximum distance test

To perform the test for minimum distance, the target was placed at different distances less than 20 centimeter. The Figure 8 shows where distance is calculated from and how to perform the test for the minimum distance.

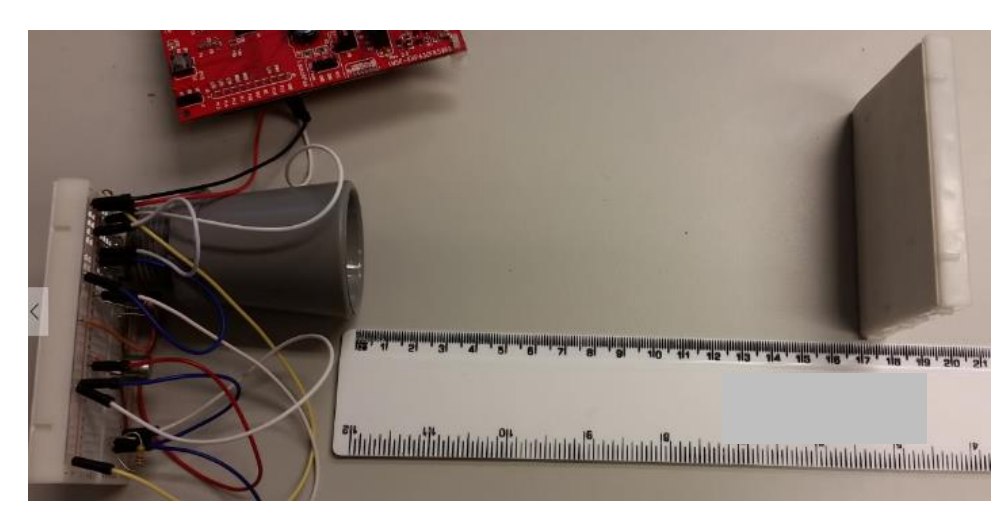

Figure 9: Sensor detects distance in 17cm

#### 3. Test for different materials

The test was performed several materials, the main reason was to check if it could detect transparent water, or others, in example detecting glass. After trying with metal (aluminum), wood, glass and finally water, the results were successful in each measurement.

#### 4. Conclusion

- The sensor works and the measurement could be monitored using the interface of Energia.
- The minimum distance sensor can detect is 17 cm. If the distance is less than 17 cm, the sensor gives wrong values of the target.
- The maximum distance is 765cm.
- The sensor can detect all kind of materials, including water and glass.

#### 5. Results

| Test                               | Result |
|------------------------------------|--------|
| Sensor works, send status          | ОК     |
| Maximum distance                   | ОК     |
| Minimum distance                   | ОК     |
| Sensor detect difference materials | ОК     |

Attachment N

# **Cover Sensor Test**

Requested by IA6-5-16 group Entity Date

University College of Southeast Norway 10-05-2016

Object: The object of the test was to register if the cover is open.

Test Purpose: The purpose of this test was to see if the program works and send status of cover if the cover if it is opened.

#### 1. Introduction

In this test it was used a cover sensor SSCEB31C from Honeywell. The sensor was connected to a microcontroller, MSP430FR5969.

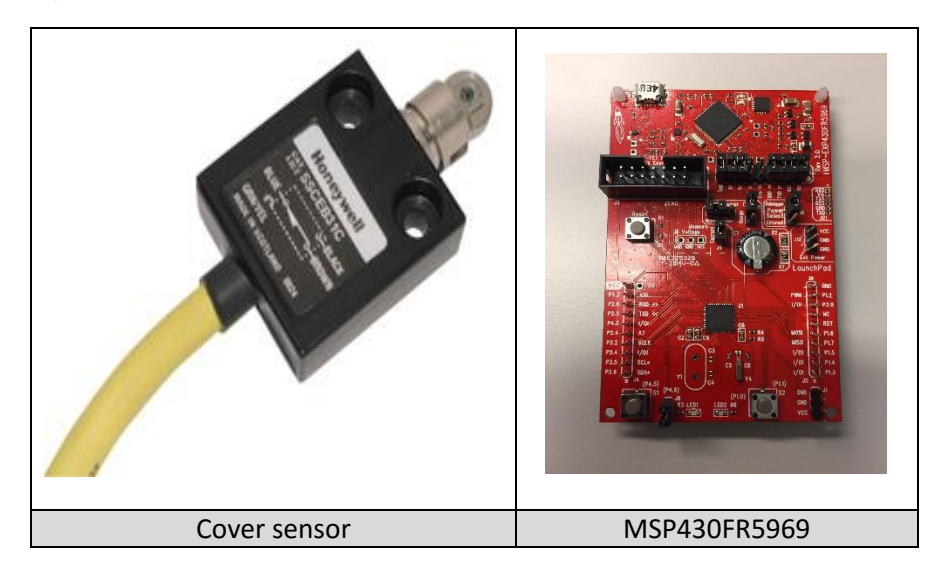

#### 2. Test conditions

To test if the program sends the status of cover when interrupted, the cover sensor must be pressed down to create the interruption. Then a led has to be set, and a message is sent to the serial monitor communication interface of Energia.

The system will remain asleep into the LPM3 (Low Power Mode 3) until an interruption is received from the cover sensor.

#### 3. Setup

To prepare the test was needed to program the sensor and connect it to the microcontroller. For showing how the interruption works, it was connected a led to the unit with a breadboard. When the cover sensor was pressed, the LED was going to turn on, that meant the interruption was created. The picture below shows how the cover sensor was connected and how the program was written.
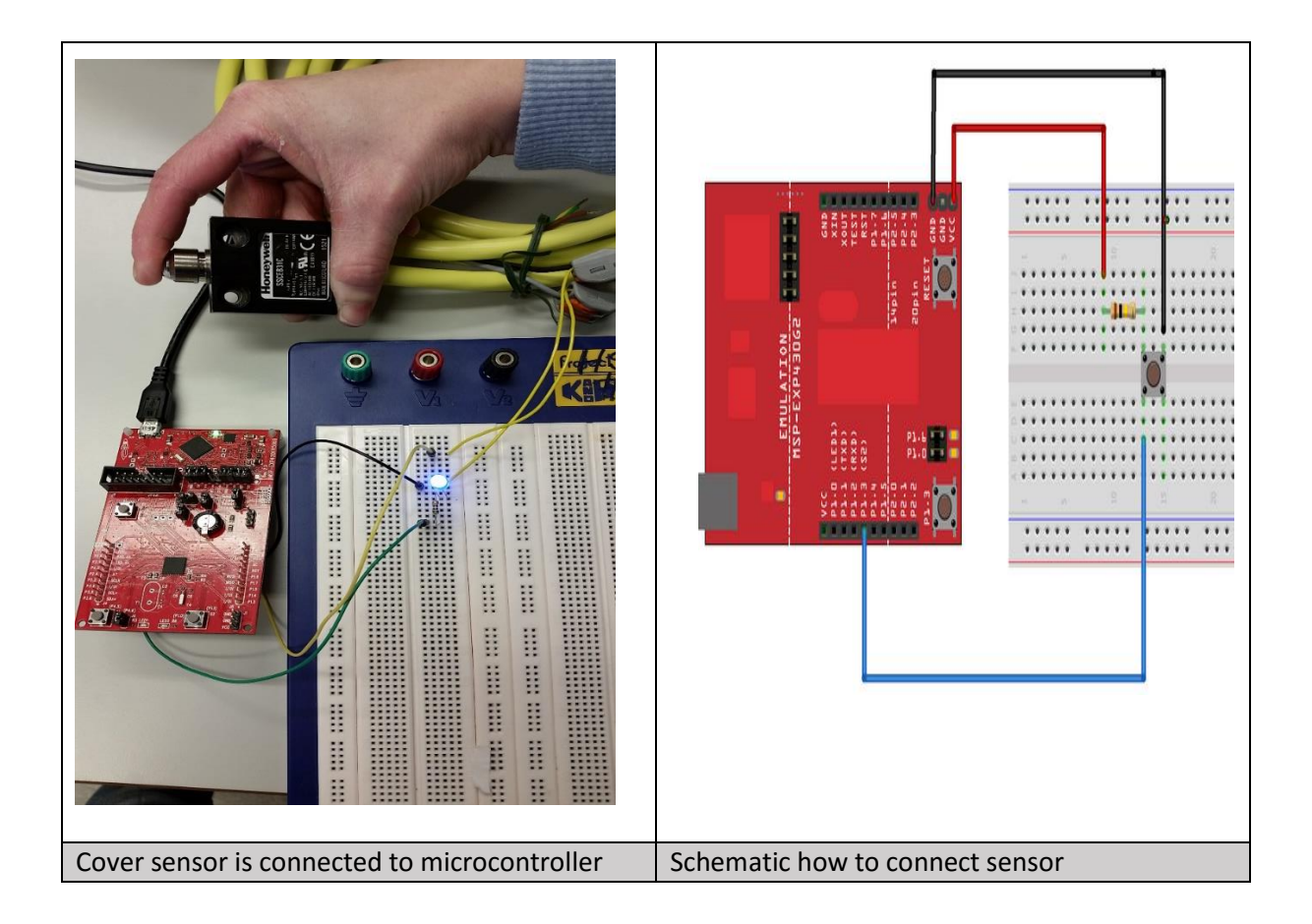

```
void setup()
pinMode(2, INPUT_PULLUP); // Set pin 13 to the red led as output
attachInternmet / doi:10.11
{
                                            // Set pin 2 to button as input-pullup
attachInterrupt( digitalPinToInterrupt(2),interrupt, RISING);// Attach ISR to
 Serial.begin(9600);
}
void loop()
{
  }
void interrupt()
{
  Serial.println("Cover is open"); // Print out the message when interrupt happens
digitalWrite(13, HIGH); // The red led goes high when interrup happens
   delay(5000);
                                             // The red led will go low after 5000 milisencond
    digitalWrite(13, LOW);
}
                                  Program-code for the cover sensor
```

First all the pins was decklared and the attachInterrupt was defined for an interrupt function. Secondly the microcontroller read the status of sensor, and sent it out to the monitor communication interface of Energia.

#### 4. Conclusion

When everything was ready, the microcontroller was connected to the PC with a USB cable. It was proceeded to start the measurement. The output message could be read on the screen and the LED wasturned on for about 5 seconds, then it was turned off again until the next interruption. The output was responding as expected and the test was successful.

#### 5. Results

| Test                      | Result |
|---------------------------|--------|
| Code work                 | ОК     |
| Receiving of interruption | ОК     |

# Gas Sensor Test

Requested by IA6-5-16 group Entity University College of Southeast Norway Date 10-05-2016

**Object:** The object of the test was to register H<sub>2</sub>S (hydrogen sulfide) gas content.

**Test Purpose:** The purpose of this test was to see if the program worked and if the sensor approximately measured the right content of H<sub>2</sub>S gas.

#### 1. Introduction

In this test it was used a gas sensor from Figaro, TGS2602. The sensor was directly connected to an Arduino UNO microcontroller. It was used an Arduino instead of MSP430FRD5969 because of the 5V pin needed that the MSP microcontroller did not have. It was desirable that the sensor was able to measure the correct H<sub>2</sub>S gas content.

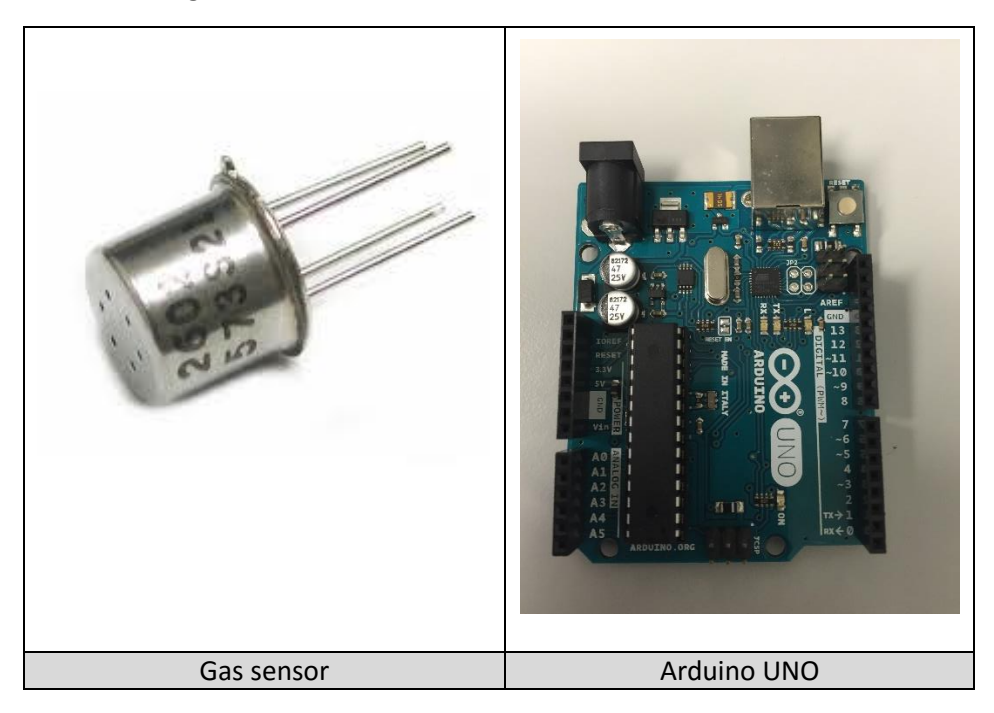

#### 2. Test conditions

H<sub>2</sub>S is a colorless, toxic and flammable gas at room temperature, it was therefore important to take precautions to perform this in a responsible and safe way. To test if the gas sensor was working correctly, the sensor was exposed to H<sub>2</sub>S that was created by mixing Na<sub>2</sub>S (Sodium sulfide) and HCl (Hydrogen chloride) in a test chamber at laboratory B-172 at University College of Southeast Norway. The initial conditions for the test were:

- Standard atmospheric pressure, 101,325 kPa
- Atmospheric typical gases: 78% nitrogen and 21% oxygen
- 25 °C room temperature.

#### 3. Setup

To program the microcontroller, it was needed to learn how the sensor worked, and therefore, understand the schematic of it. It was programmed in Arduino and the program by itself was the same as in Energia, however, the connections pins were changed from Energia to adapt them to Arduino. The sensor was connected to a breadboard and wired up to the microcontroller. The pictures below shows how it was connected and how the program was written.

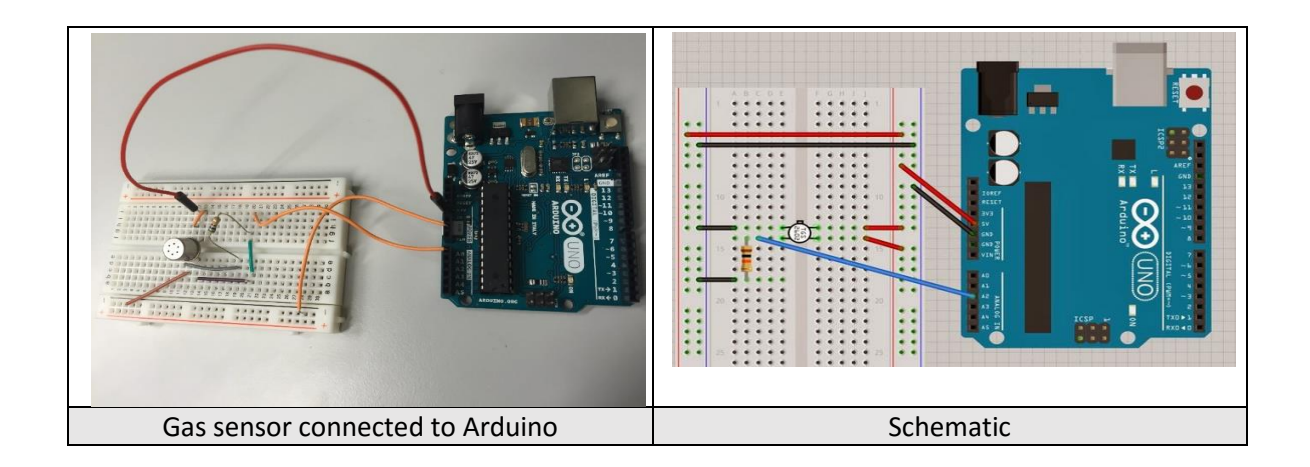

```
int gasSensor=A0; // select input pin for gasSensor
int gas = 0; // variable to store the value coming from the sensor
void setup() {
 Serial.begin(9600);
}
void loop() {
gas=read_gas();
  Serial.print("Concentration of H2S in %: " );
 Serial.print( gas );
  Serial.println( "");
delay(200);
}
              -----read gas module-----
11---
int read_gas () {
 int val;
val = analogRead(A0); // read the value from the pot
val = map(val, 0, 1024, 0, 100);
return val;
 11-
                  Program-code for the gas sensor
```

The program read the analog values from pin A0 on the microcontroller. The analog pin had 10 bits resolution, meaning 1024 steps of accuracy. Then, it was needed to know the measurement in tan [tan?] per cent (%). It was needed to use the command "map" (mapping), which can adapt from 1024 steps to 0 to 100. As it could be seen in the loop, the program measured the content of H<sub>2</sub>S every 0.2 second, and thereafter the program printed the values in present.

When everything was ready, the Arduino was connected to a computer with a USB cable. It was proceeded to start the measurement.

The pictures below shows how the test was performed. First, the sensor and the microcontroller were placed in the test chamber. Then the  $H_2S$  gas was prepared. Finally, the sensor were exposed to  $H_2S$  gas.

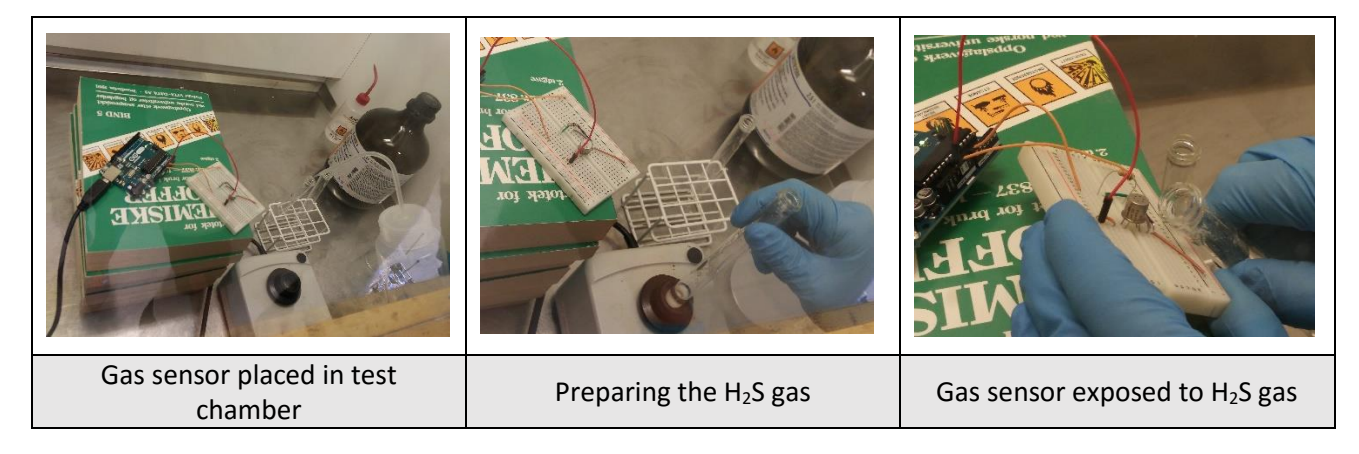

#### 4. Conclusion

The output of the measurements that could be read on the computer showed that the sensor could measure the  $H_2S$  gas and the test was successful.

The graph shows that the content of  $H_2S$  gas increases when the sensor is exposed for  $H_2S$ , also it can be seen that the graph reaches a peak when the  $H_2S$  production increase suddenly and thereafter decrease when the  $H_2S$  content reduces.

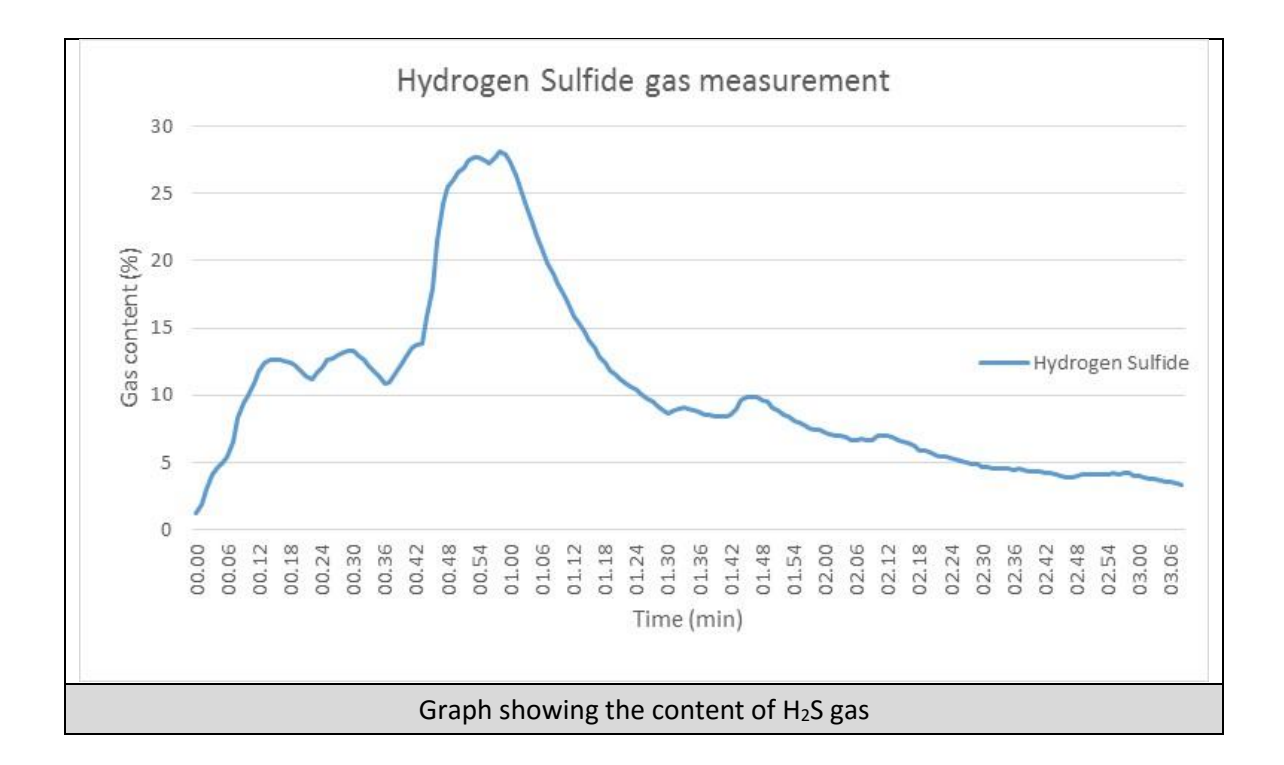

#### 5. Results

| Test                     | Result |
|--------------------------|--------|
| Code works               | ОК     |
| Hardware works           | ОК     |
| Measure H <sub>2</sub> S | ОК     |

# Temperature Sensor Test

Requested by IA6-5-16 group Entity University College of Southeast Norway Date 04-05-2016

**Object:** The object of the test was to register the temperature.

**Test Purpose:** The purpose of this test was to see if the program worked and measured the temperature

#### 1. Introduction

In this test it was used a temperature sensor from Dallas, DS18B20. The sensor was connected to a microcontroller, MSP430FR5969.

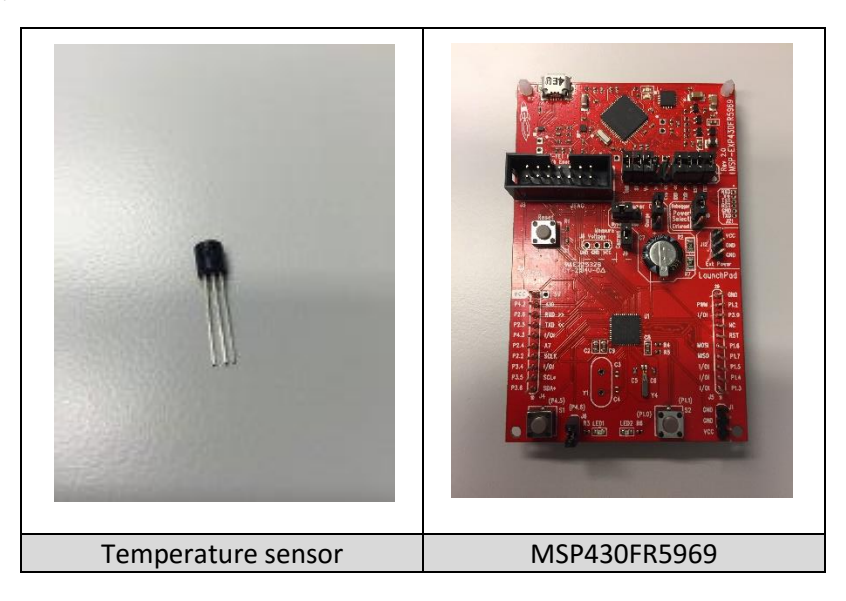

#### 2. Test conditions

To test if the temperature was working correctly the sensor was placed in C-230d, the group room for the project group at University College of Southeast Norway, to measure the room temperature. It was used a multimeter with a thermometer incorporated, Tektronix DMM916 True RMS, it checked and contrasted the results given by the sensor.

#### 3. Setup

To prepare the test it was needed to program the sensor and connect it to the microcontroller. It was programmed in Energia. The sensor and a 4.7 kohm resistor, was connected to a breadboard with wires to connect to the microcontroller. The pictures below shows how it was connected and how the program was written.

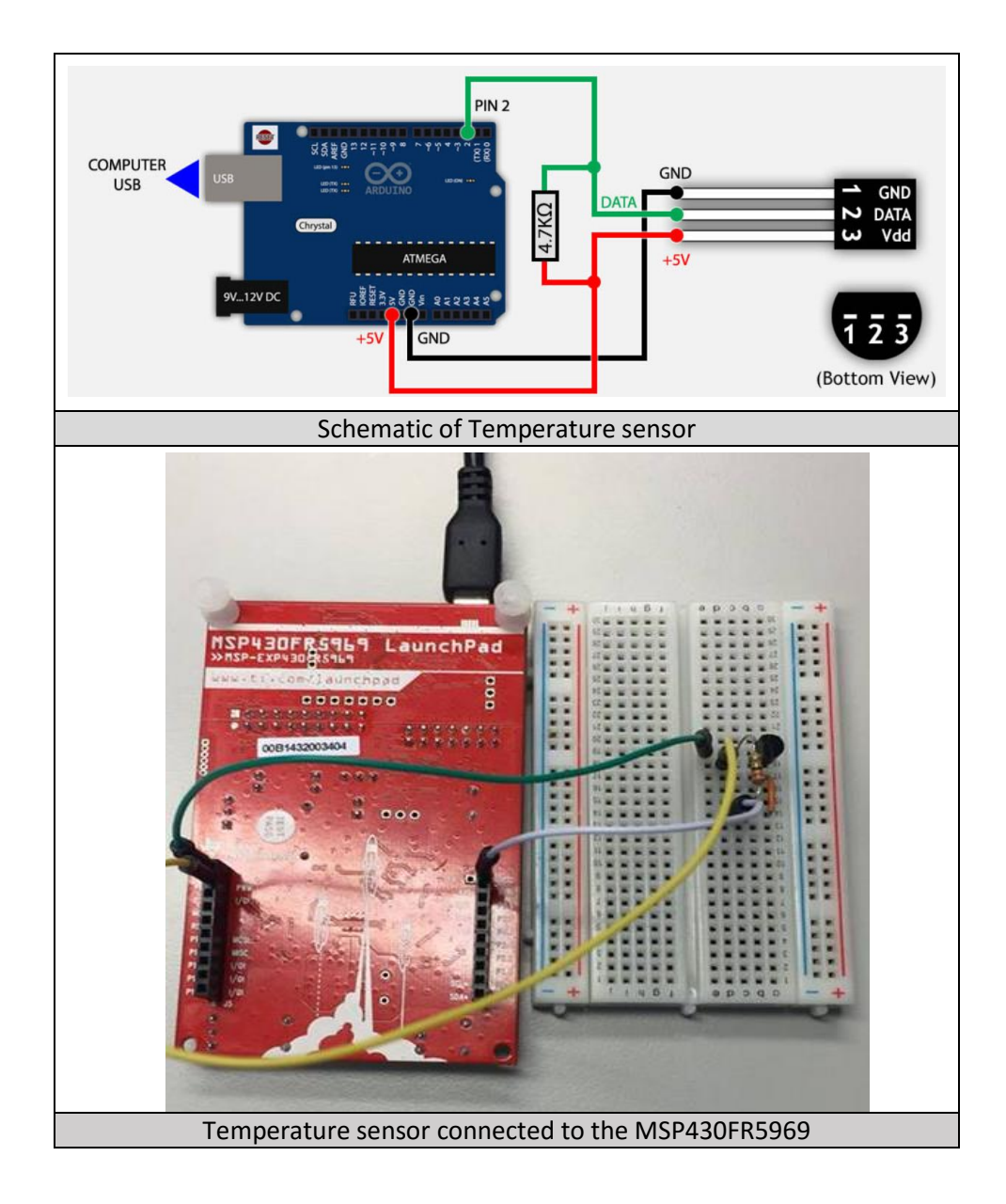

The sensor was connected to digital pin 2, GND and 5V on the microcontroller, however the sensor can work at 3.6V.

```
#include <OneWire.h> //libary
#include <DallasTemperature.h> //libary
#define ONE_WIRE_BUS 2 // Data wire is plugged into pin 2 on the Arduino
OneWire oneWire(ONE WIRE BUS); // Setup a oneWire instance to communicate with devices
DallasTemperature sensors(&oneWire);
void setup(void)
 Serial.begin(9600); // Start the serial port
  sensors.begin(); // Start up the temperature measurement library
3
void loop(void)
{
 sensors.requestTemperatures(); // Send the command to get the temperature
 Serial.print("Temperature is: ");
 Serial.print(sensors.getTempCByIndex(0)); // Get and print sensor value
 Serial.print("\n");
delay(2000); // measure every 2 second
}
                        Program-code for the temperature sensor
```

The program read the digital values from pin 2 on the Arduino. Using "getTempCByIndex", the value of the sensor is being converted into Celsius degrees. As it can be seen in the loop, the program measure the temperature every 2 second, and thereafter the program print the value in degrees.

#### 4. Conclusion

When everything was ready, the microcontroller, MSP430FR5969, was connected to the computer with a USB cable. It was proceeded to start the measurement. The output of the measurements could be read on the computer and showed that the temperature became stable and the test was successful.

The graph and the pictures below shows the results of the measurements of the temperature sensor. It shows that the temperature stabilized and worked as expected, also the temperature from the multimeter showed almost the same values.

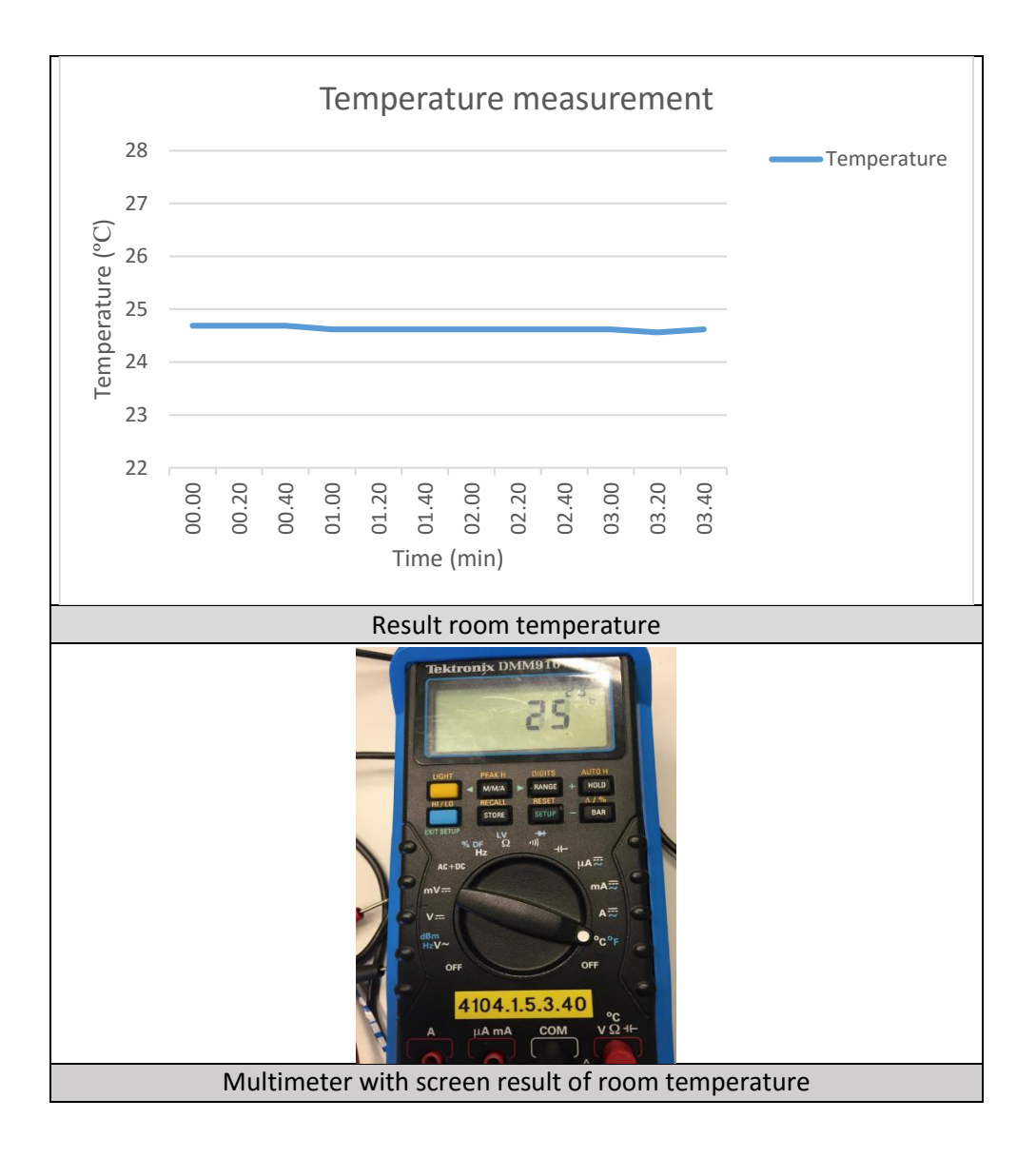

#### 5. Results

| Test           | Result |
|----------------|--------|
| Code works     | ОК     |
| Hardware works | ОК     |
| Measure        | ОК     |
| temperature    |        |

# GSM/Antenna Test

Requested by Entity Date IA6-5-16 group University College of Southeast Norway 10-05-2016

**Object:** The object of the test is to register that it is possible to send information.

**Test Purpose:** The purpose of this test is to see that the microcontroller can send measured values as a message to the mobile phone, and see how the message looks like.

#### 1. Introduction

In this test it is used a Quad-band Cellular GSM antenna SMA 2Dbi, a GSM SIM module and a mobile phone. The SIM card is placed in the SIM module and connected to the microcontroller, MSP430FR5969. Quad-band Cellular GSM antenna SMA 2Dbi was also connected to the microcontroller to test whether it works.

| SINSOL UI<br>UUU, and-global.com<br>SINSOL<br>IFET SERTISTING<br>2-105HE<br>-21419<br>(60678<br>Coore<br>Coore<br>COO<br>COO<br>COO<br>COO<br>COO<br>COO<br>COO<br>COO<br>COO<br>CO |                                               |                            |                 |
|----------------------------------------------------------------------------------------------------|-----------------------------------------------|----------------------------|-----------------|
| GSM SIM800L<br>module                                                                                                    | Quad-band Cellular<br>GSM antenna SMA<br>2Dbi | GSM and antenna assembling | MSP430FR5969 uC |

#### 2. Test conditions

The test consist in being able to transmit a "string" through the GSM module and, therefore, receive this "string" as a SMS in the mobile phone.

#### 3. Setup

The GSM module Rx and Tx pins (receiving and transmitting pins) will be connected to the uC, however, the power supply of the module has to be connected to an external battery. That is because during the

transmission, the GSM module has to be fed with 2 Amps as a peak, which is too much for the microcontroller, thus it can be burned.

To test if the system can send the status of all the sensors values and alarms, the current program needs, obviously, the GSM plus the antenna plus the uC, but also it is added a switch to notice when it has to send the information.

Also it is used a personal SIM card to being able to send the information, it is placed in the right position in the GSM module.

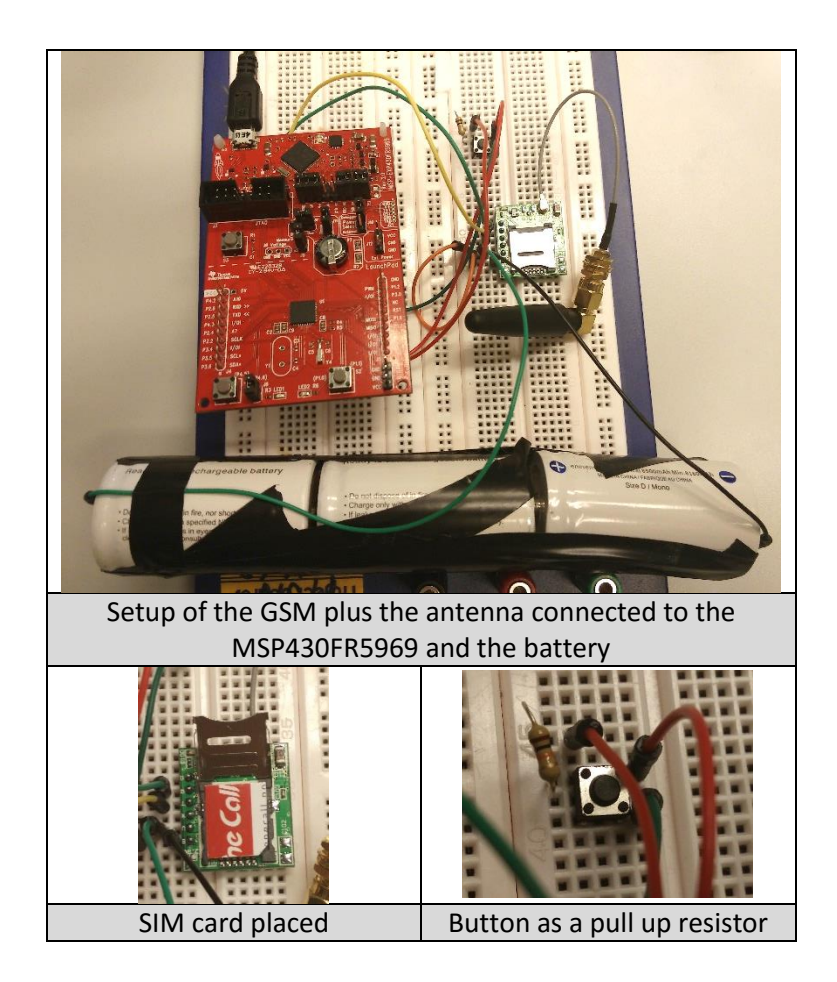

As it can be seen in the setup, there is the battery feeding the GSM module. Each battery has 1.2 V, as they three are placed in series, the voltage adds until 3.6 V, enough for the GSM.

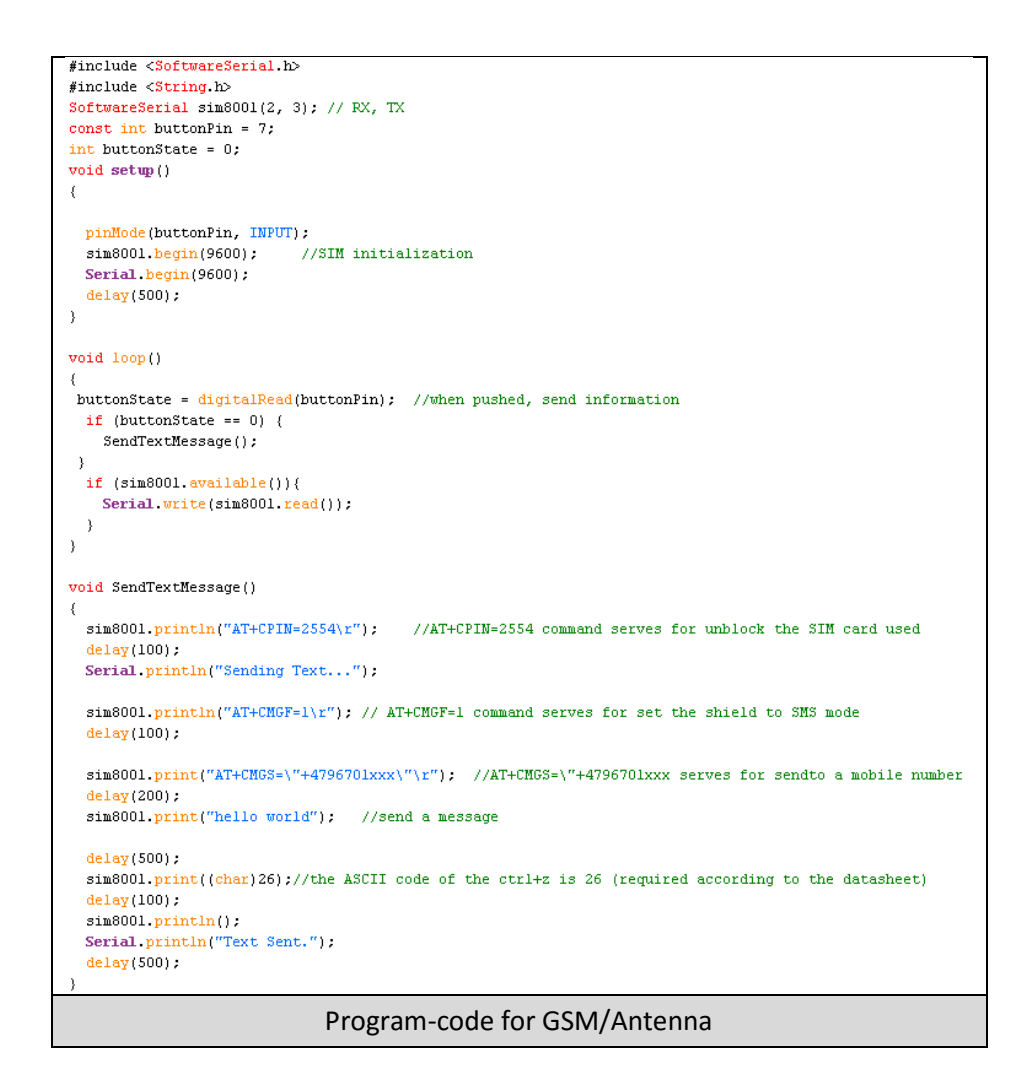

This code is the one used for testing the GSM module. As it can be seen in the loop, always is checking if the button is pushed and if the GSM is available. Then, if the button is pushed, the program runs into "sendTextMessage()", where it unblock the sim card, set it as SMS mode, add the mobile phone and finally send the "string".

#### 4. Conclusion

After several tries, the GSM module send in the correct way the message wanted. The next screenshot shows the accomplishment of the goal.

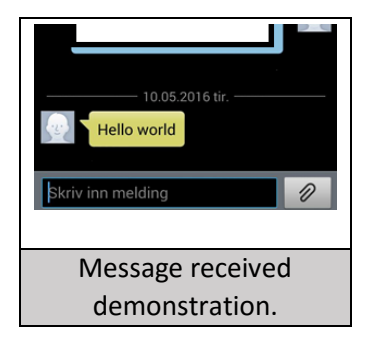

### 5. Results

| Test              | Result |
|-------------------|--------|
| Code works        | ОК     |
| Hardware works    | ОК     |
| Receive a message | ОК     |

# SD-card write/read-speed test

| Requested by | IA6-5-16 group        |
|--------------|-----------------------|
| Entity       | University College of |
|              | Southeast Norway      |
| Date         | 17-03-2016            |
|              |                       |

**Object:** The object of this test was to observe the speed of writing and reading in the SD-card samples available.

**Test-purpose:** The purpose of the test was to observe the speed of the samples available and see which brand and size had the highest write/read ratio.

#### 1. Introduction

It was used SD-cards that the group got from friends and family. The brands and sizes are:

| Brand            | Size  |
|------------------|-------|
| Canon            | 8MB   |
| Canon            | 32MB  |
| PNY Technologies | 256MB |
| Integral         | 2GB   |
| Transcend        | 2GB   |

For the test a SD-card reader (programmed, not a test of microcontroller) was necessary. This is a common feature in laptops.

#### 2. Setup

The SD-card was connected to the laptop, with software for testing accessible online without installation. In the software it was possible to allocate 0MB to SD-card max to test with. The software did the rest of the job. (A better screenshot of software will be available in the conclusion). SD-cards were formatted (formatted to FAT32 for better ram-usage, support for bigger code and support for some extended libraries, which are not accessible on FAT-format), and allocated test-size was 300MB, for the cards that had greater size. Allocated test size for the smaller cards was max.

| H2testw     Image: State       Deutsch     English       Target     (none selected)       Data volume     Refresh       Data volume     Image: MByte       Write + Verify     Verify |                     |                     |
|----------------------------------------------------------------------------------------------------|---------------------|---------------------|
| Software screenshot                                                                                                    | Connector in laptop | Connector in laptop |

#### 3. Conclusion

When the software was ready and the SD-cards are formatted, the SD-cards were tested. Results will be presented in a table.

| Brand                     | Write     | Read      |
|---------------------------|-----------|-----------|
| Canon 8MB                 | 1.26 MB/s | 4.33 MB/s |
| Canon 32MB                | 1.18 MB/s | 3.89 MB/s |
| PNY Technologies<br>256MB | 6.29 MB/s | 7.54 MB/s |
| Integral 2GB              | 6.14 MB/s | 16.2 MB/s |
| Transcend 2GB             | 5.36 MB/s | 9.55 MB/s |

As presented in the table, the two SD-cards with the highest, similar writing speed were the PNY and the Integral SD-cards, although the Integral SD-card surpassed the reading speed of the PNY greatly.

The best (current sample) SD-card for the system was the Integral SD-card with similar writing speed to the second best, but higher reading speed. Also a factor was the storage space, with the Integral card having 2GB space, and PNY just 256 MB. This meant a longer time for the card to be written to, without formatting. This was important, where the SD-card lifetime was based on number of times a SD-card could written to, with 100,000 write-cycles was the average. *"The thinking behind this is simple: with a limit on the number of times data can be written to SD cards, and the fact that data written to the device should be spread out into untouched areas before going back to the beginning, there is less chance of writing to the same area of the card. Choosing 16GB* 

over 8GB will cut by half the number of rewrites. In theory this will double the life expectancy of your storage." [1] For the SD-card samples, and among the two most suitable there was an increase from 256MB to 2GB, this meant in theory, a 8 time longer life-expectancy for the 2GB SD-card compared to the 256MB card.

| mining                                                                                           | Verifying          | Writing                                                                                              | Verifying                                               |
|--------------------------------------------------------------------------------------------------|--------------------|----------------------------------------------------------------------------------------------------|---------------------------------------------------------|
| 6 MByte                                                                                          | 6 MByte            | 29 MByte                                                                                             | 29 MByte                                                |
| 4 s                                                                                              | 15                 | 24 s                                                                                                 | 7 s                                                     |
| 1.26 MByte/s                                                                                     | 4.33 MByte/s       | 1.18 MByte/s                                                                                         | 3.89 MByte/s                                            |
| Vou can now delete the te<br>Writing speed: 1.26 MByt<br>Reading speed: 4.33 MBy<br>H2testw v1.4 | rs.<br>e/s<br>te/s | You can now delete the tes<br>Writing speed: 1.18 MByte<br>Reading speed: 3.89 MByte<br>H2testw v1.4 | s.<br>st files *.h2w or verify them again.<br>/s<br>e/s |
| •                                                                                                | •                  | •                                                                                                    | F                                                       |
|                                                                                                  |                    |                                                                                                    |                                                         |

| Writing                                                                                                    | Verifying                                                  | Writing                                                                                                    | Verifying                                                                  |
|----------------------------------------------------------------------------------------------------|------------------------------------------------------------|----------------------------------------------------------------------------------------------------|----------------------------------------------------------------------------|
| 243 MByte                                                                                                    | 243 MByte                                                  | 300 MByte                                                                                                    | 300 MByte                                                                  |
| 38 s                                                                                                    | 32 s                                                       | 55 s                                                                                                    | 31 s                                                                       |
| 6.29 MByte/s                                                                                                    | 7.54 MByte/s                                               | 5.36 MByte/s                                                                                                    | 9.55 MByte/s                                                               |
| Test finished without error<br>You can now delete the te<br>Writing speed: 6.29 MByte<br>Reading speed: 7.54 MByt<br>H2testw v1.4 | rs.<br>st files *.h2w or verify them again.<br>=/s<br>te/s | Warning: Only 300 of 188:<br>Test finished without error<br>You can now delete the te<br>Writing speed: 5.36 MByte<br>Reading speed: 9.55 MByt<br>H2testw v1.4 | 1 MByte tested.<br>s.<br>st files *.h2w or verify them again.<br>/s<br>e/s |
| ٠                                                                                                    |                                                            | 4                                                                                                    |                                                                            |
| Copy to clipboard                                                                                                    | ОК                                                         | Copy to dipboard                                                                                                    | ОК                                                                         |

| Writing                                                                                                    | Verifying                                                 |   |
|----------------------------------------------------------------------------------------------------|-----------------------------------------------------------|---|
| 300 MByte                                                                                                    | 300 MByte                                                 |   |
| 48 s                                                                                                    | 18 s                                                      |   |
| 6.14 MByte/s                                                                                                    | 16.2 MByte/s                                              |   |
| Test finished without error<br>You can now delete the te<br>Writing speed: 6.14 MByte<br>Reading speed: 16.2 MByt<br>H2testw v1.4 | s,<br>st files *.h2w or verify them again.<br>e/s<br>te/s | * |
| ٠.                                                                                                    |                                                           |   |
|                                                                                                    |                                                           |   |

#### 4. References:

[1] (http://www.makeuseof.com/tag/extend-life-raspberry-pis-sd-card/)

# **Power Consumption Test**

Requested by IA6-5-16 group Entity Date

University College of Southeast Norway 20-04-2016

**Object:** The object of the test wasto see if the microcontroller could reach a low power mode.

Test Purpose: The purpose of this test was to see how much power microcontroller used in sleep mode.

#### 1. Introduction

In this test it was used a Tektronix DMM916 True RMS Multimeter and microcontroller MSP430FR5969. The microcontroller had 2 external pins that served to measure the current. The probes were going to be connected to these pins and register the power consumption.

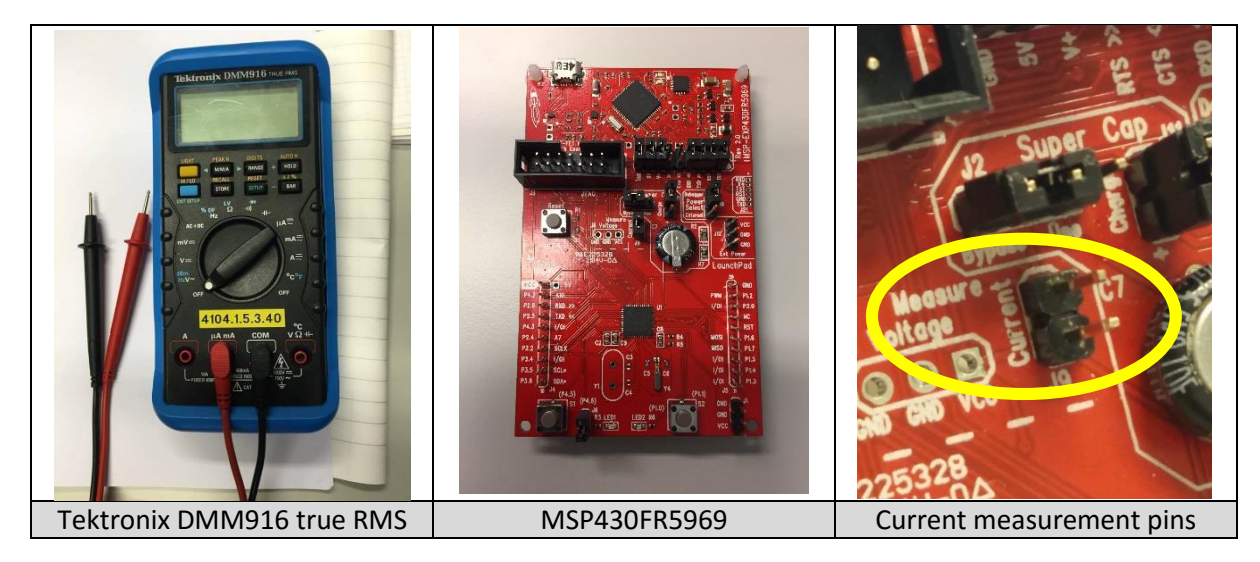

#### 2. Test conditions

To test how much power consumption the microcontroller had, it is made two test parts.

- Reach LPM3.
- Register the lowest power consumption.

#### 3. Setup

To prepare the test it was needed to connect 2 probes to the microcontroller current pins, for measuring. The picture below shows how it was connected.

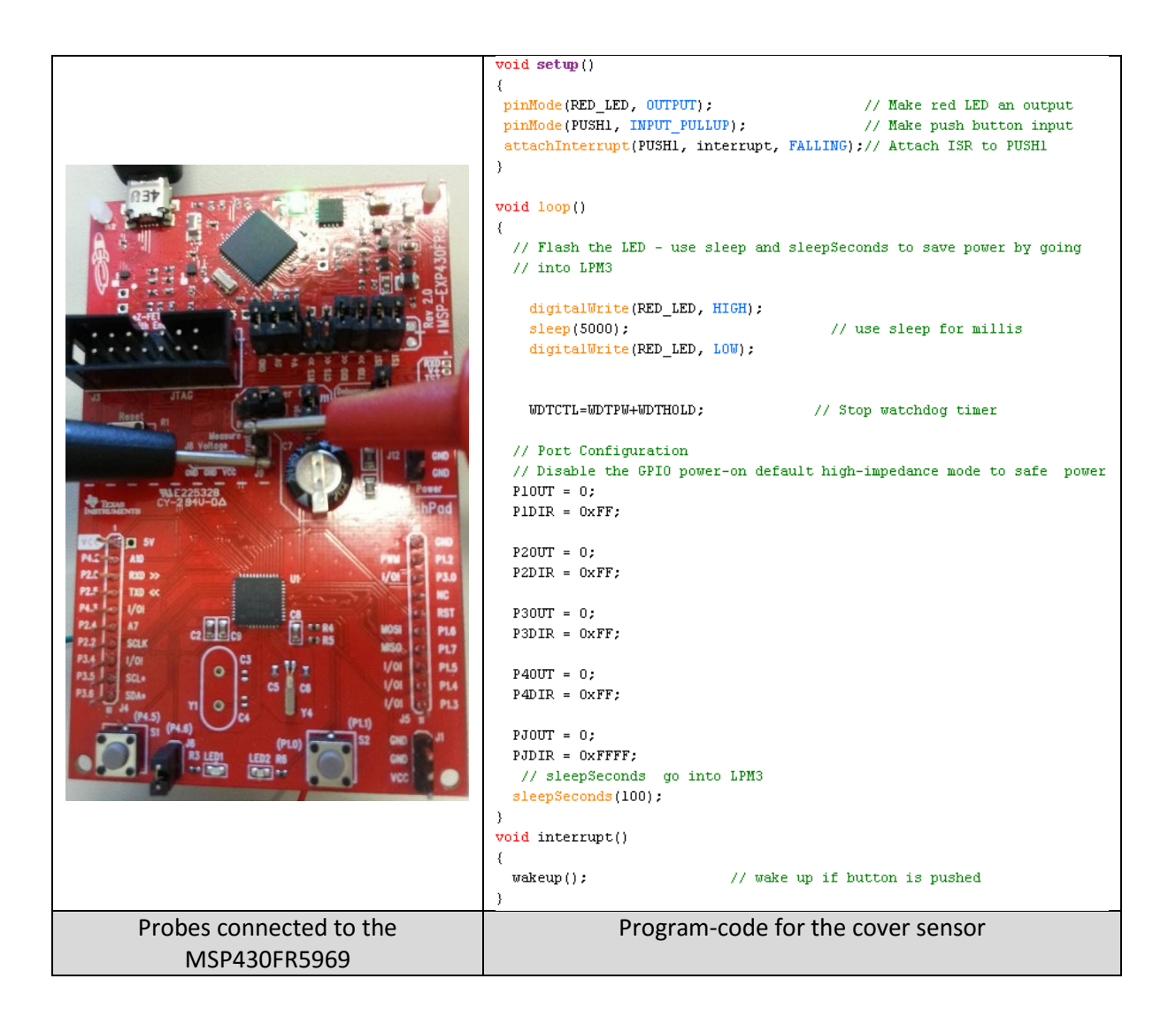

Using the previous code, it was possible to go to sleep consuming less than 1  $\mu$ A. While sleeping, by pressing a button, the microcontroller woke up and turned on the red led. After 5 seconds, it turned the led off, disabled the GPIO ports, and went to sleep.

#### 4. Conclusion

After doing the test, it was possible to check in the screen of the multimeter that the power consumption was less than 1  $\mu$ A. It was not possible to determinate with high accuracy, because the multimeter needed more resolution. It was possible to see that the value was oscillating between 0 and 1  $\mu$ A, therefore, the power consumption should be 0.4  $\mu$ A as specified into the datasheet for the LMP3.

Also the power consumption was checked when in active mode, which can be seen in the following pictures.

| Tektronix DMM916 TRUE RMS    |
|------------------------------|
| LIGHT<br>HI/LO<br>EXIT SETUP |
| Sleep mode power consumption |

## 5. Results

| Test                                      | Result |
|-------------------------------------------|--------|
| Reach LPM3.                               | OK     |
| Register the Sleep mode power consumption | OK     |

# **University College of Southeast Norway**

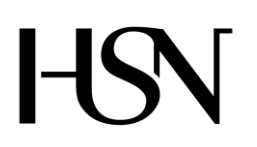

Faculty of technology Bachelor of Science

#### **REPORT FROM 6<sup>TH</sup> SEMESTER PROJECT SPRING 2016**

PRH612 Bachelor thesis IA6-5-16

# Attachment T SOFTWARE TEST DOCUMENT

Address: Kjølnes ring 56, N-3918 Porsgrunn, Tel: +47 31 00 80 00, www.usn.no

# TABLE OF CONTENT

| Ta | able of | content                                         | 2 |
|----|---------|-------------------------------------------------|---|
| 1  | Intro   | luction                                         | 3 |
| 2  | Test r  | esult                                           | 4 |
|    | 2.1 Ala | rm Display                                      | 4 |
|    | 2.2 Dis | play "Data from manhole"                        | 4 |
|    | 2.3 Sea | rch "Data from manhole"                         | 4 |
|    | 2.4 Sav | e/print data as pdf file from manhole           | 5 |
|    | 2.5 Dis | o F F                                           | 5 |
|    | 2.6 Sea | rch "Manhole details"                           | 5 |
|    | 2.7 Sav | e/print data as pdf file from "Manhole details" | 5 |
|    | 2.8 Dis | play "Company's Information"                    | 5 |
|    | 2.9 Dis | play "Alarm history"                            | 6 |
|    | 2.10    | Search in "Alarm history"                       | 6 |
|    | 2.11    | Save data as pdf and print                      | 6 |
|    | 2.12    | Login as administrator                          | 6 |
|    | 2.13    | Update Manhole details                          | 6 |
|    | 2.14    | Delete Manhole details                          | 7 |
|    | 2.15    | Add Manhole details                             | 7 |
|    | 2.16    | Edit Admin                                      | 7 |
|    | 2.17    | Edit Company's info                             | 8 |

# **1 INTRODUCTION**

This test document contains information about testing of Software for **Read**, **Control and Communication unit for manholes**. It explains the various steps taken to ascertain if the program meet up to the requirements stipulated in the test plan.

# 2 TEST RESULT

The program was tested in different scenarios to determine if the requirements and functionalities were satisfied. Functions tested include:

- Display of Alarms
- Display of "Data from Manhole" from the database
- Search of data in "Data from Manhole"
- Display of "Manhole details" from the database
- Search of data in "Manhole details"
- Display of "Alarm list" from the database
- Search of data in "Alarm List"
- Display of "Company's information"
- Login for administrator
- Editing of manhole details
- Edit administrators information
- Editing of company's information
- Save and print of "manhole details" page
- Save and print of "data from manhole" page

# 2.1 Alarm Display

#### **Tested:**

- 1. Open Homepage window ok
- 2. Colored boxes to signify situation of events ok

#### **Test results**

- 1. Green color for normal situation
- 2. Red color for abnormal situation

# 2.2 Display "Data from manhole"

#### **Tested:**

Click "Data from manhole" on homepage - ok

#### Test result:

Display data from manhole – ok

# 2.3 Search "Data from manhole"

#### Tested:

1. Select criteria for search

2. Type in value

#### Test result:

1. Search for data - ok

# 2.4 Save/print data as pdf file from manhole

#### Tested:

1. Click "Save pdf file/print"

#### Test result:

1. File saved as pdf - ok

## 2.5 Display "Manhole details"

#### **Tested:**

Click "Data from manhole" on homepage - ok

#### Test result:

Display data from manhole – ok

### 2.6 Search "Manhole details"

#### Tested:

Select search criteria
 Type in value

#### Test result:

Search for data - ok

# 2.7 Save/print data as pdf file from "Manhole details"

#### Tested:

Click "Save pdf file/print"

#### **Test result:**

File saved as pdf - ok

# 2.8 Display "Company's Information"

#### Tested:

Click "Company information" on homepage

#### Test result:

Displaying of company information. - Ok

## 2.9 Display "Alarm history"

#### Tested:

Click "Alarm history" on homepage - ok

#### **Test result:**

Display data from "Alarm history" - ok

### 2.10 Search in "Alarm history"

#### Tested:

- 1. Select search criteria ok
- 2. Select manhole ID ok

#### Test result:

Searched data is displayed – ok

# 2.11 Save data as pdf and print

#### Tested:

Click "Save data as pdf/print" - ok

#### **Test result:**

- 1. Data is saved as pdf ok
- 2. Page print ok

### 2.12 Login as administrator

#### **Tested:**

- 1. Type in AdminID ok
- 2. Type in Password –ok

#### Test result:

- 1. Login successful ok
- 2. Admin page is displayed ok

# 2.13 Update Manhole details

#### **Tested:**

1. Select data to edit – ok

#### 2. Click "Update" -ok

#### Test result:

- 1. Manhole data is updated in the database ok
- 2. Message to indicate that data is successfully saved ok

## 2.14 Delete Manhole details

#### Tested:

- 1. Select manholeID- ok
- 2. Click "Delete" ok

#### Test result:

- 1. Manhole data is Deleted from the database ok
- 2. Message to indicate that data is successfully deleted ok

# 2.15 Add Manhole details

#### **Tested:**

- 1. Click "Add manhole" ok
- 2. Type in ManholeID ok
- 3. Type in Location ok
- 4. Type in type of manhole ok
- 5. Click "Add manhole"

#### Test result:

- 1. New manhole is added to the database ok
- 2. Message to indicate that manhole is successfully added ok

# 2.16 Edit Admin

#### **Tested:**

- 1. Select info to edit ok
- 2. Click "Update Admin" ok

#### Test result:

- 1. Administrator is successfully updated in the database ok
- 2. Message to certify that admin info is successfully updated ok

# 2.17 Edit Company's info

#### Tested:

- 1. Select company info to edit ok
- 2. Click "Edit/change"

#### **Tested result:**

- 1. Company information is updated in the database ok
- 2. Message to certify that company info is successfully updated ok

# **University College of Southeast Norway**

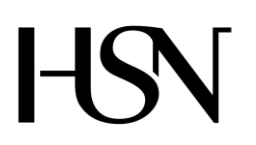

Faculty of technology Bachelor of Science

#### **REPORT FROM 6<sup>TH</sup> SEMESTER PROJECT SPRING 2016**

PRH612 Bachelor thesis IA6-5-16

# Attachment U SOFTWARE DOCUMENT

Address: Kjølnes ring 56, N-3918 Porsgrunn, Tel: +47 31 00 80 00, www.usn.no

# TABLE OF CONTENT

| T | able of content             | 2  |
|---|-----------------------------|----|
| 1 | Introduction                | 3  |
| 2 | Purpose and benefits        | 4  |
| 3 | Technical requirements      | 5  |
|   | 3.1 Functions               | .5 |
|   | 3.2 User Interface          | .5 |
|   | 3.2.1 Home Page             | .5 |
|   | 3.2.2 Data from Manholes    | .6 |
|   | 3.2.3 Manhole details       | .6 |
|   | 3.2.4 Alarm history         | .7 |
|   | 3.2.5 Company information   | .7 |
|   | 3.2.6 Administrator's login | .8 |
|   | 3.2.7 Administrator's Page  | .8 |
|   | 3.2.8 Edit manhole details  | 9  |
|   | 3.2.9 Add new manhole       | 9  |
|   | 3.2.10Edit Company          | 10 |
|   | 3.2.11Edit manhole details  | 10 |
|   | 3.2.12Edit Administrator    | 1  |
|   | 3.3 User Task Flow          | 12 |
|   | 3.4 Module                  | 13 |
|   | 3.5 ER-diagram1             | 14 |
|   | 3.6 Use Case Diagram1       | 15 |
|   | 3.7 Class Diagram           | 16 |
| 4 | Acceptance criteria1        | .7 |
| 5 | Verification1               | 8  |

# **1 INTRODUCTION**

This document tells how this application works and how the technical requirements has met the acceptable criteria. It also inform how the various task and modules in the application are interconnected.

# 2 PURPOSE AND BENEFITS

The software is to enable users to interact with data from Read, Control and Communication unit for manholes in an easy and friendly manner. It is to inform users about normal and abnormal situations in the manholes and display useful data from manholes for planning, safety and maintenance.

# **3 TECHNICAL REQUIREMENTS**

This aspect sets out and describe the systems functions and services. It also describes how the system is expected to react to a particular input.

## 3.1 Functions

This is how the software is required to react to inputs from the users. The program shall have two type of users, ordinary users and administrators. It should be able to display data from the manholes and inform users about situations in the manhole. Users should be able to search for relevant data through a given search criteria. There should be possibility to save and print data. '

Administrators should be able to register and edit information about manholes. They should also have the capability to change administrator's password and company information.

Normal and abnormal situations shall be displayed continuously on the home page as alarms. Both manhole details, Alarm history, Data from manholes and company's information shall be displayed in less than a second when users navigate to their various pages from the home page. Admin page should be displayed in less than three seconds after login. Changes made by an administrator should be saved in the database immediately.

# 3.2 User Interface

This is the users interacting section (page) with the program.

### 3.2.1 Home Page

| 🖳 H  | omepage | e          |                |                   |                      |             |       | - | × |
|------|---------|------------|----------------|-------------------|----------------------|-------------|-------|---|---|
| File | View    | Help       | Welcome to Rea | d, Control and Co | mmunication unit for | manholes    |       |   |   |
|      |         |            |                |                   |                      |             |       |   |   |
|      |         |            | Alarm Cover    | Alarm H2S Gas     | Alarm Water Level    | Alarm Temp. |       |   |   |
|      |         |            |                |                   |                      |             |       |   |   |
|      |         |            |                |                   |                      |             |       |   |   |
|      |         |            |                |                   |                      |             |       |   |   |
|      |         |            |                |                   |                      |             |       |   |   |
|      |         |            |                |                   |                      |             |       |   |   |
|      |         |            |                |                   |                      |             |       |   |   |
|      |         |            |                |                   |                      |             |       |   |   |
|      |         |            |                |                   |                      |             |       |   |   |
|      |         |            |                |                   |                      |             |       | _ |   |
|      | Data    | from Manho | le Company l   | nfo Man           | hole details         | Alarm List  | Admin |   |   |
|      |         |            |                |                   |                      |             |       |   |   |
|      |         |            |                |                   |                      |             |       |   |   |

Figure 3.1 Hope page

# 3.2.2 Data from Manholes

| Several point         Save as PDF fill           Select criteria         Type in value         Search             Search          Search                  Month 1         Year                   Month 1         Year                                                                                                    | 🛃 Data | from manh                                | nole                                                            |                                                |                                      |                                        |                              |                 |                              |                   | -                                            |            |
|----------------------------------------------------------------------------------------------------|--------|------------------------------------------|-----------------------------------------------------------------|------------------------------------------------|--------------------------------------|----------------------------------------|------------------------------|-----------------|------------------------------|-------------------|----------------------------------------------|------------|
| Type in value         Search           Report_ID         Temperature         Hydrogen_sulphic water_level         Manhole_ID         Hour         Month         Day         Month         Year           53         10         3         4         123         12         1         3         1         2016           66         23         6         9         123         13         2         4         2         2015           79         12         7         5         123         14         3         3         3         2016           92         23         5         3         123         13         3         7         3         2016           105         40         5         5         123         13         3         7         3         2016                                                                                                    |        |                                          |                                                                 |                                                | Data fro                             | m manhol                               | e                            |                 |                              | S                 | ave as PDF                                   | file/Print |
| Report_ID         Temperature         Hydrogen_subject         water_level         Manhale_ID         Hour         Month         Day         Month         Year                  33               10               3               32               12               123               123               123               123               123               123               123               123               123               124               214               214               32               32               32               123               124               123               124               124               124               124               124               124               124               124               124               124               124               124               124               124               124               124               124                                                                                                                   |        |                                          | Select criteria                                                 |                                                |                                      | ~                                      | Type in y                    | alue            |                              | Search            |                                              |            |
| 53         10         3         4         123         12         1         3         1         2016           66         23         6         9         123         13         2         4         2         2015           79         12         7         5         123         14         3         3         3         2016           92         23         5         3         123         14         3         3         3         2016           105         40         5         123         14         3         7         3         2016           105         0         5         123         14         3         7         3         2016                                                                                                    |        |                                          | L.                                                              |                                                |                                      |                                        |                              |                 |                              | o o da o r        |                                              |            |
| 66         23         6         9         123         13         2         4         2         2015           79         12         7         5         123         14         3         3         2016           92         23         5         3         123         4         4         4         4           105         40         5         123         14         3         7         3         2016                                                                                                    |        | Report_IC                                | ) Temperature                                                   | Hydrogen_sulphic                               | water_level                          | Manhole_ID                             | Hour                         | Month           | Day                          | Month 1           | Year                                         |            |
| 79         12         7         5         123         14         3         3         2016           92         23         5         3         123         4         4         4         4           105         40         5         5         123         3         3         7         3         2016                                                                                                    | •      | Report_IC                                | D Temperature<br>10                                             | Hydrogen_sulphic                               | water_level                          | Manhole_ID<br>123                      | Hour<br>12                   | Month<br>1      | Day<br>3                     | Month 1           | Year<br>2016                                 |            |
| 92         23         5         3         123         4         4         4           105         40         5         5         123         13         3         7         3         206           105         7         9         9         9         9         9         9         9         9         9         9         9         9         9         9         9         9         9         9         9         9         9         9         9         9         9         9         9         9         9         9         9         9         9         9         9         9         9         9         9         9         9         9         9         9         9         9         9         9         9         9         9         9         9         9         9         9         9         9         9         9         9         9         9         9         9         9         9         9         9         9         9         9         9         9         9         9         9         9         9         9         9         9         9         9                                                                                                    | •      | Report_IC<br>53<br>66                    | D Temperature<br>10<br>23                                       | Hydrogen_sulphic<br>3<br>6                     | water_level<br>4<br>9                | Manhole_ID<br>123<br>123               | Hour<br>12<br>13             | Month 1 2       | Day<br>3<br>4                | Month 1<br>1<br>2 | Year<br>2016<br>2015                         |            |
| 105         40         5         5         123         13         3         7         3         2016           110         10         10         10         10         10         10         10         10         10         10         10         10         10         10         10         10         10         10         10         10         10         10         10         10         10         10         10         10         10         10         10         10         10         10         10         10         10         10         10         10         10         10         10         10         10         10         10         10         10         10         10         10         10         10         10         10         10         10         10         10         10         10         10         10         10         10         10         10         10         10         10         10         10         10         10         10         10         10         10         10         10         10         10         10         10         10         10         10         10         10 </td <td>•</td> <td>Report_IC<br/>53<br/>66<br/>79</td> <td>D Temperature 10 23 12</td> <td>Hydrogen_sulphic<br/>3<br/>6<br/>7</td> <td>water_level<br/>4<br/>9<br/>5</td> <td>Manhole_ID 123 123 123 123</td> <td>Hour<br/>12<br/>13<br/>14</td> <td>Month 1 2 3</td> <td>Day<br/>3<br/>4<br/>3</td> <td>Month1 1 2 3</td> <td>Year<br/>2016<br/>2015<br/>2016</td> <td></td> | •      | Report_IC<br>53<br>66<br>79              | D Temperature 10 23 12                                          | Hydrogen_sulphic<br>3<br>6<br>7                | water_level<br>4<br>9<br>5           | Manhole_ID 123 123 123 123             | Hour<br>12<br>13<br>14       | Month 1 2 3     | Day<br>3<br>4<br>3           | Month1 1 2 3      | Year<br>2016<br>2015<br>2016                 |            |
|                                                                                                    | •      | Report_IC<br>53<br>66<br>79<br>92        | Temperature           10           23           12           23 | Hydrogen_sulphic<br>3<br>6<br>7<br>5           | water_level<br>4<br>9<br>5<br>3      | Manhole_ID 123 123 123 123 123         | Hour<br>12<br>13<br>14       | Month 1 2 3 4   | Day<br>3<br>4<br>3<br>4      | Month1 1 2 3 4    | Year<br>2016<br>2015<br>2016                 |            |
| 118 70 3 8 333 23 6 4 6 2016                                                                                                    | ▶<br>■ | Report_IC<br>53<br>66<br>79<br>92<br>105 | D Temperature<br>10<br>23<br>12<br>23<br>40                     | Hydrogen_sulphic<br>3<br>6<br>7<br>5<br>5<br>5 | water_level<br>4<br>9<br>5<br>3<br>5 | Manhole_ID 123 123 123 123 123 123 123 | Hour<br>12<br>13<br>14<br>13 | Month 1 2 3 4 3 | Day<br>3<br>4<br>3<br>4<br>7 | Month 1 1 2 3 4 3 | Year<br>2016<br>2015<br>2016<br>2016<br>2016 |            |

Figure 3.2 Data from manholes

### 3.2.3 Manhole details

| 🖳 Manhole Cover        |   |            |                      | – 🗆 X                  |
|------------------------|---|------------|----------------------|------------------------|
|                        |   | Manh       | ole details          | Save as PDF file/Print |
| Select search criteria |   |            | -                    |                        |
| Type value             |   | Manhole_ID | Location             | Type_of_manhole        |
|                        | • | 123        | porsgrunn            | small                  |
|                        |   | 333        | larvik               | medium                 |
|                        |   | 5467       | Høgskolen, Porsgrunn | Big                    |
|                        |   |            |                      |                        |

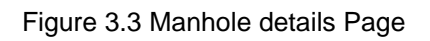

# 3.2.4 Alarm history

| arm                   |   |           |             |                |            |           |     |       |      |      | -  |
|-----------------------|---|-----------|-------------|----------------|------------|-----------|-----|-------|------|------|----|
|                       |   |           | Alarr       | n History      |            |           |     |       |      |      | Sa |
| O All                 |   |           |             |                |            |           |     |       |      |      |    |
| O Temp alarmer        |   | Report_ID | Alarm_Cover | Alarm_Water_le | Alarm_Temp | Alarm_Gas | Day | Month | Year | Hour | 1  |
| O Water level         | • | 53        | 1           | 0              | 0          | 0         | 3   | 1     | 2016 | 12   |    |
| O H2s Gas Alarm       |   | 66        | 1           | 1              | 0          | 1         | 4   | 2     | 2015 | 13   | 1  |
| O Manhole cover Alarm |   | 79        | 0           | 0              | 1          | 1         | 3   | 3     | 2016 | 14   |    |
|                       |   | 92        | 1           | 0              | 0          | 0         | 4   | 4     | 2016 | 11   |    |
|                       |   | 105       | 0           | 1              | 1          | 1         | 7   | 3     | 2016 | 13   | 1  |
|                       |   | 118       | 1           | 0              | 0          | 1         | 4   | 6     | 2016 | 23   |    |
|                       |   |           |             |                |            |           |     |       |      |      |    |

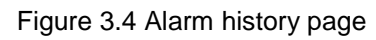

# 3.2.5 Company information

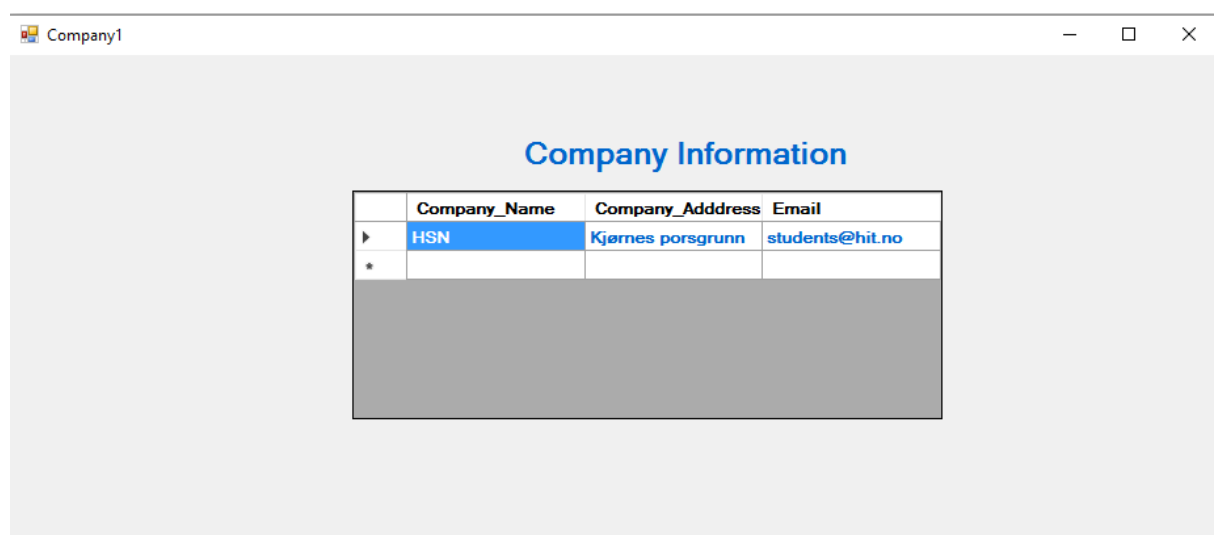

Figure 3.5 Company's information page
# 3.2.6 Administrator's login

| 🛃 Admin_login |                             |                    | _ | × |
|---------------|-----------------------------|--------------------|---|---|
|               | A                           | dministrator Login |   |   |
|               | Admin Login [<br>Password [ |                    |   |   |
|               | Login Ad                    | imin               |   |   |
|               |                             |                    |   |   |

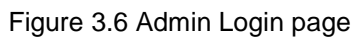

# 3.2.7 Administrator's Page

| 🛃 Admin_page |            |                          |                          | _ |       | Х   |
|--------------|------------|--------------------------|--------------------------|---|-------|-----|
|              |            | You are logged in as     | 555                      |   | Log c | out |
|              |            |                          |                          |   |       |     |
|              |            |                          |                          |   |       |     |
|              | Edit Admin | Edit manhole Information | Edit Company Information |   |       |     |
|              |            |                          |                          |   |       |     |

Figure 3.7 Admin page

# 3.2.8 Edit manhole details

|       |        |                      |                 |                  | - 0     |
|-------|--------|----------------------|-----------------|------------------|---------|
|       | Ed     | dit manhole det      | tails           | Select manholeID | Delete  |
| Manh  | ole_ID | Location             | Type_of_manhole | Company_Name     |         |
| ▶ 123 |        | porsgrunn            | small           | HSN              |         |
| 333   |        | larvik               | medium          | HSN              | Update  |
| 5467  |        | Høgskolen, Porsgrunn | Big             | HSN              |         |
|       |        |                      |                 |                  | Add new |
|       |        |                      |                 |                  |         |

#### Figure 3.8 Edit manhole details page

# 3.2.9 Add new manhole

| 💀 Add_new_manhole                                        |             | _ | $\times$ |
|----------------------------------------------------------|-------------|---|----------|
| Add r                                                    | new manhole |   |          |
| ManholeID<br>Location<br>Type of manhole<br>Company name | Add Exit    |   |          |

Figure 3.9 Add new manhole page

# 3.2.10 Edit Company

| 🚽 Edit_( | Compan | iy_Info      |                   | _               | × |
|----------|--------|--------------|-------------------|-----------------|---|
|          |        | EDIT         | COMPANY           |                 |   |
|          |        | Company_Name | Company_Adddres   | Email           |   |
|          | •      | HSN          | Kjørnes porsgrunn | students@hit.no |   |
|          | *      |              |                   |                 |   |
|          |        |              |                   |                 |   |
|          |        |              |                   | Edit/Change     |   |

Figure 3.10 Edit Company

# 3.2.11 Edit manhole details

|   | Manhole ID | Location             | Type of manhole | Company Name | Delet |
|---|------------|----------------------|-----------------|--------------|-------|
| • | 123        | porsgrunn            | small           | HSN          |       |
|   | 333        | larvik               | medium          | HSN          | Upd   |
|   | 5467       | Høgskolen, Porsgrunn | Big             | HSN          |       |
| * |            |                      |                 |              | Add   |

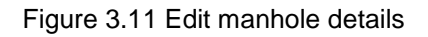

# 3.2.12 Edit Administrator

| 🖳 Register_Admin |   |          |               |                      |   | _ | $\times$ |
|------------------|---|----------|---------------|----------------------|---|---|----------|
|                  |   |          |               |                      |   |   |          |
|                  |   |          | Edit Admin P  | age                  |   |   |          |
|                  |   | Admin ID | Adminpassword |                      | 1 |   |          |
|                  | • | 555      | gett          |                      |   |   |          |
|                  | * |          |               |                      |   |   |          |
|                  |   |          |               |                      |   |   |          |
|                  |   |          |               |                      |   |   |          |
|                  |   |          |               |                      |   |   |          |
|                  |   |          |               | Update Administrator | ] |   |          |
|                  |   |          |               |                      |   |   |          |
|                  |   |          |               |                      |   |   |          |
|                  |   |          |               |                      |   |   |          |

Figure 3.12 Edit Admin page

# 3.3 User Task Flow

This shows how users navigate through the program templates to view data from the Database and register/ edit data about manholes and administrators

Flow chart for software Read, Control and Communication

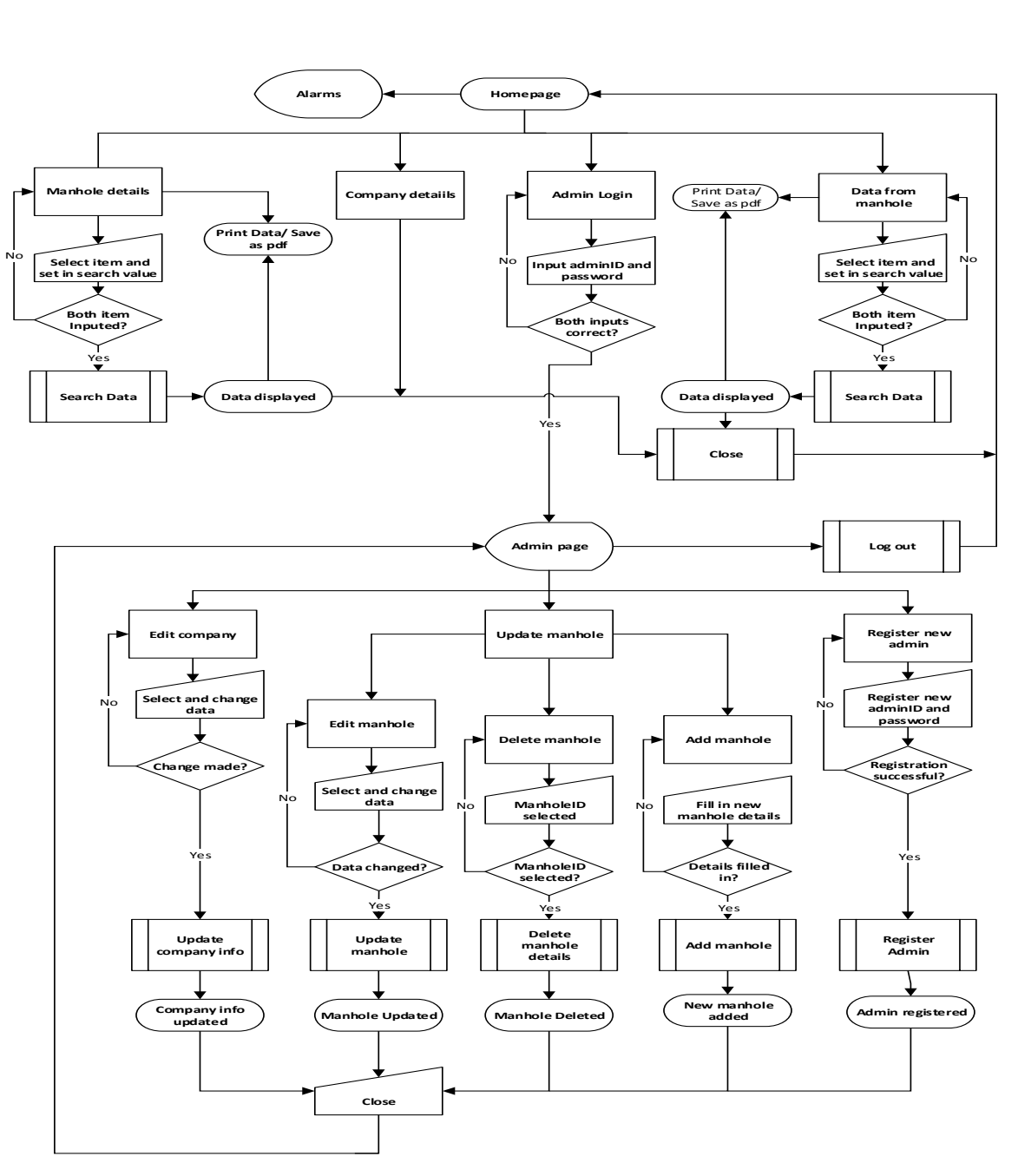

Figure 3.13 Flow chart

# 3.4 Module

The application has two main module, the visual studio application and the Database. Visual studio has been used to develop the Graphical Users Interface (GUI) as well as the codes. While the Database helps to save both data from the manholes and manhole's information.

Data from the manhole are sent from the system unit via GSM/GPRS to the Database. These data are displayed on the GUI with the help of the programming codes for users view. Data are also sent from the GUI to the database by an administrator. Administrator send data to the database both when new manholes are registered or when an editing task is performed. In other words, both GUI and the Database work hand-in-hand to execute the software task with the help of the programming codes.

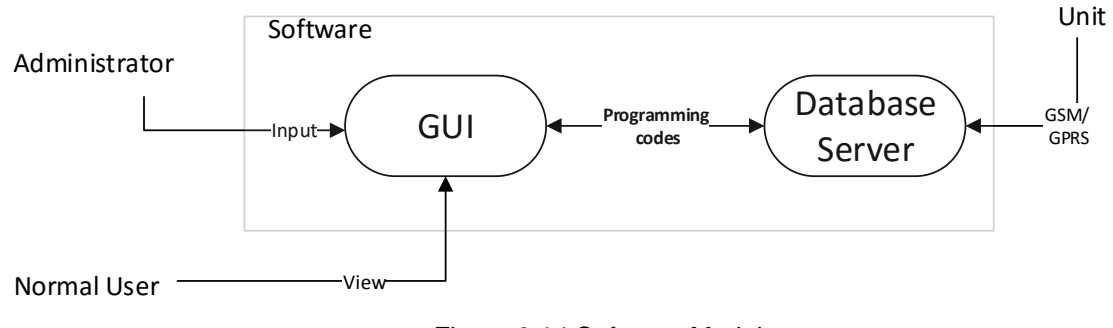

Figure 3.14:Sofrware Module

## 3.5 ER-diagram

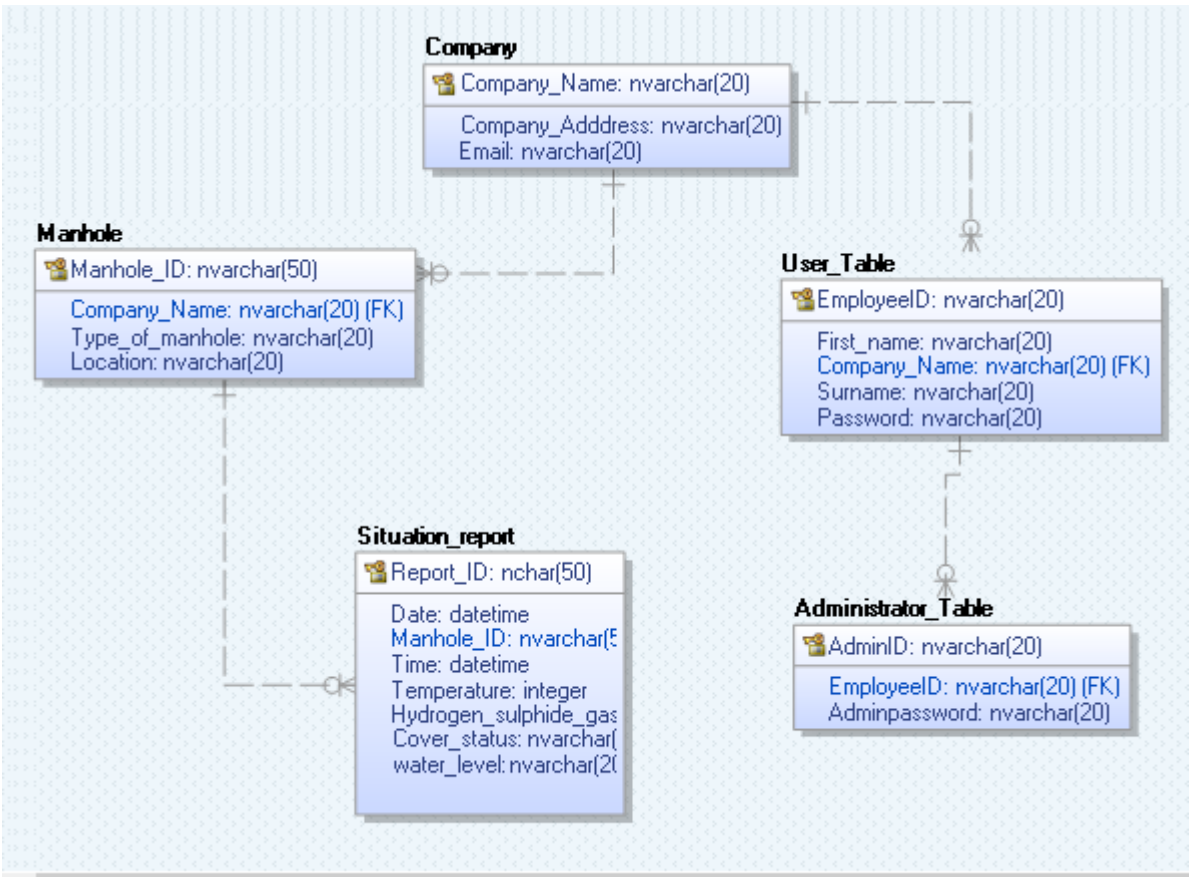

Figure 3.15 ER- Diagram

# 3.6 Use Case Diagram

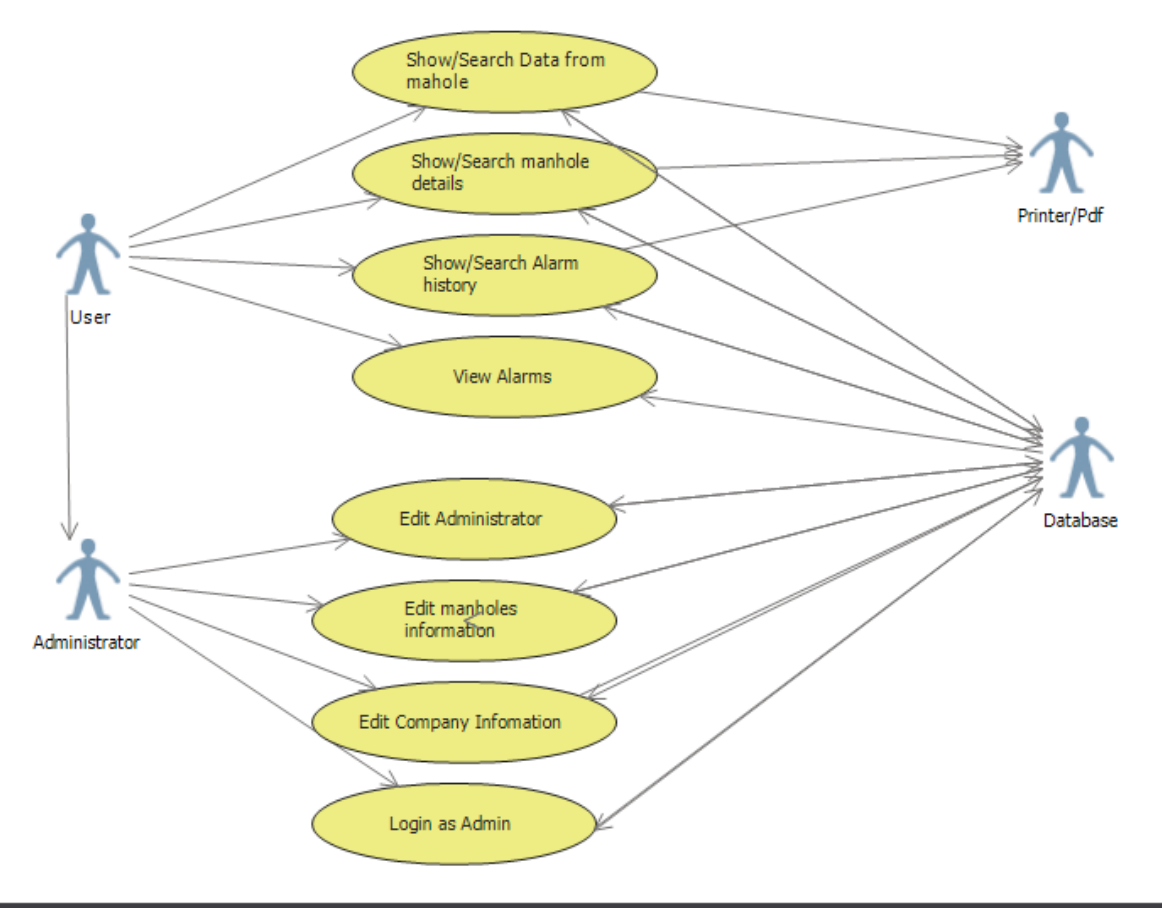

Figure 3.16 Use Case Diagram

# 3.7 Class Diagram

965

Figure 3.17 Class Diagram

# **4** ACCEPTANCE CRITERIA

The application is now working properly without any form of error and it is easy to use by both ordinary users and administrator.

# **5 VERIFICATION**

The application has been tested in Microsoft Windows 10 operating Computer.

# **University College of Southeast Norway**

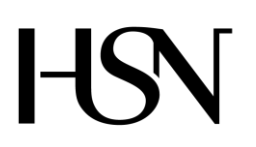

Faculty of technology Bachelor of Science

#### **REPORT FROM 6<sup>TH</sup> SEMESTER PROJECT SPRING 2016**

PRH612 Bachelor thesis IA6-5-16

Attachment V User Manual

Address: Kjølnes ring 56, N-3918 Porsgrunn, Tel: +47 31 00 80 00, www.usn.no

# TABLE OF CONTENT

| T | able of content                  | 2 |
|---|----------------------------------|---|
| 1 | About the program                | 3 |
| 2 | User manual                      | 4 |
|   | 2.1 Homepage                     | 4 |
|   | 2.2 Data from manhole            | 4 |
|   | 2.2.1 Specific search            | 5 |
|   | 2.2.2 Save as PDF/Print          | 5 |
|   | 2.3 Company Information          | 5 |
|   | 2.4 Manhole details              | 6 |
|   | 2.4.1 Specific search            | 6 |
|   | 2.4.2 Save as PDF                | 6 |
|   | 2.5 Alarm History                | 6 |
|   | 2.5.1 Specific search            | 7 |
|   | 2.5.2 Save as PDF                | 7 |
|   | 2.6 Admin Login                  | 7 |
|   | 2.7 Administrator's page         | 8 |
|   | 2.8 Edit manhole                 | 8 |
|   | 2.8.1 Update manhole details     | 9 |
|   | 2.8.2 Delete manhol detail       | 9 |
|   | 2.8.3 Add new manhole            | 9 |
|   | 2.9 Edit company                 | 9 |
|   | 2.9.1 Edit/change administrator1 | 0 |
|   | 2.10 Open page as PDF file1      | 1 |
|   | 2.10.1Print page1                | 1 |

# 1 ABOUT THE PROGRAM

Read, control and communication unit for manholes is a software program for monitoring all measurement from manholes. The software is for two types of users: regular user and administrator user. Both types can monitor and control all measurements, in addition the administrator can also edit administrator-, manholes- and company information.

# 2 USER MANUAL

This user manual describes the normal use of the software.

## 2.1 Homepage

The homepage consists of five buttons: Data from Manhole, Company Info, Manhole details, Alarm List, Admin and alarm status for four measurements: Alarm Cover, Alarm H2S Gas, Alarm Water Level, Alarm Temp. Red color means something wrong with measurement, green color means everything is ok.

There are two ways to navigate to different windows, the user can click on different buttons or click on **View** tab on top left corner in the window.

| e H  | omepage |              |                 |               |         |             |            |             |       | _ | × |
|------|---------|--------------|-----------------|---------------|---------|-------------|------------|-------------|-------|---|---|
| File | View    | Help         | Welcome to Read | I, Control an | nd Comm | unication ( | unit for i | manholes    |       |   |   |
|      |         |              | Alarm Cover     | Alarm H2S G   | Gas /   | Alarm Water | r Level    | Alarm Temp. |       |   |   |
|      |         |              |                 |               |         |             |            |             |       |   |   |
|      |         |              |                 |               |         |             |            |             |       |   |   |
|      |         |              |                 |               |         |             |            |             |       |   |   |
|      |         |              |                 |               |         |             |            |             |       |   |   |
|      |         |              |                 |               |         |             |            |             |       |   |   |
|      | Data I  | from Manhole | e Company In    | fo            | Manhole | e details   |            | Alarm List  | Admin |   |   |
|      |         |              |                 | F             | igure 2 | 2.1-1: H    | omepa      | age         |       |   |   |

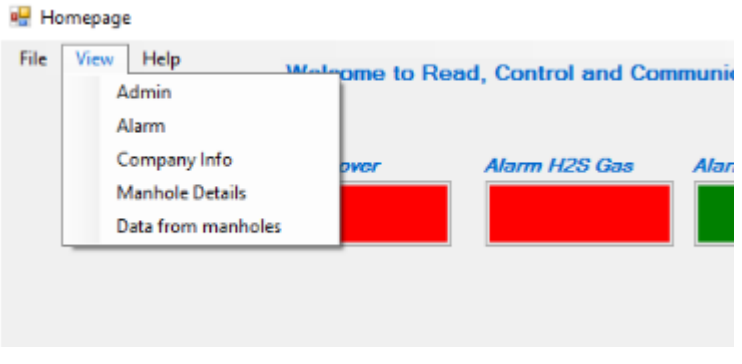

Figure 2.1-2: View field

# 2.2 Data from manhole

To view data from manhole, click on the **Data from Manhole** button in **Homepage** or in **View**.

| 🚽 Da | ta from manl                            | hole                                              |                                               |                                                                         |                                               |                              |                 |                                                                             |                             | - 0                                  |
|------|-----------------------------------------|---------------------------------------------------|-----------------------------------------------|-------------------------------------------------------------------------|-----------------------------------------------|------------------------------|-----------------|-----------------------------------------------------------------------------|-----------------------------|--------------------------------------|
|      |                                         |                                                   |                                               | Data fro                                                                | m manho                                       | le                           |                 |                                                                             |                             | Save as PDF file/Print               |
|      |                                         | Select criteria                                   |                                               |                                                                         | ~                                             | Type in v                    | /alue           |                                                                             | Search                      |                                      |
|      |                                         |                                                   |                                               |                                                                         |                                               |                              |                 |                                                                             |                             |                                      |
|      | Report_I                                | D Temperature                                     | Hydrogen_sulphi                               | water_level                                                             | Manhole_ID                                    | Hour                         | Month           | Day                                                                         | Month 1                     | Year                                 |
| •    | Report_I                                | D Temperature                                     | Hydrogen_sulphi                               | water_level                                                             | Manhole_ID<br>123                             | Hour<br>12                   | Month<br>1      | Day<br>3                                                                    | Month 1                     | Year<br>2016                         |
| •    | Report_I<br>53<br>66                    | D Temperature<br>10<br>23                         | Hydrogen_sulphi<br>3<br>6                     | water_level<br>4<br>9                                                   | Manhole_ID<br>123<br>123                      | Hour<br>12<br>13             | Month 1 2       | Day<br>3<br>4                                                               | Month1<br>1<br>2            | Year<br>2016<br>2015                 |
| •    | Report_I<br>53<br>66<br>79              | D Temperature<br>10<br>23<br>12                   | Hydrogen_sulphi<br>3<br>6<br>7                | water_level<br>4<br>9<br>5                                              | Manhole_ID<br>123<br>123<br>123               | Hour<br>12<br>13<br>14       | Month 1 2 3     | Day<br>3<br>4<br>3                                                          | Month 1<br>1<br>2<br>3      | Year<br>2016<br>2015<br>2016         |
| •    | Report_I<br>53<br>66<br>79<br>92        | D Temperature<br>10<br>23<br>12<br>23             | Hydrogen_sulphi<br>3<br>6<br>7<br>5           | <pre>x water_level 4 9 5 3</pre>                                        | Manhole_ID 123 123 123 123 123 123            | Hour<br>12<br>13<br>14       | Month 1 2 3 4   | Day           3           4           3           4           3           4 | Month 1<br>1<br>2<br>3<br>4 | Year<br>2016<br>2015<br>2016         |
| •    | Report_I<br>53<br>66<br>79<br>92<br>105 | D Temperature<br>10<br>23<br>12<br>23<br>23<br>40 | Hydrogen_sulphi<br>3<br>6<br>7<br>5<br>5<br>5 | water_level           4           9           5           3           5 | Manhole_ID  123  123  123  123  123  123  123 | Hour<br>12<br>13<br>14<br>13 | Month 1 2 3 4 3 | Day           3           4           3           4           7             | Month1 1 2 3 4 3            | Year<br>2016<br>2015<br>2016<br>2016 |

Figure 2.2-1: Data from manhole

#### 2.2.1 Specific search

Select criteria by clicking on the **Select search criteria** drop-down list, enter the manhole ID in **Type in value** field, then click on the **Search** button.

|       | Select crit   | teria  | Hydro | ogen sulp        | hide gas        |              | ~              |   |     |
|-------|---------------|--------|-------|------------------|-----------------|--------------|----------------|---|-----|
|       |               |        | Manh  | nole cove        | r status (input | "1" for oper | nstatus, input |   |     |
| ort_l | D Temperature | Hydrog | Hvdr  | ogen sulr        | hide gas        |              |                |   | Day |
|       | 10            | 3      | Temp  | erature          |                 |              |                | 3 | 3   |
|       | 23            | 6      | Wate  | r level<br>nt ID |                 |              |                | 4 | 4   |
|       | 12            | 7      |       | 5                | 123             | 14           | 3              | 3 | 3   |
|       | 23            | 5      |       | 3                | 123             | 11           | 4              | 4 | 4   |
|       | 40            | 5      |       | 5                | 123             | 13           | 3              | 7 | 7   |
|       | 70            | 2      |       | 0                | 222             | 22           | C              |   | 4   |

Figure 2.2-2: Select criteria drop-down list

#### 2.2.2 Save as PDF/Print

Save the manhole information as a PDF file to the computer, click on the **Save as PDF file/print** button.

## 2.3 Company Information

To access company information, click on the **Company information** button from **Homepage** or in **View**.

| mpany1 |              |                   |                 |
|--------|--------------|-------------------|-----------------|
|        |              |                   |                 |
|        | Con          | npany Inform      | nation          |
|        | Company_Name | Company_Address   | Email           |
| •      | HSN          | Kjørnes porsgrunn | students@hit.no |
| •      |              |                   |                 |
|        |              |                   |                 |
|        |              |                   |                 |
|        |              |                   |                 |
|        |              |                   |                 |
|        |              |                   |                 |
|        |              |                   |                 |
|        |              |                   |                 |

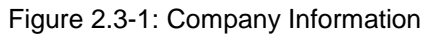

# 2.4 Manhole details

To view manhole detail, click on the Manhole details button in Homepage or in View.

|                        |          |                    | Manhole details                             | Save as PDF file/Print |
|------------------------|----------|--------------------|---------------------------------------------|------------------------|
| Select search criteria |          | Manhole_1D         | Location                                    | Type_of_manhole        |
|                        | <b>•</b> | 123<br>333<br>5467 | porsgrunn<br>larvik<br>Høgskolen, Porsgrunn | small<br>medium<br>Big |
|                        |          |                    |                                             |                        |
|                        |          |                    |                                             |                        |
|                        |          |                    |                                             |                        |

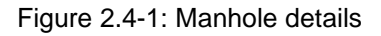

#### 2.4.1 Specific search

Select criteria by clicking on the **Select search criteria** drop-down list and enter the manhole ID in **Type in value** field, the desired data will show automatically in data grid view.

#### 2.4.2 Save as PDF

Same as 2.2.2

#### 2.5 Alarm History

To access alarm list, click on the **Alarm History** button from **Homepage** or in **View.** Number **1** stands for active alarm and **0** stands for non-active alarm.

|                       |   |            | Aidii       | in matory      |            |           |     |       |      |      | Save as |
|-----------------------|---|------------|-------------|----------------|------------|-----------|-----|-------|------|------|---------|
| All                   |   |            |             |                |            |           |     |       |      |      |         |
| ) Temp alarmer        |   | Alarm_Temp | Alarm_Cover | Alarm_Water_le | Manhole_ID | Alarm_Gas | Day | Month | Year | Hour |         |
| ) Water level         | • | 0          | 1           | 0              | 123        | 0         | 3   | 1     | 2016 | 12   |         |
| ) H2S Gas Alarm       |   | 0          | 1           | 1              | 123        | 1         | 4   | 2     | 2015 | 13   |         |
| ) Manhole cover Alarm |   | 1          | 0           | 0              | 123        | 1         | 3   | 3     | 2016 | 14   |         |
| apholeID 122          |   | 0          | 1           | 0              | 123        | 0         | 4   | 4     | 2016 | 11   |         |
|                       |   | 1          | 0           | 1              | 123        | 1         | 7   | 3     | 2016 | 13   |         |
| Search                |   |            |             |                |            |           |     |       |      |      |         |
| Search                |   |            |             |                |            |           |     |       |      |      |         |
|                       |   |            |             |                |            |           |     |       |      |      |         |
|                       |   |            |             |                |            |           |     |       |      |      |         |
|                       |   |            |             |                |            |           |     |       |      |      |         |
|                       |   |            |             |                |            |           |     |       |      |      |         |
|                       |   |            |             |                |            |           |     |       |      |      |         |
|                       |   |            |             |                |            |           |     |       |      |      |         |

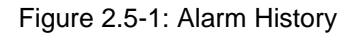

#### 2.5.1 Specific search

Select alarm type, choose the manhole ID from the drop-down list, then click so on the **Search** button.

#### 2.5.2 Save as PDF

Same as 2.2.2

#### 2.6 Admin Login

Log in as administrator by clicking on the **Admin** button from **Homepage** or in **View**. Enter AdminID and password then click on the **Login Admin** button.

| 🛃 Admin_login |                     | _ | $\times$ |
|---------------|---------------------|---|----------|
|               | Administrator Login |   |          |
|               | Admin Login         |   |          |
|               | Login Admin         |   |          |
|               |                     |   |          |

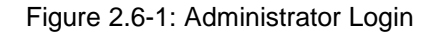

# 2.7 Administrator's page

If the login is successful, the administrator is now allowed to perform the following tasks: Edit Admin, Edit manhole information, Edit Company Information by clicking on the various buttons. The administrator can during any point exit the admin window by clicking **Log out** button in top right corner.

| 🛃 Admin_page |                          |                     |                          | - |  | × |
|--------------|--------------------------|---------------------|--------------------------|---|--|---|
|              | You are logged in as 555 |                     |                          |   |  |   |
|              |                          |                     |                          |   |  |   |
|              |                          |                     |                          |   |  |   |
| Edit Aa      | lmin Edit m              | nanhole Information | Edit Company Information |   |  |   |
|              |                          |                     |                          |   |  |   |

Figure 2.7-1: Administrator's page

# 2.8 Edit manhole

Click on the **Edit manhole Information** button from Administrator page

|   | Manhole ID | Location             | Type of manhole | Company Name |     |
|---|------------|----------------------|-----------------|--------------|-----|
| • | 123        | porsgrunn            | small           | HSN          |     |
|   | 333        | larvik               | medium          | HSN          | Upd |
|   | 5467       | Høgskolen, Porsgrunn | Big             | HSN          |     |
| * |            |                      |                 |              | Add |
|   |            |                      |                 |              |     |
|   |            |                      |                 |              |     |

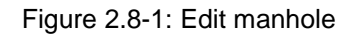

Х

# 2.8.1 Update manhole details

Move the cursor to the field that needs to be edited, type in the new information, then click on the **Update** button to save the change.

## 2.8.2 Delete manhol detail

Select the manhole ID from drop-down field, then click on the **Delete** button.

## 2.8.3 Add new manhole

Click on the Add new button in the Edit manhole details window.

Type in manhole ID (which must be a number), Location, Type of manhole and Company name in the empty fields.

Click on the **Add** button to add the manhole to the database. Click on **Exit** button to navigate back to the **Edit manhole details** window.

| 😸 Add_new_manhole                                        |            | _ | × |
|----------------------------------------------------------|------------|---|---|
| Add ne                                                   | ew manhole |   |   |
| ManholeID<br>Location<br>Type of manhole<br>Company name | Add Exit   |   |   |

Figure 2.8-2: Add new manhole

# 2.9 Edit company

Click on the Edit Company Information button in the Administrator's page.

Type directly on the field that needs to be edited. Click on the **Edit/Change** button to save the changes.

| 🖳 Edit_( | Compan | _            |                   | $\times$        |   |  |
|----------|--------|--------------|-------------------|-----------------|---|--|
|          |        | EDIT         | COMPANY           |                 |   |  |
|          |        | Company_Name | Company_Adddres   | Email           | ] |  |
|          | •      | HSN          | Kjørnes porsgrunn | students@hit.no |   |  |
|          | *      |              |                   |                 |   |  |
|          |        |              |                   |                 |   |  |
|          |        | _            |                   |                 | 1 |  |
|          |        |              |                   | Edit/Change     |   |  |

Figure 2.9-1: Edit Company

## 2.9.1 Edit/change administrator

Click on the Edit Admin button from Administrator page.

Move the cursor to the field that need to be edited, type in the new information.

Click on the **Update Administrator** button.

| 💀 Register_Admin |   |         | -                    | $\times$ |
|------------------|---|---------|----------------------|----------|
|                  |   |         | Edit Admin Page      |          |
|                  |   | AdminID | Adminpassword        |          |
|                  | • | 555     | gett                 |          |
|                  |   |         |                      |          |
|                  |   |         |                      |          |
|                  |   |         |                      |          |
|                  |   |         |                      |          |
|                  |   |         | Update Administrator |          |
|                  |   |         |                      |          |
|                  |   |         |                      |          |
|                  |   |         |                      |          |

Figure 2.9-2: Edit Admin Page

# 2.10 Open page as PDF file

Click on **Save as PDF file/print** button. Locate **System program** on the computer, double click on the program to open the manhole prosject. Then click on the **Open Test File.** 

| 🛃 Da                                 | 💂 Data from manhole — 🗆 🖂 |    |             |                  |      |                                                |       |            |    |         | $\square$ ×   |           |
|--------------------------------------|---------------------------|----|-------------|------------------|------|------------------------------------------------|-------|------------|----|---------|---------------|-----------|
| Data from manhole                    |                           |    |             |                  |      |                                                |       |            |    |         | Save as PDF f | ile/Print |
| Select criteria Type in value Search |                           |    |             |                  |      |                                                |       |            |    |         |               |           |
|                                      | Report_I                  | ID | Temperature | Hydrogen_sulphic | wate | ×                                              | Mc    | nth D      | ay | Month 1 | Year          |           |
| •                                    | 53                        |    | 10          | 3                | 4    |                                                | 1     |            |    | 1       | 2016          |           |
|                                      | 66                        |    | 23          | 6                | 9    | Page is sucussfully saved as pdf in debug file | 2     | <u>4</u> 2 |    | 2       | 2015          |           |
|                                      | 79                        |    | 12          | 7                | 5    |                                                | 3 3 3 |            | 3  | 2016    |               |           |
|                                      | 92                        |    | 23          | 5                | 3    |                                                | 4     | 4          |    | 4       | 2016          |           |
|                                      | 105                       |    | 40          | 5                | 5    | OK                                             | 3     | 7          |    | 3       | 2016          |           |
|                                      | 118                       |    | 70          | 3                | 8    | 000 10                                         | 6     | 4          |    | 6       | 2016          |           |
|                                      |                           |    |             |                  |      |                                                |       |            |    |         |               |           |

Figure 2.10-1: Save as PDF file

An example of a PDF file is shown in Figure 2.10-2

| Hjem Verkt                                          | øy Test.          | pdf ×      |         |         |          |       |       |     |        |      | ?           | × | Log |
|-----------------------------------------------------|-------------------|------------|---------|---------|----------|-------|-------|-----|--------|------|-------------|---|-----|
| ዮ 🖶                                                 | ⊠ Q (             |            | 1 🕨 🤞   | ⓑ ⊖ ⊕   | 142% 💌   |       |       |     |        |      |             |   |     |
|                                                     | Data from manhole |            |         |         |          |       |       |     |        |      |             |   |     |
|                                                     |                   |            |         |         |          |       |       |     |        |      |             |   |     |
|                                                     |                   |            |         |         |          |       |       |     |        |      |             |   |     |
|                                                     |                   |            |         |         |          |       |       |     |        |      |             |   |     |
| -Read. Control and Communication Device for manhole |                   |            |         |         |          |       |       |     |        |      |             |   |     |
|                                                     | ,                 |            |         |         |          |       |       |     |        |      |             |   |     |
|                                                     |                   |            |         |         |          |       | _     |     |        |      |             |   |     |
| •                                                   | Report_           | Temper     | Hydrog  | water_I | Manhol   | Hour  | Month | Day | Month1 | Year |             |   |     |
|                                                     | ID                | ature      | en_sulp | evel    | e_ID     |       |       |     |        |      |             |   |     |
|                                                     |                   |            | ss      |         |          |       |       |     |        |      |             |   |     |
|                                                     | 53                | 10         | 3       | 4       | 123      | 12    | 1     | 3   | 1      | 2016 |             |   |     |
|                                                     | 66                | 23         | 6       | 9       | 123      | 13    | 2     | 4   | 2      | 2015 |             |   |     |
|                                                     | 79                | 12         | 7       | 5       | 123      | 14    | 3     | 3   | 3      | 2016 |             |   |     |
|                                                     | 92                | 23         | 5       | 3       | 123      | 11    | 4     | 4   | 4      | 2016 |             |   |     |
|                                                     | 105               | 40         | 5       | 5       | 123      | 13    | 3     | 7   | 3      | 2016 |             |   |     |
|                                                     | 0 2               | <b>– 2</b> |         | 0       | <b>M</b> | in Ny | - 🔼   |     |        |      | <b>(</b> 1) |   | 12: |

Figure 2.10-2: Example PDF file

## 2.10.1 Print page

Click on the printer icon on the PDF file. A new window will open, click Print/Skriv ut.

| 1 Test.pdf - Adobe Acrobat Reader DC<br>Fil Rediger Vis Vindu Hjelp              | Skrive ut                                                                                                    | ×                                                                                                    |
|----------------------------------------------------------------------------------|----------------------------------------------------------------------------------------------------|----------------------------------------------------------------------------------------------------|
| Hjem Verktøy Test.pdf<br>↔  ⊕  ♀  ♀  ♀  ♀  ↔  ↔  ↔  ↔  ↔  ↔  ↔  ↔  ↔  ↔  ↔  ↔  ↔ | Skriver:       Send To OneNote 2013       Egenskaper         Kopier:       1       Image: Skriv ut i gråtoner         Spar blekk/toner       Spar blekk/toner                                                                                                    | Avansert Hjelp ⑦<br>(svart-hvitt)<br>①                                                                             |
| -Read, Control and Comr                                                          | Sider som skal skrives ut <ul> <li>Alt</li> <li>Gjeldende side</li> <li>Sider</li> <li>Flere alternativer</li> </ul> <li>Sideskalering og -håndtering         <ul> <li>Stjørrelse</li> <li>Plakat</li> <li>Flere</li> <li>Hefte</li> <li>Tilpass</li> <li>Faktisk størrelse</li> <li>Reduser overdimensjonerte sider</li> <li>Egendefinert størrelse:</li> <li>100</li> <li>%</li> </ul> </li> | Kommentarer og skjemaer<br>Dokument og markeringer v<br>Summer opp kommentarer<br>Skala: 92%<br>210.02 x 297.01 mm |
| Report_ Temper H<br>ID ature e<br>h<br>s                                         | □ Velg papirkilde basert på PDF-sidestørrelse<br>Retning:                                                                                                    |                                                                                                    |
| 53 10 3                                                                          | O Stående                                                                                                    |                                                                                                    |
| 66 23 6                                                                          |                                                                                                    |                                                                                                    |
| 79 12 7                                                                          |                                                                                                    |                                                                                                    |
| 92 23 5                                                                          | _                                                                                                    | <                                                                                                    |
| 105 40 5                                                                         |                                                                                                    | Side 1 av 1                                                                                                    |
| 118 70 3                                                                         | Utskriftsformat                                                                                                    | Skrive ut Avbryt                                                                                                   |

Figure 2.10-3: Print PDF file

# Installation guide for software read, control and communication unit for manhole

#### 1 System requirements

- ✓ Windows 10 (32-bit or 64-bit)
- ✓ Intel Pentium 233MHz processor or faster
- ✓ 6.58 MB of free space on your hard drive
- ✓ DVD-R drive or 6.59MB removable USB drive

#### 2 Create new database

- ✓ Download and Open SQL Server Management studio with tools
- ✓ Right click on Database
- ✓ Click new Database
- ✓ Register new Database
- ✓ In the "Sql server management studio", Click on New query
- ✓ Copy Table Script and paste on the page
- ✓ Select the newly created database from **available database** dropdown list.
- ✓ Click Execute.

The necessary database tables and columns needed for the application is now available in the new database

#### Configure "ReportID" column to generate numbers automatically

- ✓ Expand the Database, and Tables.
- ✓ Right click on table Situation Report
- ✓ Click Design
- ✓ Click row **ReportID**
- ✓ Under Column properties, expand Identity Specification and change Is Identity to yes
- ✓ Set Identity Increment to desired tall

#### Set in initial Admin ID and Password

- Expand the Database, Tables
- ✓ Right click on Administrator Table
- ✓ Click Edit Top 200 Rows
- ✓ Register Admin ID and Adminpassword

# 3 Download software application from usb/cd

- ✓ Connect USB / CD to the computer
- ✓ Click windows file settings locate and open the USB or CD Device for manhole
- ✓ Click **Download** then **Run**.
- ✓ Follow the steps in the setup dialogs. You will have the option to specify where to install the manhole device software on your computer.
- ✓ You must be an administrator on the computer on which you are installing the software application. It requires the Microsoft .NET Framework version 2.0 or higher.

## 4 Run the program

- ✓ Right Click on the program open
- ✓ Open Database file
- ✓ Run "manhole Cover" Application